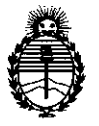

Ministerio de Salud Secretaría de Políticas, Regulación e Institutos A. N. M. A. T "2016 - Año del Bicentenario de la Declaración de la Independencia Nacional"

# DISPOSICIÓN Nº 8 4 9 7

BUENOS AIRES U 1 AGO 2016

VISTO, el expediente nº 1-47-20842/13-0 del Registro de la Administración Nacional de Medicamentos, Alimentos y Tecnología Médica y,

# CONSIDERANDO:

Que por las presentes actuaciones la firma BERNARDO LEW E HIJOS S.R.L solicita autorización para la venta a laboratorios de análisis clínicos de los Productos para diagnóstico de uso "in Vitro" denominados 1) MAGLUMI AFP (CLIA)/ INMUNOENSAYO DISEÑADO PARA LA DETERMINACIÓN CUANTITATIVA DE ALFA-FETOPROTEÍNA (AFP) EN SUERO HUMANO UTILIZANDO LOS SISTEMAS MAGLUMI; 2) MAGLUMI 600, MAGLUMI 800, MAGLUMI 1000, MAGLUMI 2000, MAGLUMI 2000 Plus Υ MAGLUMI 4000/ ANALIZADORES DE ELECTROQUIMIOLUMINISCENCIA PARA LA MEDICIÓN DE LOS ENSAYOS DE LA LÍNEA MAGLUMI; 3) REACTION MODULE; 4) STARTER 1+2; 5) WASH CONCENTRATE; 6) LIGHT CHECK; 7) TUBING CLEANING SOLUTION/ CONSUMIBLES DE LOS INTRUMENTOS MAGLUMI.

Que a fs. 1712 consta el informe técnico producido por el Servicio de Productos para Diagnóstico que establece que los productos reúnen las condiciones de aptitud requeridas para su autorización.

Que la Dirección Nacional de Productos Médicos ha tomado la intervención de su competencia.

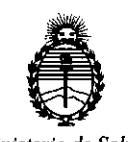

Ministerio de Salud Secretarla de Políticas, Regulación e Institutos A. N. M. A. T "2016 - Año del Bicentenario de la Declaración de la Independencia Nacional"

8497

DISPOSICIÓN Nº

Que se ha dado cumplimiento a los términos que establece la Ley 16.463, Resolución Ministerial Nº 145/98 y Disposición ANMAT Nº 2674/99.

Que se actúa en virtud a las facultades conferidas por el Decreto Nº 1490/92 y por el Decreto Nº 101/15 de fecha 16 de diciembre de 2015.

Por ello;

<[

EL ADMINISTRADOR NACIONAL DE LA ADMINISTRACION NACIONAL DE MEDICAMENTOS, ALIMENTOS Y TECNOLOGIA MÉDICA

DISPONE:

ARTICULO 1º.- Autorizase la venta a laboratorios de análisis clínicos de los Productos para diagnóstico de uso "in Vitro" denominados 1) MAGLUMI AFP (CLIA)/ INMUNOENSAYO DISEÑADO PARA LA DETERMINACIÓN CUANTITATIVA DE ALFA-FETOPROTEÍNA (AFP) EN SUERO HUMANO UTILIZANDO LOS SISTEMAS MAGLUMI; 2) MAGLUMI 600, MAGLUMI 800, MAGLUMI 1000, MAGLUMI 2000, MAGLUMI MAGLUMI 2000 Plus Υ 4000/ **ANALIZADORES** DE ELECTROQUIMIOLUMINISCENCIA PARA LA MEDICIÓN DE LOS ENSAYOS DE LA LÍNEA MAGLUMI; 3) REACTION MODULE; 4) STARTER 1+2; 5) WASH 6) LIGHT CHECK; 7) TUBING CLEANING CONCENTRATE: SOLUTION/ CONSUMIBLES DE LOS INTRUMENTOS MAGLUMI que serán elaborados por SHENZHEN NEW INDUSTRIES BIOMEDICAL ENGINEERING Co., Ltd. No 16, Jinhui Road, Pingshan New District, Shenzhen. (CHINA) e importados por BERNARDO LEW E HIJOS S.R.L a expenderse en 1) ENVASES POR 100 DETERMINACIONES, CONTENIENDO: 1 CARTUCHO INTEGRAL DE REACTIVOS (MICROPERLAS

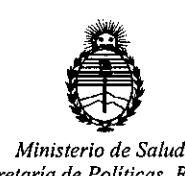

Secretaría de Políticas, Regulación e Institutos A. N. M. A. T "2016 - Año del Bicentenario de la Declaración de la Independencia Nacional" DISPOSICIÓN Nº

8497

MAGNÉTICAS x 2.5 ml, CALIBRADOR BAJO x 2.5 ml, CALIBRADOR ALTO x 2.5 ml, BUFFER x 12.5 ml, ABEI: ANTICUERPO MONOCLONAL ANTI-AFP x 12.5 ml, DILUYENTE x 25 ml) y CONTROL DE CALIDAD INTERNO (1 vial x 2.0 ml); 2) No aplica; 3) 6 x 64 modulos de reacción; 4) Starter 1 (3 x 230 ml) y Starter 2 (3 x 230 ml); 5) 6 x 714 ml; 6) 5 x 2 ml; 7) 500 ml; cuya composición se detalla a fojas 1270 y 1452 con un período de vida útil de 1) 12 (DOCE) meses, desde la fecha de elaboración conservado entre 2 y 8 °C; 2) No aplica; 3) No aplica; 4) 12 (DOCE) meses, desde la fecha de elaboración conservado entre 15 y 30 °C; 5) 12 (DOCE) meses, desde la fecha de elaboración conservado entre 15 y 30 °C; 6) 24 (VEINTICUATRO) meses, desde la fecha de elaboración conservado a - 20 °C y 7) 24 (VEINTICUATRO) meses, desde la fecha de elaboración conservado entre 15 y 30 °C.

ARTICULO 2º.- Acéptense los rótulos y manual de instrucciones obrantes a fojas 1267 a 1269, 1570 a 1588, 1595 a 1597, 1602 a 1610, 1615 a 1620 y 1622 a 1711, desglosándose las fojas 1267, 1570 a 1571, 1574, 1577, 1580, 1583, 1586, 1595, 1602 a 1604, 1615 a 1616 y 1622 a 1651 debiendo constar en los mismos que la fecha de vencimiento es la declarada por el elaborador impreso en los rótulos de cada partida.

ARTICULO 3º.- Extiéndase el Certificado correspondiente.

ARTICULO 4º.- LA ADMINISTRACION NACIONAL DE MEDICAMENTOS, AL'IMENTOS Y TECNOLOGIA MEDICA, se reserva el derecho de reexaminar los métodos de control, estabilidad y elaboración cuando las circunstancias así lo determinen.

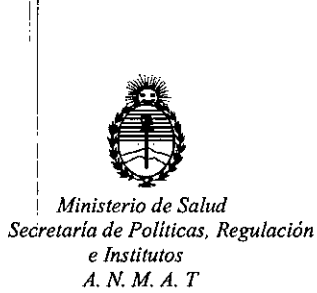

"2016 - Año del Bicentenario de la Declaración de la Independencia Nacional"

DISPOSICIÓN Nº

8497

ARTICULO 5°.- Regístrese; gírese a Dirección de Gestión de Información Técnica a sus efectos, por el Departamento de Mesa de Entradas notifíquese al interesado y hágasele entrega de la copia autenticada de la presente Disposición junto con la copia de los proyectos de rótulos , Manual de Instrucciones y el certificado correspondiente. Cumplido, archívese.-

4

Expediente nº: 1-47-20842/13-0.

**DISPOSICIÓN Nº:** 

av,

8 49 7

Dr. ROBERTO LEDE Subadministrador Nacional

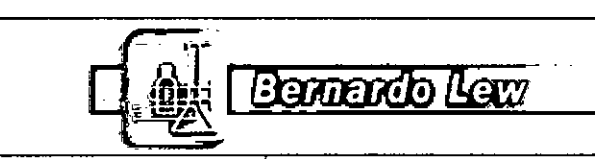

Dossier según Disp. 2674/99

[.

Instrumento para Inmunoanálisis

Productos: MAGLUMI 600, 800, 1000, 2000, 2000 Plus, 4000

•

M

120

# **DIFERENCIAS ENTRE EQUIPOS**

|                 | DIFERENCIAS ENTRE                                                                                    | EQUIPO                   | s 8                                              | 497<br>1 AG0 2016                                  |
|-----------------|----------------------------------------------------------------------------------------------------|--------------------------|--------------------------------------------------|----------------------------------------------------|
| Equipo          | Foto                                                                                                 | Velocidad                | Posiciones<br>para<br>Muestras                   | Posiciones<br>para<br>Reactivos                    |
| Maglumi<br>600  |                                                                                                    | Hasta 180<br>test / hora | 16                                               | 4                                                  |
| Maglumi<br>800  |                                                                                                    | Hasta 180<br>test / hora | 40                                               | 9                                                  |
| Maglumi<br>1000 |                                                                                                    | Hasta 120<br>test / hora | 144                                              | 15                                                 |
| Maglumi<br>2000 |                                                                                                    | Hasta 180<br>test / hora | 144                                              | 15                                                 |
|                 | Bérnardo Levi e Hijos S.R.L.<br>Natalia Galarraga<br>Apoderada<br>Gomb. de Matvinas APP7 : GBP, Feg. | 5                        | BIOQUIMICA-UBA<br>BERNARDO LEW •<br>DIRECTORA TI | Myadas<br>JAPAS<br>MAN. 8767<br>MIN. 8767<br>MINCA |

|                      |                 | Bernando Leur                                                                                                    | ······            |             |                                 |                             |
|----------------------|-----------------|----------------------------------------------------------------------------------------------------|-------------------|-------------|---------------------------------|-----------------------------|
| Dossier segú         | n Disp. 2674/99 | Instrumento para Inmu                                                                                                    | noanálisis        | Prod<br>10  | uctos: MAGLUI<br>00, 2000, 2000 | VII 600, 800,<br>Plus, 4000 |
| Maglumi<br>2000 Plus |                 | Snibe                                                                                                    | Hasta<br>test / I | 180<br>nora | 144                             | 25                          |
| Maglumi<br>4000      |                 | A de la de la de l | Hasta<br>test / I | 280<br>nora | 144                             | 25                          |

Bernardo Lew e Hijos S.B. Natalia Galarraga Apoderada REMINI NE MEMINER 9997 - BARI Fed.

.

.

. •

(: {] VIVIANA PUJADAS BIOQUIMICA-UBA M.N. 8767 BERNARDO LEW & HIJOS S.R.L. DIRECTORA TÉCNICA

• • •

.

.

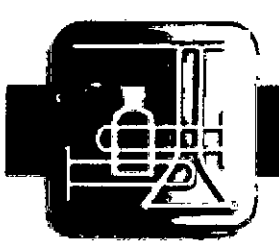

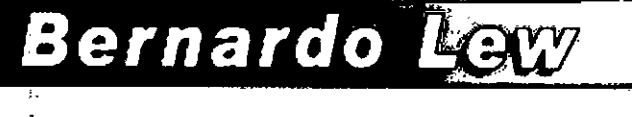

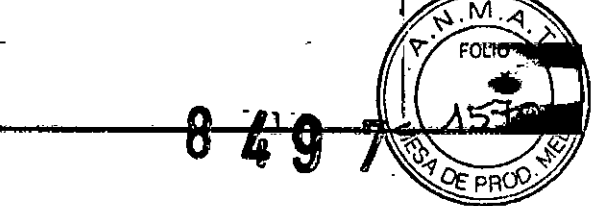

Buenos Aires, 01 de Diciembre de 2015

Nota:

Los productos Maglumi 600, Maglumi 800, Maglumi 1000, Maglumi 2000, Maglumi 2000 Plus y Maglumi 4000 comparten el manual de instrucciones ya que son equivalentes entre sí.

udra Ingadas VIVIANA PUJADAS Director técnico BIOQUIMICA-UBA M.N. 8767 BERNARDO LEW e Hijos S.R.L. DIRECTORA TÉCNICA Bernardo Lew e Hijos S.R.L. Natalia Galarraga Apoderada Comb: de Maleinas 8937 - Sap: Fed. info@bernardolew.com.ar - www.bernardolew.com.ar

.

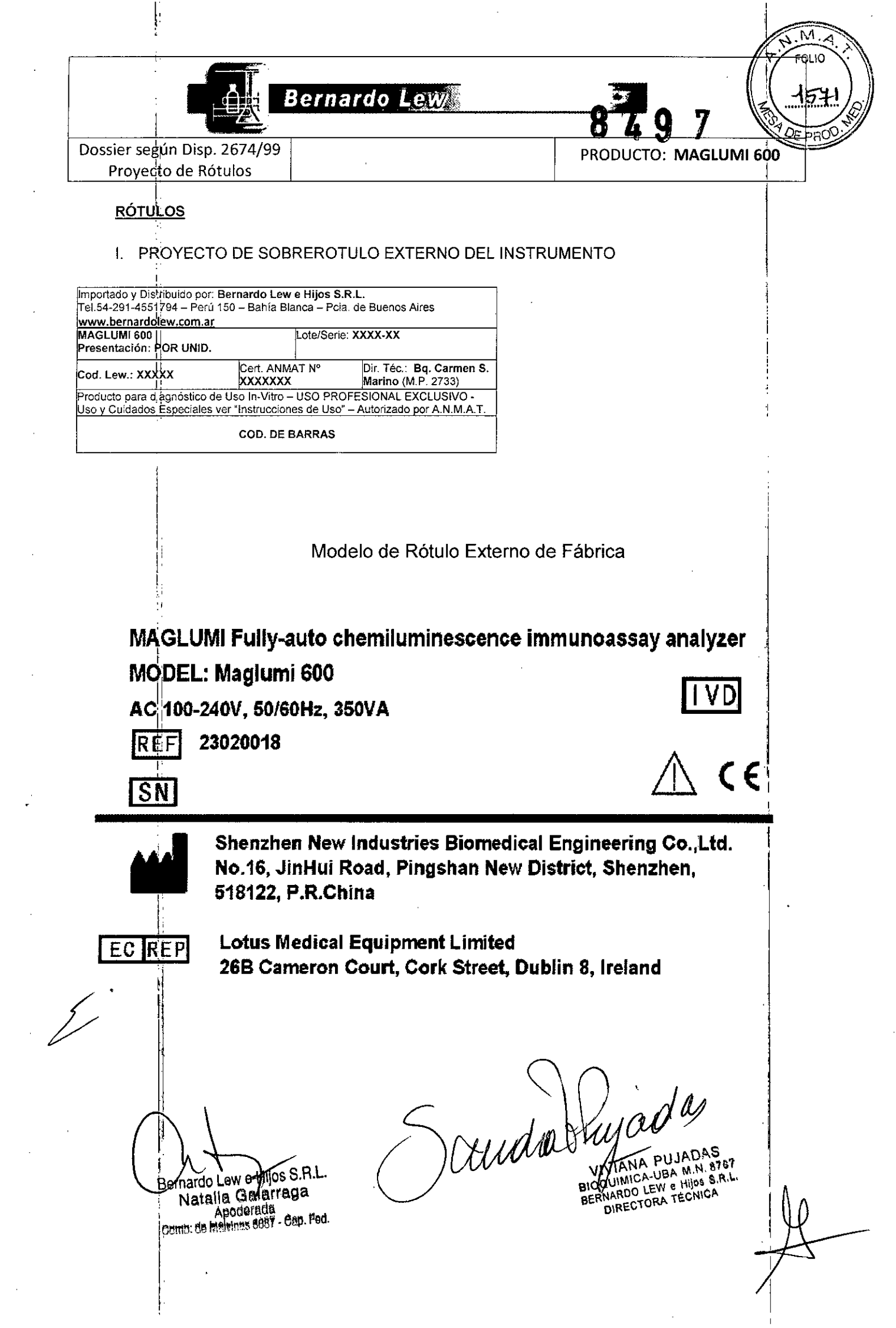

· . .

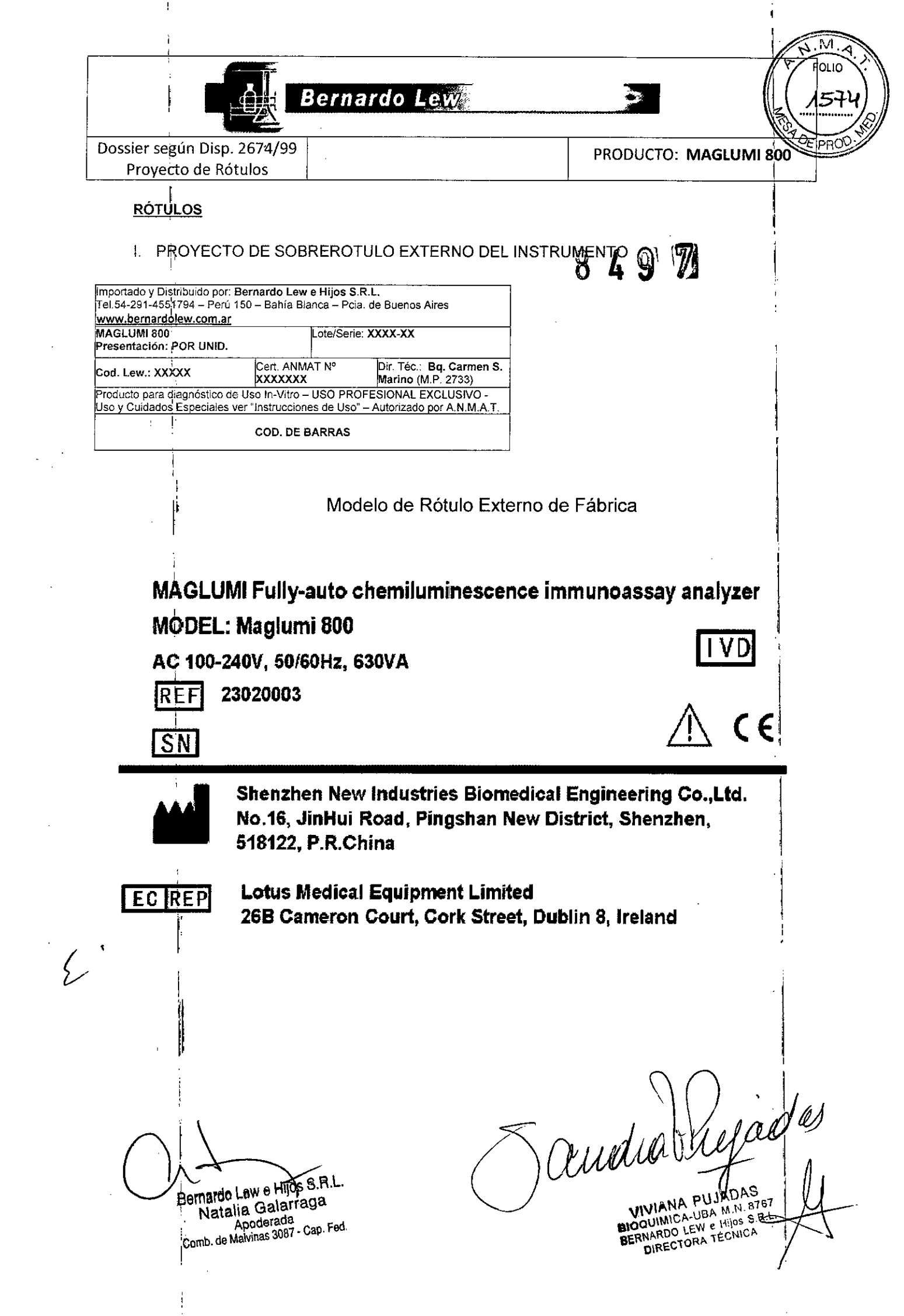

ر در مهر هر

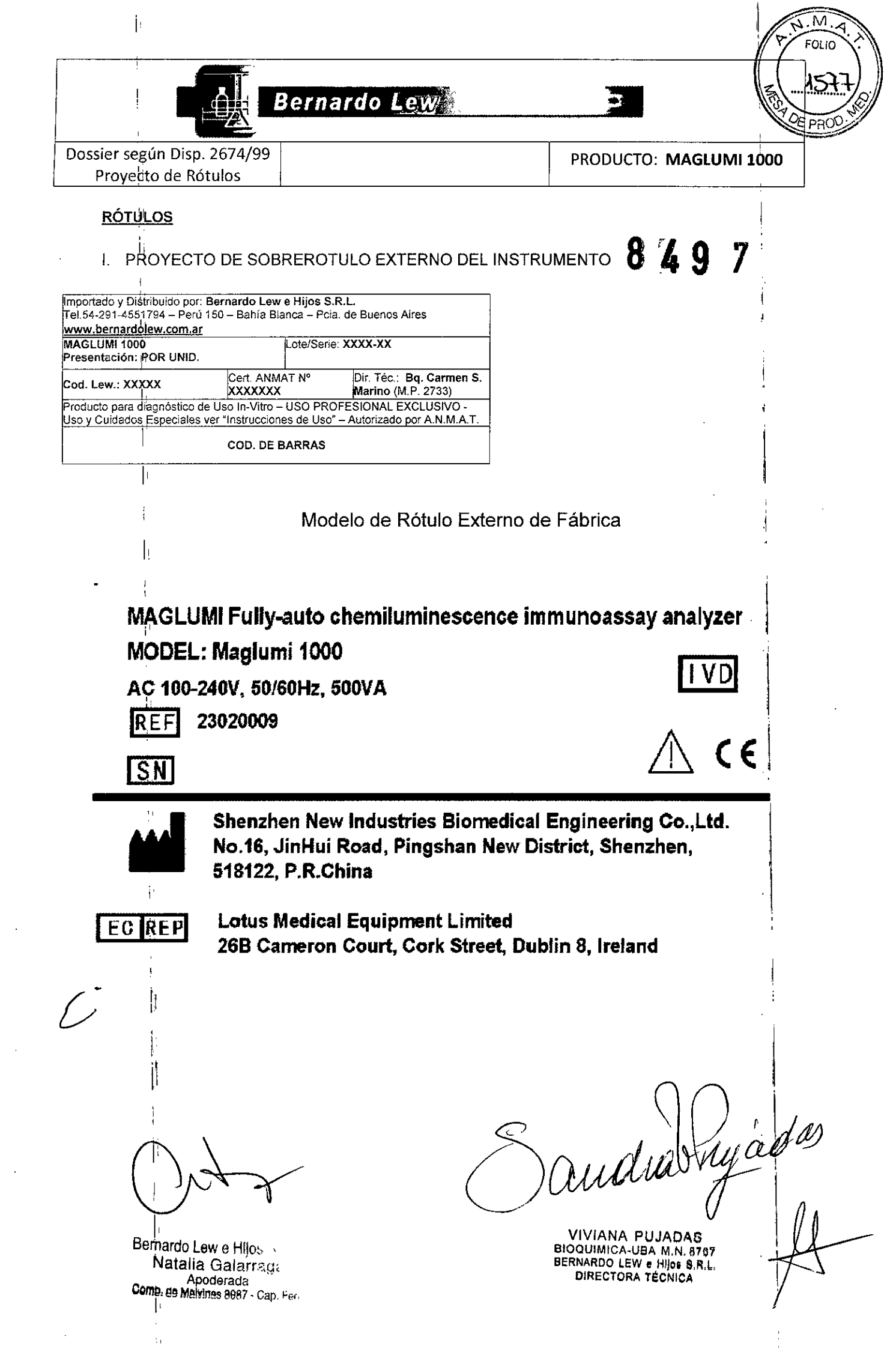

• 

1. đ 

· · ·

• • 

• • • • • • • • •

. . : ,

н <sup>с</sup>

•

.

•

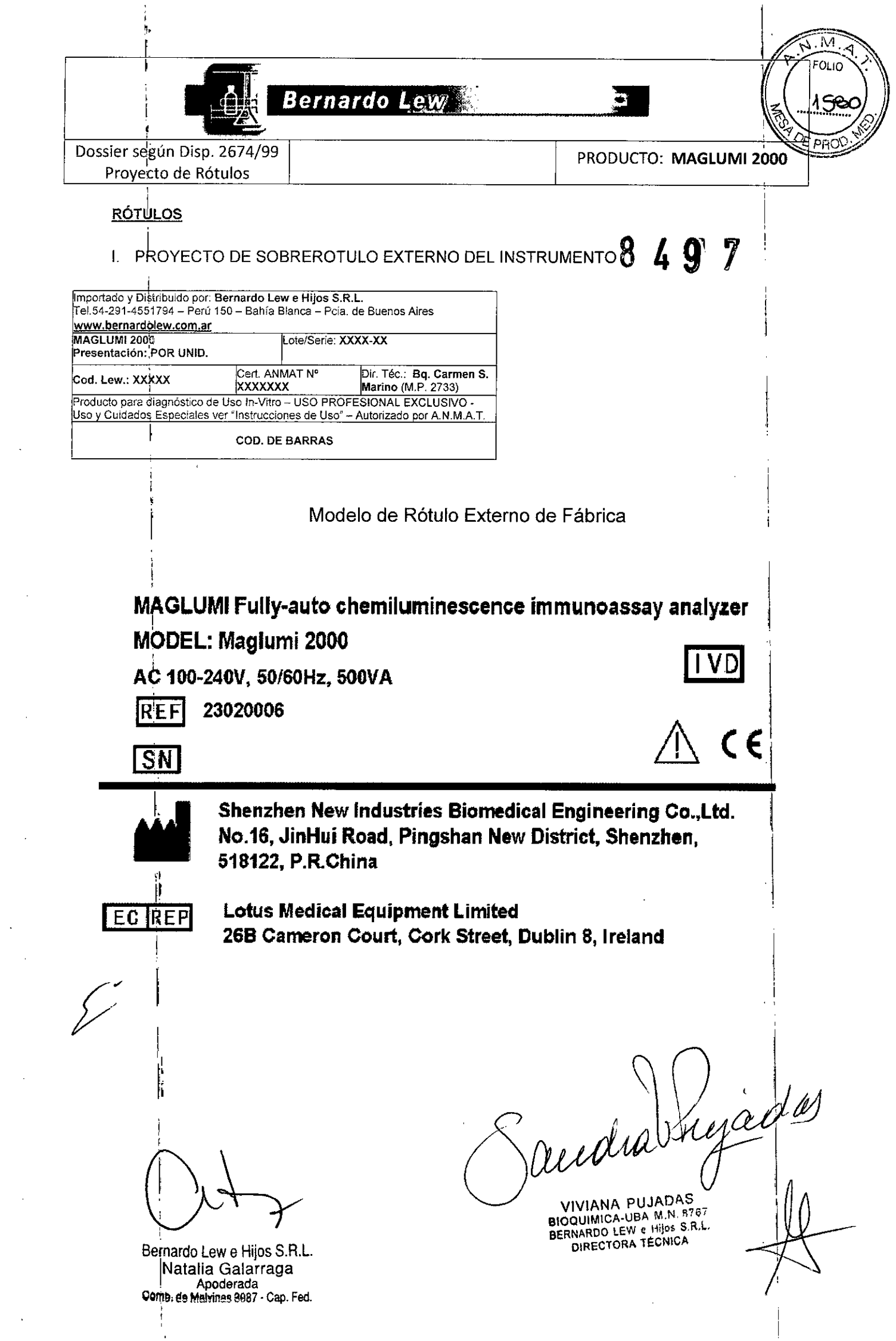

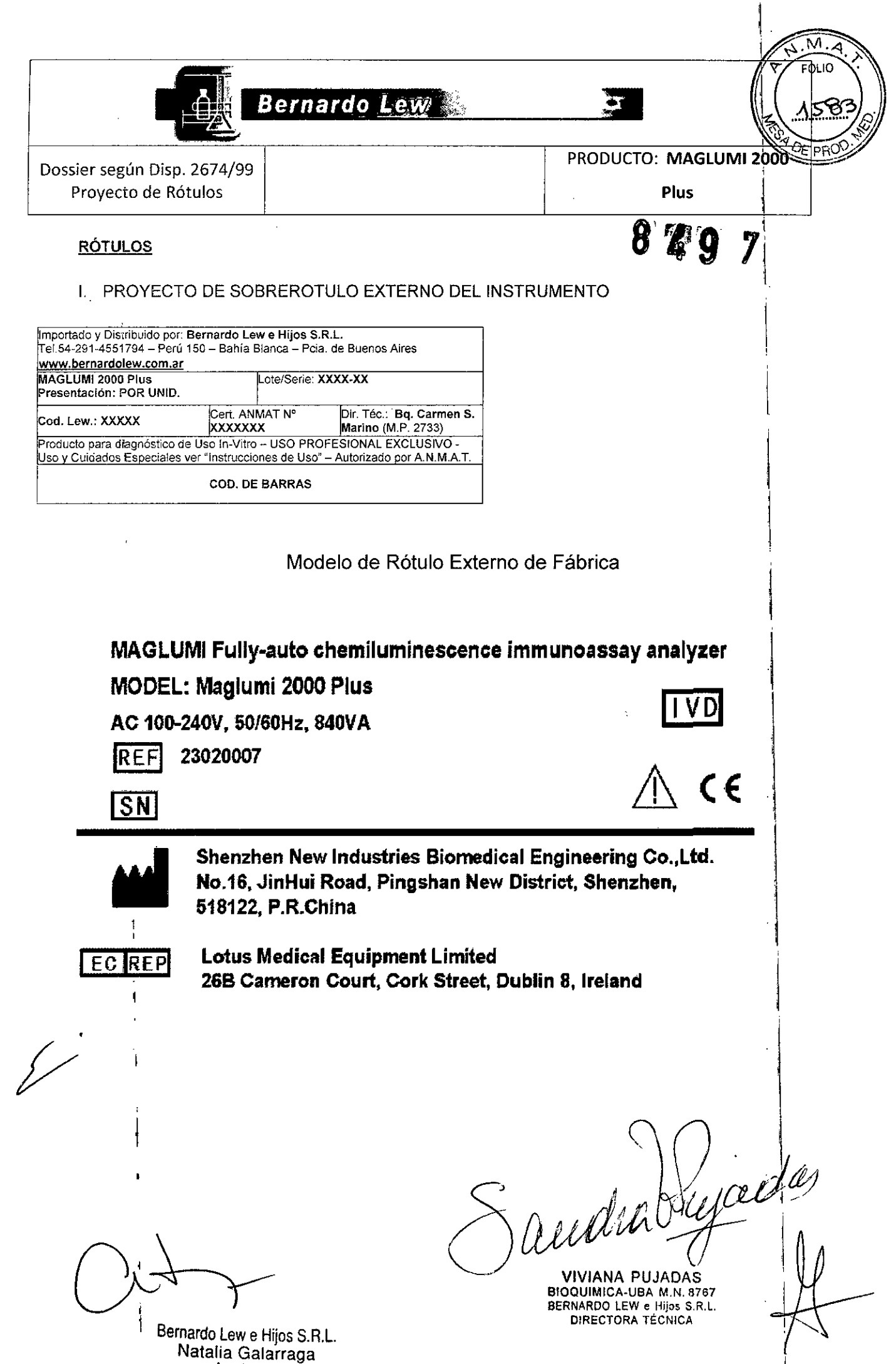

Apoderada Come, de Malvinas 3087 - Cap. Fed.

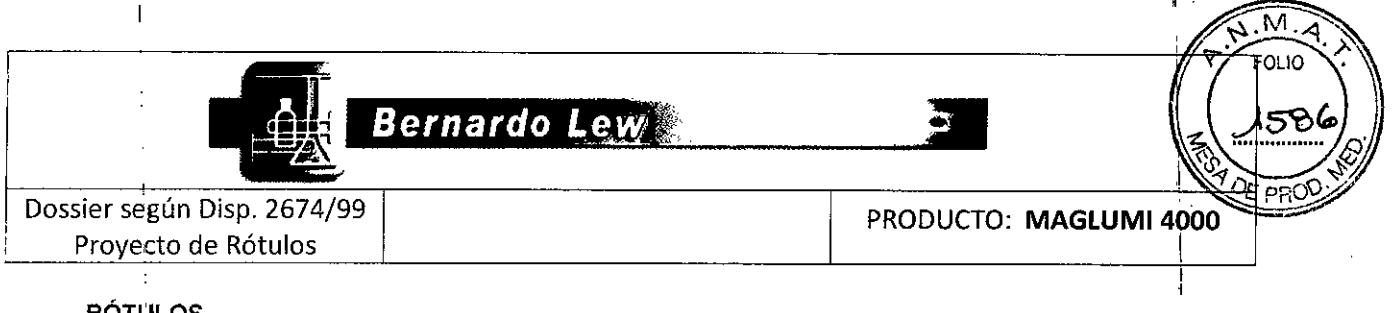

# RÓTULOS

1. PROYECTO DE SOBREROTULO EXTERNO DEL INSTRUMENTO

| ,                            |                           |                               |
|------------------------------|---------------------------|-------------------------------|
| Importado y Distribuido por: | Bernardo Lew e Hijos S    | S.R.L.                        |
| Tel.54-291-4551794 – Perú    | 150 – Bahía Blanca – Pc   | ia. de Buenos Aires           |
| www.bernardolew.com.ar       |                           |                               |
| MAGLUMI 4000                 | Lote/Serie:               | XXXX-XX                       |
| Presentación: POR UNID.      |                           |                               |
| Cod Lew:XXXXX                | Cert. ANMAT Nº            | Dir. Téc.: Bq. Carmen S.      |
|                              |                           | Marino (M.P. 2733)            |
| Producto para diagnóstico d  | e Uso In-Vitro - USO PR   | OFESIONAL EXCLUSIVO -         |
| Uso y Cuidados Especiales    | ver "Instrucciones de Uso | " – Autorizado por A.N.M.A.T. |
| 1                            |                           |                               |
|                              | COD. DE BARRAS            |                               |
|                              |                           |                               |

Modelo de Rótulo Externo de Fábrica

MAGLUMI Fully-auto chemiluminescence immunoassay analyzer MODEL: Maglumi 4000 ٧D AC 100-240V, 50/60Hz, 840VA

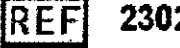

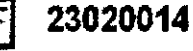

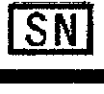

Shenzhen New Industries Biomedical Engineering Co.,Ltd. No.16, JinHui Road, Pingshan New District, Shenzhen, 518122, P.R.China

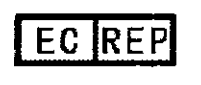

Lotus Medical Equipment Limited 26B Cameron Court, Cork Street, Dublin 8, Ireland

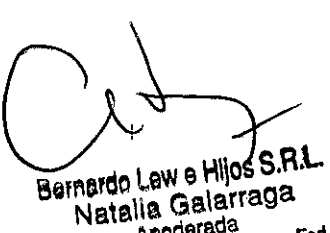

Apoderada Comb. de Malvinas 3087 - Cap. Fed.

Jacidia Hiejadas

VIVIANA PUJADAS BIOQUIMICA-UBA M.N. 8767 BERNARDO LEW & Hijos S.R.L. DIRECTORA TECNICA

<sup>3</sup> 4 9 7

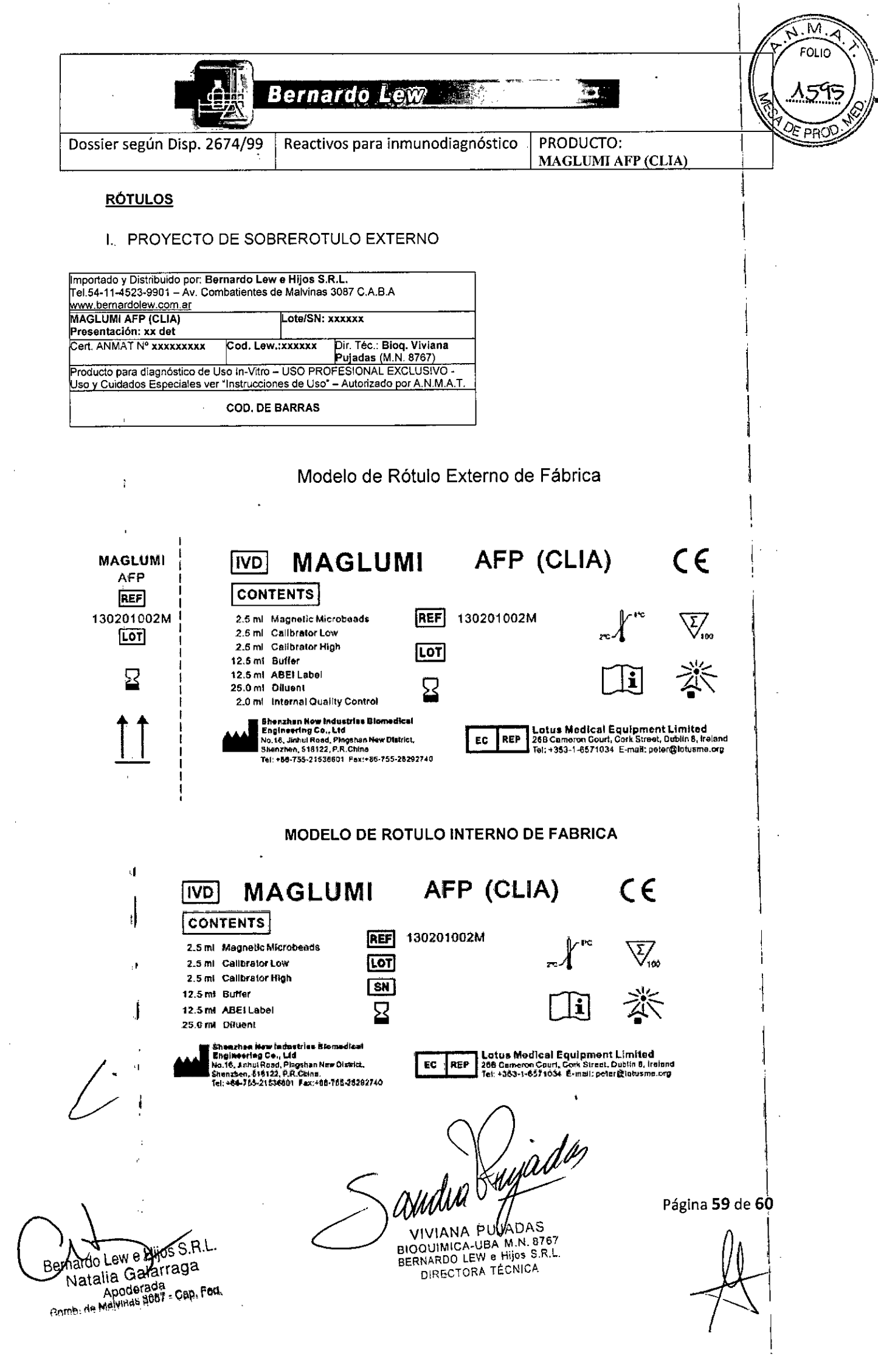

|                             | BernardolLew                     |                                 |
|-----------------------------|----------------------------------|---------------------------------|
| Dossier según Disp. 2674/99 | Reactivos para inmunodiagnóstico | PRODUCTO:<br>MAGLUMI AFP (CLIA) |

# MODELO DE ROTULO INTERNO CONTROL DE CALIDAD INTERNO

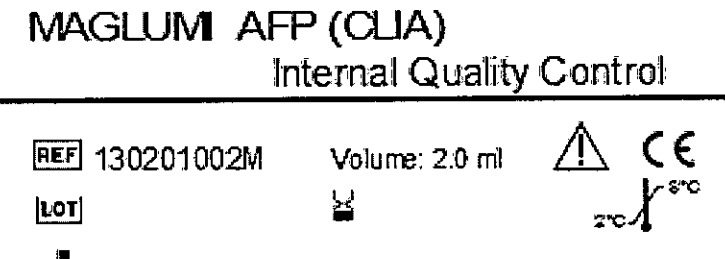

Shenzhen New Industries Blomedical Engineering Co., Ltd

audiabilizadas

VIVIANA PUJADAS BIOQUIMICA-UBA M.N. 8767 BERNARDO LEW e HIJOS S.R.L DIRECTORA TÉCNICA

Bernardo Lew e Hijos SJR.L.

Natalia Galarraga Apoderada BRIII: HA Malainas SGA7 - Gap. Fed.

Página 60 de 60

| .                                                                                           |                                                                                                 |                                                                                                    |                                                                                                    |                                                                          |             |
|---------------------------------------------------------------------------------------------|-------------------------------------------------------------------------------------------------|----------------------------------------------------------------------------------------------------|----------------------------------------------------------------------------------------------------|--------------------------------------------------------------------------|-------------|
| •                                                                                           |                                                                                                 | Bernardo Lew                                                                                                    |                                                                                                    |                                                                          |             |
| Dossie                                                                                      | er según Disp. 2674,                                                                            | /99                                                                                                    | PRODU                                                                                                    | JCTO: MAGLUMI -                                                          | R: - OLIO   |
| <u> </u><br> <br> <br> <br>                                                                 | RÓTULOS<br>PROYECTO DE                                                                          | SOBREROTULO EXTERNO D                                                                                                    |                                                                                                    | REACCION 9                                                               | 1 (1607) co |
| Importad<br>Tel.54-29<br>www.be                                                             | do y Distribuido por: <b>Bernard</b><br>91-4551794 — Perú 150 — Ba<br>ernardole <u>w.com.ar</u> | o Lew e Hijos S.R.L.<br>hía Blanca – Pcia, de Buenos Aires                                                                                                    |                                                                                                    |                                                                          |             |
| Nombre<br>Present                                                                           | comercial<br>ación: xxxx                                                                        | Lote/Serie: XXXX-XX                                                                                                    |                                                                                                    |                                                                          | ·           |
| Cod. Lev                                                                                    | w.: XXXXX                                                                                       | Cert. ANMAT № Dir, Tec.: Bioq.<br>XXXXXXXX Carmen S. Marir<br>(M.P. 2733)                                                                                                    | 10                                                                                                    |                                                                          |             |
| Producto<br>Uso y Cu                                                                        | o para diagnóstico de Uso In<br>uidados Especiales ver "Insti                                   | Vitro – USO PROFESIONAL EXCLUSIVO<br>ucciones de Uso" – Autorizado por A.N.M./                                                                                                    | •<br><u>A.T.</u>                                                                                                    |                                                                          | 1           |
|                                                                                             |                                                                                                 | J. DE BARRAS                                                                                                    |                                                                                                    |                                                                          | 1           |
| i                                                                                           |                                                                                                 | Modelo de Rótulo I                                                                                                    | Externo de Fábri                                                                                                    | са                                                                       |             |
| ۱<br>۱                                                                                      | MAGLUN                                                                                          | Reaction Mc                                                                                                    | dule 🛙                                                                                                    | VD CE                                                                    |             |
| · [·                                                                                        | CONTENTS 6×6<br>REF 630003<br>LOT                                                               | reaction modules<br>Shenzhe<br>Stenzhen<br>Tel:+R6-<br>EC REP<br>T                                                                                                    | A series of the series of the | Engineering Co., Ltd<br>22740<br>d<br>muhlin 8. Ireland<br>r@lotusme.org |             |
| [<br>]                                                                                      |                                                                                                 | Modelo de Rótulo Inte<br>MAGLUM<br>Reaction Mo                                                                                                    | erno de Fábrica<br>n<br>dule                                                                                                    |                                                                          |             |
| 1<br>1<br>1<br>1<br>1<br>1<br>1<br>1<br>1<br>1<br>1<br>1<br>1<br>1<br>1<br>1<br>1<br>1<br>1 |                                                                                                 | ··· · · · · · · · · · · · · · · · · ·                                                                                                     |                                                                                                    | ·                                                                        | -<br>       |
| ļ                                                                                           |                                                                                                 | MAGLUM<br>Reaction Mo                                                                                                    | n<br>dule                                                                                                    |                                                                          |             |
|                                                                                             | É                                                                                               | CONTENTS 84 reaction<br>FEF 630003<br>LOT VO<br>Content of the defendence of the defendence<br>Content of the defendence of the defendence<br>Content of the defendence of the defendence<br>Content of the defendence of the defendence<br>Content of the defendence of the defendence<br>Content of the defendence of the defendence<br>Content of the defendence of the defendence<br>Content of the defendence of the defendence<br>Content of the defendence of the defendence of the defendence<br>Content of the defendence of the defendence of the | madules<br>CEII                                                                                                    |                                                                          |             |
| Bernardo Lew e<br>Natalia Gr<br>Apode<br>Cōmīb. dē Malejinas                                | Hijos S.H.L.<br>alarraga<br>Irada<br>3087 - Cap. Fed                                            | Same                                                                                                    | OUIMICA-UBAM.N. 8<br>GOUIMICA-UBAM.N. 8<br>IRNARDO LEVE HIJOS S.<br>DIRECTORA FÉCNICA                                                                                                    | ри<br>5<br>767<br>R.L                                                    | A           |

٦

۰.

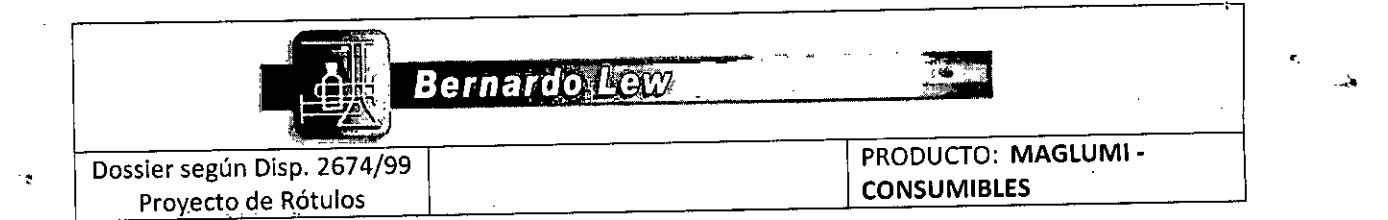

# RÓTULOS

.

....

:

# II. PROYECTO DE SOBREROTULO EXTERNO DEL STARTER 1+2

| Tel.54-291-4551794 - Perú<br>www.bernardolew.com.ar      | 150 – Bahía Blanca – Pcia. c                               | le Buenos Aires                                     |
|----------------------------------------------------------|------------------------------------------------------------|-----------------------------------------------------|
| Nombre comercial<br>Presentación: xxxx                   | Lote/Serie: XXXX                                           | (-XX                                                |
| Cod. Lew.: XXXXX                                         | Cert. ANMAT Nº<br>XXXXXXX                                  | Dir. Téc.: Bioq.<br>Carmen S. Marino<br>(M.P. 2733) |
| Producto para diagnóstico o<br>Uso y Cuidados Especiales | de Uso In-Vitro – USO PROF<br>ver "Instrucciones de Uso" – | ESIONAL EXCLUSIVO -<br>Autorizado por A.N.M.A.T     |
|                                                          | COD. DE BARRAS                                             |                                                     |

# Modelo de Rótulo Externo de Fábrica

| MAGLUMI*                                                                                                    | Starter 1+2                                                                                                    |
|----------------------------------------------------------------------------------------------------|----------------------------------------------------------------------------------------------------|
| CONTENTS<br>Slotter1, 230 ml×3<br>Slotter2, 230 ml×3<br>REF 13020904Mi                                                                                                    |                                                                                                    |
|                                                                                                    | * II ***                                                                                                    |
| Shear han New Jadus Irley Blantedical<br>Exglatering Card (d<br>Ver 14, Janish Kend, Playtion New Pretics,<br>Stearlow, 415122, PR.Coma.<br>1614 46-755723.0001 (ax 456-755-2120)2010 | EC REP<br>76B Carreen Court, Cock Street,<br>Dublin 6, Incland<br>Date 51, -657, 1034<br>Frank, prior Sciences rp |

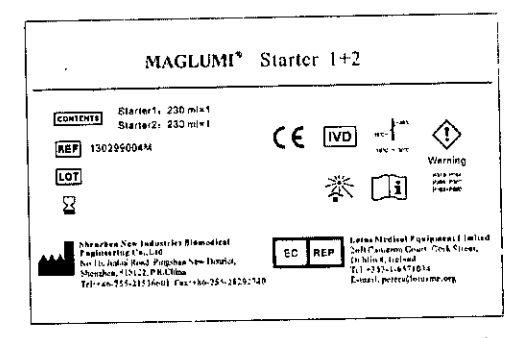

# Modelo de Rótulo Interno de Fábrica

| ÿ                                                                                  | MAGLUMI®<br>CONTENTE 230 ml×1<br>REF 130299004M<br>LOT<br>Sector Net Interfere | Starter I<br>Starter I<br>The second second seco | MAGLUMI *8       CONTENTS     230 ml×1       REF     130299004M       LOT | Starter2<br>ﷺ ⅣD       |                                                       |
|------------------------------------------------------------------------------------|--------------------------------------------------------------------------------|----------------------------------------------------------------------------------------------------|---------------------------------------------------------------------------|------------------------|-------------------------------------------------------|
| Bernardo Léw e Hijos<br>Natalia Galarra<br>Apoderada<br>eBHH: Ma Mahulnas 3087 - 0 | ap. Fed.                                                                       | (                                                                                                    | Sam                                                                       | BERNARDO LE<br>DIRECTO | HJADAS<br>UJA-M.N. 8767<br>Ve Hijos S.R.L.<br>TECNICA |

| Dos         | ssier según Disp                                                       | . 2674/99                                                 |                                                                          |                                                                                                    | PRODUCTO: M                       | AGLUMI -                                               |             |
|-------------|------------------------------------------------------------------------|-----------------------------------------------------------|--------------------------------------------------------------------------|----------------------------------------------------------------------------------------------------|-----------------------------------|--------------------------------------------------------|-------------|
|             | Proyecto de Ro                                                         | tulos                                                     |                                                                          |                                                                                                    |                                   |                                                        |             |
|             | RÓTULOS                                                                |                                                           |                                                                          |                                                                                                    | 04                                | F <b>Y /</b>                                           |             |
|             | III. PROYECT                                                           | O DE SOB                                                  | REROTULO EXTERI                                                          | NO DEL WASH C                                                                                                    | ONCENTRATE                        | : V                                                    | J 100 1     |
| Impo        | I.<br>Ntáda v Distribuído por                                          | Bernardo I eu                                             |                                                                          | ]                                                                                                    |                                   |                                                        | ALAC. PR    |
| Tel.5       | 4-291-4551794 – Peri<br>v bernardolew.com.a                            | i 150 – Bahía Bl<br>r                                     | anca - Pcia. de Buenos Aires                                             |                                                                                                    |                                   |                                                        |             |
| Nom<br>Pres | bre comercial<br>entación: xxxx                                        | Lot                                                       | e/Serie: XXXX-XX                                                         |                                                                                                    |                                   |                                                        | I           |
| Cod.        | Lew.: XXXXX                                                            | Ce                                                        | rt. ANMAT Nº Dir. Téc.: E<br>Carmen S                                    | lioq.<br>Marino                                                                                                    |                                   |                                                        | :<br>;<br>] |
| Prod        | ucto para diagnóstico                                                  | de Uso In-Vitro                                           | USO PROFESIONAL EXCLU                                                    | )<br>JSIVO -                                                                                                    |                                   |                                                        |             |
| Uso         | y Cuidados Especiales                                                  | ver "Instruccior                                          | nes de Uso" – Autorizado por A                                           | <u>.N.M.A.T.</u>                                                                                                    |                                   |                                                        | 1           |
|             |                                                                        | COD. DE                                                   | САЛЛАЦ                                                                   |                                                                                                    |                                   |                                                        | Ĭ           |
|             | ί.                                                                     | 1                                                         | Modelo de Rótulo                                                         | Externo de Fá                                                                                                    | brica                             |                                                        |             |
|             | MACI UMI*                                                              |                                                           | ]                                                                        |                                                                                                    |                                   |                                                        |             |
|             | Wash Concentrat                                                        | .e CE                                                     |                                                                          |                                                                                                    |                                   |                                                        |             |
|             | <u> </u>                                                               |                                                           |                                                                          | 2.10 million 2.2 million 1.2 million 2.2 million 2.2 m |                                   |                                                        | <br>        |
|             | сонтента 714 ml×1                                                      |                                                           | MAGLUMI®                                                                 | Wash Con                                                                                                    | centrate                          |                                                        |             |
|             | REF 130299005M                                                         | ※ 🗊                                                       |                                                                          |                                                                                                    |                                   |                                                        |             |
|             | <u>Lor</u> ]<br>tr                                                     |                                                           | CONTENTS 714 mI×2                                                        | REF 130299005M                                                                                                    | IVD                               | CE                                                     |             |
|             | 2 <b>4</b>                                                             |                                                           |                                                                          |                                                                                                    | 182-1-202                         | · []]                                                  |             |
|             | Shrazhro New Indean<br>Englacering CoI.th<br>No 16, Jahou Road, Pro    | ies Riemedica)<br>gina New Distant,                       |                                                                          | Ä                                                                                                    | 15 C - 50 C                       |                                                        |             |
| _           | Shonzhen, 518122, FR<br>Tel:486-754-2152660                            | 2604<br>1 Fast+86-755-28292740                            | Shenzhen New Industri<br>Engineering Co.,Ltd<br>No 16. Jinhui Road, Ping | ies Blomedicat                                                                                                    | EC REP 260 Camero                 | tal Equipment Limited<br>n Court, Cork Street,<br>land |             |
| [           | EC REP 268 Caseron Court, C<br>Dublin 8, Ireland<br>Tel=+353-1-6571034 | reprezentien<br>xk Strees,<br>E-mall: potosijikstasme,org | Sbenzhen, 518122, P.R.C<br>Tel:+86-755-21536601                          | hina.<br>Fox:+86-755-28292740                                                                                                    | Tel;+353-1-<br>E-mail: pete       | 6571034<br>r@lotusme.org                               |             |
|             | •                                                                      |                                                           |                                                                          |                                                                                                    | <u></u>                           |                                                        |             |
|             | 1                                                                      |                                                           |                                                                          |                                                                                                    |                                   |                                                        | 1           |
|             | MACLE                                                                  | IMI ®                                                     | Wash (                                                                   | Concentra                                                                                                    | ate                               |                                                        | Î           |
|             |                                                                        | / <b></b>                                                 |                                                                          |                                                                                                    | ~~~                               |                                                        |             |
|             |                                                                        |                                                           |                                                                          |                                                                                                    |                                   | ļ                                                      |             |
|             | CONTENTS 7                                                             | ′14 ml×6                                                  | REF 130299005M                                                           | 1                                                                                                    | IVD                               | CE                                                     | 1<br>       |
|             | i                                                                      |                                                           |                                                                          | (                                                                                                    | 1_10°C                            |                                                        |             |
|             | LOT                                                                    |                                                           | $\Sigma$                                                                 | 150-1                                                                                                    | ※                                 | i                                                      |             |
|             | 1                                                                      |                                                           |                                                                          | 15°C -                                                                                                    | - 30 %                            |                                                        |             |
| I I         | ] Shenzl                                                               | hen New Indu                                              | stries Biomedical                                                        |                                                                                                    | Lotus Medical                     | Equipment Lim                                          | ited        |
|             | Engine<br>No.16,                                                       | ering Co.,Ltd<br>Jinhui Road, Pit                         | t<br>ngshan New District,                                                | EC REP                                                                                                    | 26B Cameron C<br>Dublin 8, Irelan | ourt, Cork Street<br>d                                 | ,           |
| 1           | Tel:+8                                                                 | 6-755-215366                                              | .cama.<br>01 Fax:+86-755-28292740                                        |                                                                                                    | 1e1:+353-1-657<br>E-mail: peter@  | iotusme.org                                            | ]           |
|             | 1                                                                      |                                                           |                                                                          |                                                                                                    |                                   |                                                        |             |
|             |                                                                        |                                                           |                                                                          |                                                                                                    |                                   | I                                                      |             |
|             | ļ                                                                      |                                                           |                                                                          | $\cap$                                                                                                    |                                   |                                                        | Λ           |
|             | }                                                                      |                                                           |                                                                          | `                                                                                                    | 1 .                               | ,                                                      | 11          |
|             | · <b>)</b>                                                             |                                                           |                                                                          |                                                                                                    |                                   | 14                                                     | 11          |
|             |                                                                        |                                                           | 5                                                                        | Inihun                                                                                                    | fund                              | as i                                                   | Vn          |

÷

i.

,

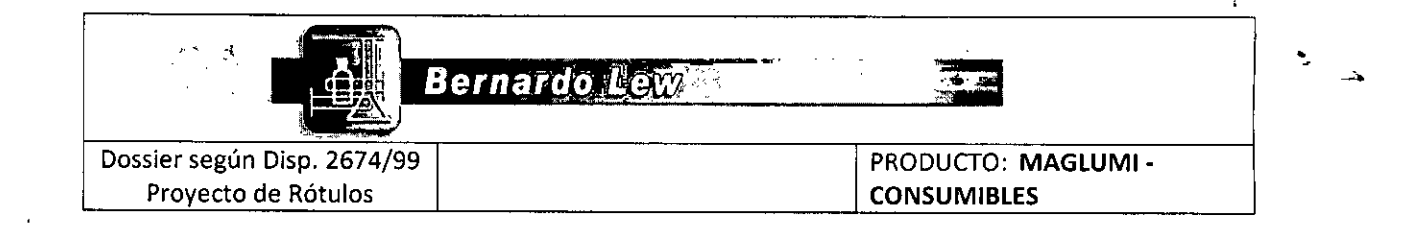

Modelo de Rótulo Interno de Fábrica

÷, •

:5

Ę,

| MAGLUMI®                            | Wash Concentrate                                        |
|-------------------------------------|---------------------------------------------------------|
| CONTENTS 714 ml×1<br>REF 130299005M |                                                         |
|                                     | 15° ~ 30° (15° ~ 30°)                                   |
|                                     | Shenzhen New Industries Biomedical Engineering Co., Ltd |

Bernardo Lew e Hijos S.A.L. Natalia Galarraga Apoderada Comb de Malvinas 3087 - Can. Fert

. das BERNARDO LEW & MOS DIRECTORA TECNI 8767 S.R.L TENICA

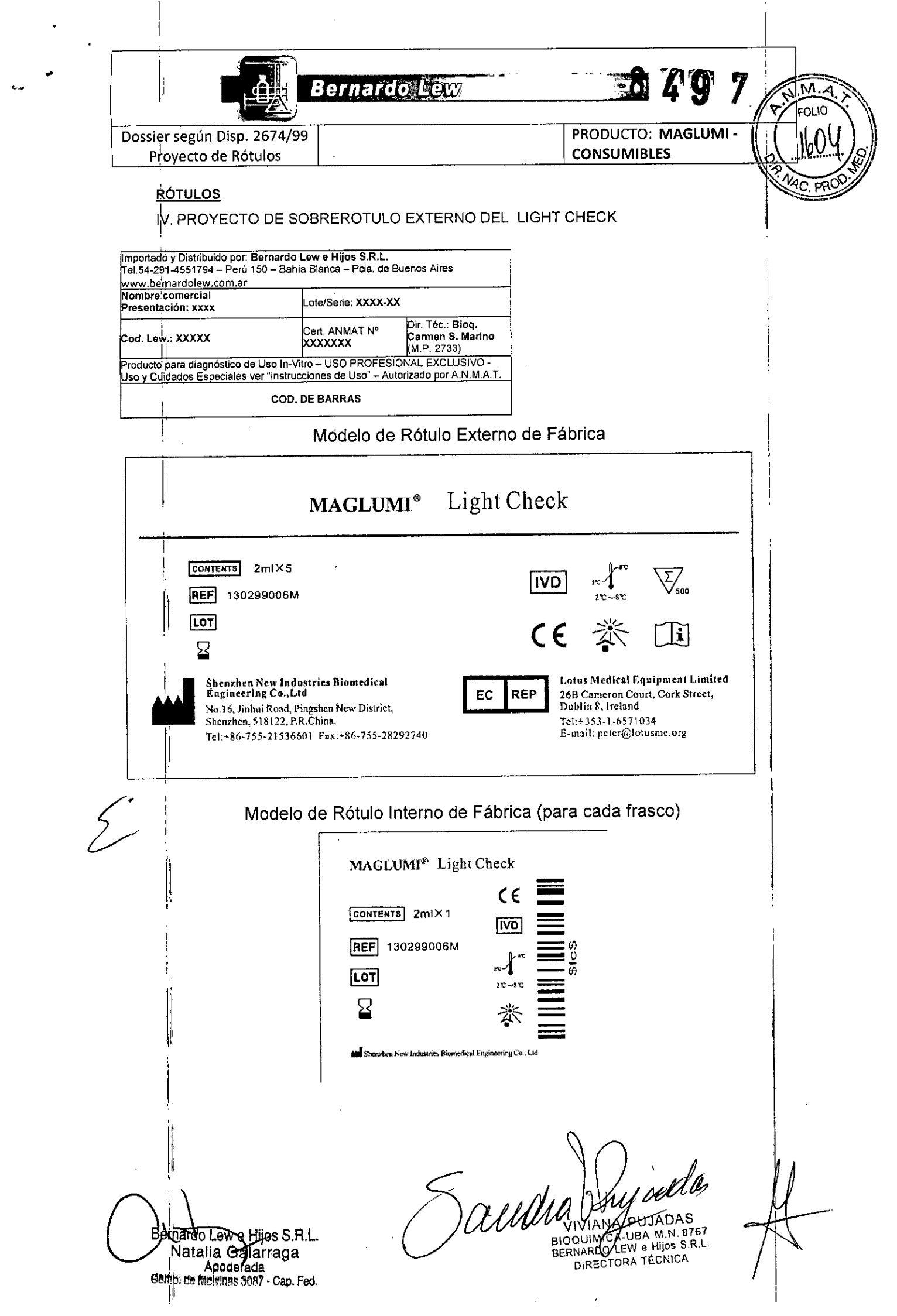

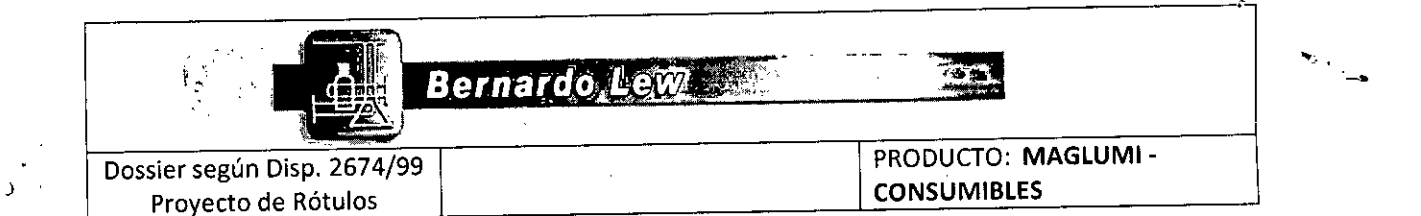

۰.

# <u>RÓTULOS</u>

•

V. PROYECTO DE SOBREROTULO EXTERNO DEL SYSTEM TUBING CLEANING SOLUTION

| Importado y Distribuido por: Be<br>Tel.54-291-4551794 – Perú 15<br>www.bernardolew.com.ar | rnardo Lew e Hijos S.R.L.<br>0 – Bahia Blanca – Pcia. de B   | uenos Aires                                         |
|-------------------------------------------------------------------------------------------|--------------------------------------------------------------|-----------------------------------------------------|
| Nombre comercial<br>Presentación: xxxx                                                    | Late/Serie: XXXX-                                            | xx                                                  |
| Cod. Lew.: XXXXX                                                                          | Cert. ANMAT Nº                                               | Dir. Téc.: Bloq.<br>Carmen S. Marino<br>(M.P. 2733) |
| Producto para diagnóstico de l<br>Uso y Cuidados Especiales ye                            | Jso In-Vitro – USO PROFESI<br>r "Instrucciones de Uso" – Aut | ONAL EXCLUSIVO -<br>orizado por A.N.M.A.T           |
|                                                                                           | COD. DE BARRAS                                               |                                                     |

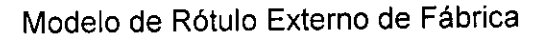

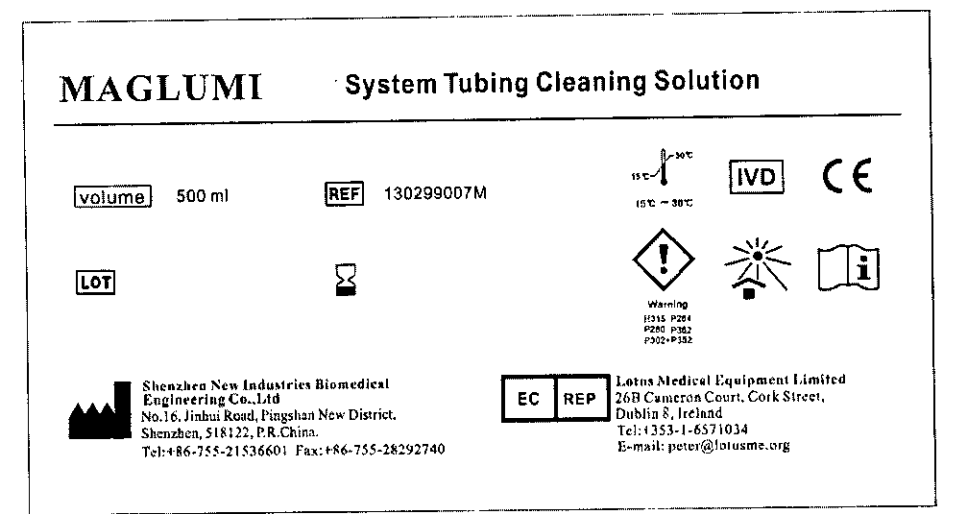

# Modelo de Rótulo Interno de Fábrica

|                                                                       | MAGLUMI          | System Tubing Cleaning Solution                                                                                               |     |
|-----------------------------------------------------------------------|------------------|----------------------------------------------------------------------------------------------------|-----|
|                                                                       | volume) 500 ml   |                                                                                                    |     |
|                                                                       |                  | Warning<br>Warning<br>Halls Fälle<br>Force Head                                                                               |     |
| [                                                                     | Shenzhen New Inc | dustries Biomedical Engineering Co.,Ltd                                                                                       |     |
| Bernardo Lew & Hijos P.<br>Natalia Galarrag<br>Apoderada<br>Apoderada | R.L.             | BIOQUIMICA-UBA MAN BIO<br>BIOQUIMICA-UBA MAN BIO<br>BERNARDO LEW & Alios S.R<br>BERNARDO LEW & Alios S.R<br>DIRECTORA TECNICA | des |

# MAGLUMI AFP (CLIA) 8 29

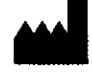

EC REP

# Shenzhen New Industries Biomedical Engineering Co., Ltd No.16, Jinhui Road, Pingshan New District, Shenzhen, 518122, P.R. China

Tel. + 86-755-21536601 Fax. + 86-755-28292740 Lotus Medical Equipment Limited 26B Cameron Court, Cork Street, Dublin 8, Irlanda Tel. + 353-1-6571034 E-mail: peter@lotusme.org

CE

Maglumi 1000 Plus, Maglumi 2000, Maglumi 2000 Plus y Maglumi 4000)

M.A

| Número de catálogo | Especificación      |
|--------------------|---------------------|
| 130201002M         | 100 determinaciones |
| 130601002M         | 50 determinaciones  |

# RESUMEN Y EXPLICACIÓN DE LA PRUEBA

La AFP es una glucoproteína con un elevado peso molecular (aprox. 68,000 D) que consiste en una única cadena polipeptídica. La AFP, que pertenece al grupo de proteínas oncofetales, es producida por el saco vitelino y en el hígado fetal.

En oncología, la AFP se determina en pacientes con carcinoma hepatocelular o tumores de células germinales (tumores no seminomatosos de testiculo; tumor del seno endodérnico de ovario). La AFP también juega un papel importante en el control del embarazo. Durante el embarazo, los niveles de AFP en sangre matema aumentan continuamente. Entre las semanas 28 a 32, se alcanza un máximo: después de este período, se observa una disminución hasta el momento del parto. En el líquido amniótico, se consigue un pico máximo entre la semana 13 y 15 de gestación. Los niveles elevados de AFP en el embarazo temprano indican defectos del tubo neural (espina bifida, anencefalia). Las concentraciones más bajas de AFP en suero matemo son indicativas de síndrome de Down.

La determinación de la AFP sérica durante el seguimiento terapéutico proporciona información valiosa sobre el éxito o el fracaso del tratamiento, así como de la aparición de recidivas.

La AFP se utiliza para ayudar a detectar y diagnosticar el cáncer de hígado, de testiculos y de ovarios. A menudo se le ordena para vigilar a personas con enfermedades crónicas del hígado como cirrosis o hepatitis B crónica, ya que éstas presentan un mayor riesgo de desarrollar cáncer de hígado. Un médico puede ordenar una prueba de AFP, junto con estudios radiológicos, para tratar de detectar el cáncer hepático cuando se encuentra en las primeras y más tratables etapas.

Si un paciente ha sido diagnosticado con carcinoma hepatocelular u otra forma de cáncer productor de AFP, se puede ordenar periódicamente una prueba de AFP para ayudar a controlar la respuesta del paciente al tratamiento y para monitorizar la recurrencia del cáncer.

# PRINCIPIO DE LA PRUEBA

# Inmunoensayo por quimioluminiscencia tipo sándwich.

Utilice un anticuerpo monoclonal anti-AFP marcado con ABEI y utilice otros anticuerpos monoclonales anti-AFP para recubrir las microesferas magnéticas. La muestra (o calibrador/control, si aplica) y las microperlas magnéticas se mezclan exhaustivamente, se incuban a 37 °C, y luego se lleva a ciclo de lavado 1 vez. A continuación, añada los anticuerpos marcados con ABEI e incube para formar un sándwich. Después de la precipitación en un campo magnético, decante el sobrenadante y luego lleve a un segundo ciclo de lavado. Posteriormente, se añaden los reactivos de arranque 1+2 (starter 1+2) y se inicia una reacción de quimioluminiscencia. La señal de luz se mide mediante un fotomultiplicador como RLU dentro de 3 segundos y es proporcional a la concentración de AFP presente en las muestras.

# CONTENTS COMPONENTES DEL KIT

| Materiales                                                                                              |                          | -       |
|----------------------------------------------------------------------------------------------------|--------------------------|---------|
| Compuesto                                                                                               | 100 det.                 | 50 det. |
| Microperlas Magnéticas:                                                                                 |                          |         |
| Microperlas magnéticas recubiertas<br>con anticuerpo monoclonal anti-AFP.                               | 2.5 ml                   | 2.0 mi  |
| que contiene BSA, NaN <sub>3</sub> al 0.2%.                                                             |                          |         |
| Calibrador bajo: suero bovino, NaN <sub>3</sub><br>al 0.2%                                              | 2.5 ml                   | 2.0 ml  |
| Calibrador alto: suero bovino, NaN <sub>3</sub><br>al 0.2%.                                             | 2.5 ml                   | 2.0 ml  |
| Buffer: Contiene BSA, NaN <sub>3</sub> al 0.2%.                                                         | 12.5 ml                  | 7.5 ml  |
| ABEI: anticuerpo monoclonal<br>anti-AFP marcado con ABEI que<br>contiene BSA, NaN <sub>3</sub> al 0.2%. | 12.5 ml                  | 7.5 ml  |
| Diluyente: NaCl al 0.9%                                                                                 | 25.0 1                   | 15.0 ml |
| Todos los reactivos se proporcion                                                                       | an listos para           | usar.   |
| HOOUIMICA-USAM.N<br>BERNARDO LEW e Vijos<br>DIRECTORA TECNI                                             | TAS<br>N. 8767<br>S.R.L. | 1/4     |

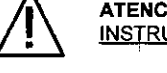

ATENCIÓN: <u>LEA COMPLETAMENTE LAS</u> INSTRUCCIONES ANTES DE CONTINUAR

SÍMBOLOS EXPLICACIONES

Almacenar entre 2 °C y 8 °C

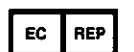

REPRESENTANTE AUTORIZADO EN LA COMUNIDAD EUROPEA

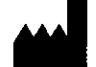

FABRICACION

PARA USO PROFESIONAL EXCLUSIVAMENTE

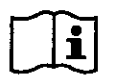

CONSULTE LAS INSTRUCCIONES DE USO

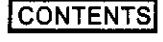

COMPONENTES DEL KIT

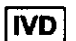

DISPOSITIVO MÉDICO DIAGNÓSTICO IN VITRO

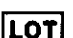

NÚMERO DE CATÁLOGO

VENCIMIENTO

CÓDIGO DEL LOTE

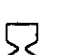

REF

\_ /

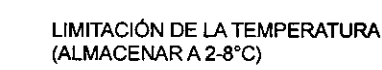

SUFICIENTE PARA

MANTENER LEJOS DE LA LUZ SOLAR

ESTE LADO HACIA ARRIBA

# USO INDICADO

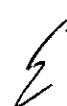

El kit ha sido diseñado para la determinación cuantitativa de la alfa-fetoproteína (AFP) en el suero humano.

El método puede ser utilizado para muestras en el rango de 1.25 a 1000.00 Ul/ml.

La prueba se realizará en un analizador de immunoensayo por quimioluminiscencia (CLIA) totalmente automático MAGLUMI (Incluidos los modelos Maglumi 600, Maglumi 1000, 026 AFP-IFU-V3.05-es-ES Nataila GNATIONATIONATION

Cont

Countada

| Viales de reactivo en la caja del kit                                                                                                    |        |  |
|----------------------------------------------------------------------------------------------------|--------|--|
| Control de calidad interno: contiene BSA,<br>NaN <sub>3</sub> al 0.2%. (Para obtener información<br>sobre el valor objetivo refiérase a la hoja de<br>fecha de información de control de calidad) | 2.0 ml |  |

Control de calidad interno se aplica únicamente con el sistema MAGLUMI. Para obtener información sobre instrucciones de uso y valor objetivo refiérase a la hoja de fecha de información de control de calidad. El usuario deberá juzgar los resultados con base en sus propios estándares y conocimientos.

# Accesorios necesarios pero no suministrados

| MAGLUMI Reaction Modules         | REF: 630003     |
|----------------------------------|-----------------|
| (Modulos de reaccion)            |                 |
| MAGLUMI Starter 1+2              | REF: 130299004M |
| MAGLUMI Wash Concentrate         | REF: 130299005M |
| (Solución de lavado conc.)       |                 |
| MAGLUMI Light Check              | REF: 130299006M |
| Light Check (Control interno del |                 |
| sistema)                         |                 |

Por favor ordene los accesorios de Shenzhen New Industries Biomedical Engineering Co., Ltd (SNIBE) o nuestro representante.

# i

# Preparación del Reactivo Integral

Antes de retirar el sello, es esencial agitar de forma horizontal suave y cuidadosa el reactivo integral jevite la formación de espuma! Retire el sello y gire la rueda pequeña del compartimiento de las microperlas magnéticas hacia adelante y atrás, hasta que el color de la suspensión se haya tornado en color marrón. Coloque el integral en el área de los reactivos y deje reposar alli durante 30 minutos. Durante este tiempo, las microperlas magnéticas se agitan de forma automática y se resuspenden completamente.

No intercambie el componente integral de los diferentes reactivos o lotes.

# Almacenamiento y estabilidad

· Sellado: Almacenado entre 2 °C y 8 °C hasta la fecha de caducidad.

Abierto: Estable durante 4 semanas. Para asegurar el mejor desempeño del kit, se recomienda colocar los kits abiertos en el refrigerador si no van a ser utilizados durante las próximas 12 horas

Manténgase en posición vertical para su almacenamiento.

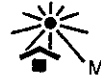

Manténgase fuera de la luz del sol.

# CALIBRACIÓN Y TRAZABILIDAD

# 1)Trazabilidad

Para realizar una calibración precisa, hemos proporcionado los calibradores de prueba estandarizados frente al primer estándar internacional de la OMS de AFP.

# 2) Recalibración de 2 puntos

Con cada calibración, la curva maestra preestablecida se ajusta (calibra) a un nuevo nivel de medición específico del instrumento, a través de la medición de los calibradores.

# 3) Frecuencia de recalibración

- Después de cada cambio de lote (reactivo integral o reactivos de arranque).
- Cada 4 semanas y/o cada vez que se utiliza un nuevo integral (recomendación).
- Después de cada servicio de mantenimiento del analizador de inmunoensayo por quimioluminiscencia (CLIA) totalmente automático MAGLUMI.
- Si los controles se encuentran fuera del rango esperado.
- Siempre que los cambios de temperatura ambiente excedan 5°C (recomendado).

# **OBTENCIÓN Y PREPARACIÓN DE MUESTRAS**

# Material de las muestras: suero

Extraiga 5.0 ml de sangre venosa en el tubo de extracción de sangre. Separe el suero por centrifugación después de dejar reposar la sangre entera a temperatura ambiente. Evite repetir ciclos de congelación y descongelación,

026 AFP-IFU-V3.05-es-ES

de suero se puede congelar y descongelar sólo dos veces. Las muestras almacenadas deben mezclarse bien antes de su uso (mezclador Vortex).

Pregunte a su representante local de SNIBE para obtener información más detallada si tiene alguna duda.

# Condiciones de las muestras

· No utilice muestras con las siguientes condiciones:

- (a) muestras inactivadas por calor;
- (b) muestras de cadáveres;
- (c) muestras con obvia contaminación microbiana.
- Tenga cuidado al manipular las muestras de pacientes para prevenir la contaminación cruzada. Se recomienda el uso de pipetas o puntas de pipeta desechables.
- · Inspeccione todas las muestras en busca de burbujas. Elimine las burbujas con un palillo aplicador antes del análisis. Utilice un palillo aplicador nuevo para cada muestra para evitar la contaminación cruzada.
- Las muestras de suero deben estar libres de fibrina, glóbulos rojos u otro material particulado.
- Asegúrese de que se haya efectuado la formación completa del coágulo en las muestras de suero antes de llevar a cabo la centrifugación. Algunas muestras, especialmente las de los pacientes que reciben tratamiento anticoagulante o trombolítico, pueden presentar un mayor tiempo de coagulación. Si la muestra se centrifuga antes de que se forme un coágulo, la presencia de fibrina puede causar resultados erróneos.

# Preparación para el análisis

- Las muestras de pacientes turbias o con un aspecto turbio deben ser centrifugadas antes de llevar a cabo la prueba. Después de la centrifugación, evite la capa de lípidos (si está presente) al pipetear la muestra en una copa de muestra o tubo secundario.
- Las muestras deben mezclarse exhaustivamente después de la descongelación mediante agitación a baja velocidad o inversión suave, y centrifugadas antes de su uso para eliminar los glóbulos rojos de la sangre o material particulado para garantizar la coherencia de los resultados. Evite repetir múltiples ciclos de congelación y descongelación de las muestras.
- Todas las muestras (muestras de los pacientes o controles) deben ser testeadas dentro de las 3 horas siguientes a ser colocadas en el sistema MAGLUMI. Consulte el servicio SNIBE para un análisis más detallado de las limitaciones de almacenamiento de muestras del sistema.

# Almacenamiento

- Si se retrasa la realización de la prueba por más de 8 horas, remueva el suero del separador de suero, los glóbulos rojos de la sangre o coágulos. Las muestras extraidas del gel separador, células o coágulos se pueden almacenar hasta por 12 horas a temperatura entre 2 °C y 8 °C.
- Las muestras se pueden almacenar hasta por 30 días congeladas a -20 °C o a temperaturas inferiores.

# Envío

Antes del envío de las muestras, se recomienda que estas se retiren del separador de suero, los glóbulos rojos de la sangre o coágulos. Cuando se despachan, las muestras deben ser envasadas y etiquetadas de acuerdo con las regulaciones estatales, federales e internacionales aplicables al transporte de muestras clínicas y sustancias infecciosas. Las muestras deben ser enviadas congeladas (en hielo seco).

# ADVERTENCIA Y PRECAUCIONES PARA LOS **USUARIOS**

# IVD

5 de Malvinas

- Sólo para uso en procedimientos de diagnóstico IN VITRO.
- Las instrucciones del prospecto del envase deben ser seguidas cuidadosamente. No se puede garantizar la fiabilidad de los resultados del ensayo si se presenta cualquier desviación de las instrucciones de este prospecto.

- Precauciones de seguridad ATENCIÓN: Este producto requiere el manejo de muestras de origen humano.
- Los resultados de los kits son únicamente para referencia clínica. Para el diagnóstico y el tratamiento clínico del clínica. Para el diagnostico y el tratamiento clínico del paciente se debe combinar con los signos, síntomas, historia clínica, otras pruebas de laboratorio y respuesta al historia clínica, otras pruebas de laboratorio y respuesta al detectar cas. Per tratamiento, y luego considerarios de forma conjunta. La muestraz H105 a Se pueden obtener diferentes resultados al utilizar reactivos de diferentes fabricantes para la misma/muestra al detectar VIVIA NA PIU UADASE Casta Casta de Casta de Casta de Combina con los signos, síntomas, de diferentes fabricantes para la misma/muestra al detectar VIVIA NA PIU UADASE porte de casta de casta d

DIRECTORA TECNICA

marcadores tumorales, debido a la metodología, la especificidad del anticuerpo, etc. Para evitar una interpretación errónea, durante el proceso de monitorización de tumores, los diferentes resultados de las pruebas de reactivos no deben compararse directamente entre sí. Se sugiere a los laboratorios brindar informes de las pruebas al médico clínico que indiquen las características de los reactivos. Cuando se presenten cambios en el tipo de reactivo en el monitoreo seriado, se debe continuar realizando pruebas adicionales y comparar con los resultados frente a los reactivos originales paralelamente para determinar nuevamente el valor basal.

- Los calibradores de este kit se preparan a partir de productos de suero bovino. Sin embargo, dado que ningún método de prueba puede ofrecer completa seguridad con respecto a la ausencia de virus de la Hepatitis B, VIH, u otros agentes infecciosos, estos reactivos deben ser considerados un potencial riesgo biológico y deben ser manipulados con las mismas precauciones que se aplican a cualquier muestra de suero o plasma.
- Todas las muestras, los reactivos biológicos y los materiales utilizados en el ensayo deben ser considerados como potencialmente capaces de transmitir agentes infecciosos. Por consiguiente, deben eliminarse de acuerdo con la normativa vigente y las directrices de las agencias que tengan jurisdicción sobre el laboratorio, reglamentación de cada país. Los materiales desechables deben ser incinerados, los residuos líquidos deben ser descontaminados con hipoclorito de sodio a una concentración final del 5% por lo menos durante media hora. Cualquier material que vaya a ser reutilizado debe ser esterilizado en autoclave mediante un enfogue de esterilización extrema. Por lo general, se considera adecuado un mínimo de una hora a 121 °C, aunque los usuarios deben comprobar la eficacia de su ciclo de descontaminación validándolo inicialmente y utilizando indicadores biológicos sistemáticamente.
- Se recomienda que todos los materiales de origen humano deben considerarse potencialmente infecciosos y deben manejarse de acuerdo con la norma 29 CFR 1910,1030 Exposición ocupacional a patógenos de transmisión hemática. Se deben utilizar prácticas de Bioseguridad Nivel 2 u otrás prácticas de bioseguridad adecuadas para los materiales que contienen o se sospecha que contienen agentes infecciosos.
- Este producto contiene azida sódica; este material y su envase deben desecharse de forma segura.
- Hojas de seguridad están disponibles bajo petición.

# Precauciones de manipulación

- No utilice los kits de reactivos después de la fecha de caducidad.
- No mezcle reactivos de diferentes kits de reactivos.
- Antes de cargar el kit de reactivos en el sistema por primera vez, las micropertas requieren ser mezcladas para volver a suspender aquellas micropertas que se han asentado durante el envío.
- Para obtener instrucciones sobre la mezcla de las microperlas, consulte los COMPONENTES DEL KIT, la sección de Preparación del reactivo integral de este prospecto.
- · Para evitar la contaminación, utilice guantes limpios cuando
- manipule un kit de reactivos y la muestra. • Preste atención a los líquidos residuales que se han secado
- sobre la superficie el kit. • Para una discusión detallada de las precauciones de
- manipulación durante el funcionamiento del sistema, consulte la información de servicio SNIBE.

# **PROCEDIMIENTO DEL ENSAYO**

Para asegurar el comportamiento de la prueba, siga estrictamente las instrucciones de funcionamiento del analizador de inmunoensayo por quimioluminiscencia (CLIA) totalmente automático MAGLUMI. Cada parámetro del ensayo se identifica mediante una etiqueta RFID en el reactivo integral. Para obtener más información, consulte las instrucciones de funcionamiento del analizador de inmunoensayo por quimioluminiscencia (CLIA) totalmente automático MAGLUMI.

| /*  | +15µl             | Muestra, calibrador                     | ''                         |
|-----|-------------------|-----------------------------------------|----------------------------|
|     | +100 µl           | Solución amortiguadora                  |                            |
| 1 / | +20 µl            | Microperlas magnéticas                  |                            |
|     | 10 minutos        | Incubación                              |                            |
|     | 400 µl            | Ciclo de lavado                         | -                          |
|     | +100 µl           | Anticuerpo marcado don ABEI, au e Hijos | .H.L.                      |
|     | 026 AFP-IFU-V3.05 | Benzroo Long Galarrad                   | ja<br>•n: <sup>Fed</sup> . |

|            |                     |          |      | FOLIO      |            |
|------------|---------------------|----------|------|------------|------------|
| 10 minutos | Incubación          |          |      | 1616 J     |            |
| 400 µl     | Ciclo de lavado 🚺 📕 | ~        | - 18 | 7          | <u>?'/</u> |
| 3 s        | Medición O          | <u>y</u> |      | ¥ 200 - 10 |            |
| _          |                     | 9        |      | DE PRUD    |            |

5.M.à

# DILUCIÓN

Las muestras con concentraciones superiores al intervalo de medición pueden diluirse. Después de la dilución manual, multiplique el resultado por el factor de dilución. Después de la dilución por los analizadores, el software del analizador torna en cuenta automáticamente la dilución en el cálculo de la concentración de la muestra.

Para obtener información con respecto a al disponibilidad de dilución de la muestra mediante el analizador, refiérase al programa de software del usuario del analizador MAGLUMI. Para realizar la configuración de dilución, siga las instrucciones de funcionamiento del analizador MALGUMI.

# CONTROL DE CALIDAD

- Siga las directrices de control de calidad para laboratorios médicos.
- Utilice los controles adecuados para el control de calidad interno. Los controles deben ser ejecutados al menos una vez cada 24 horas (una serie no puede exceder 24 horas), una vez por cada kit de reactivos y después de cada calibración. Los intervalos de control deben adaptarse a las necesidades individuales de cada laboratorio. Los resultados obtenidos deben hallarse dentro de los intervalos definidos. Cada laboratorio debe establecer directrices para las medidas correctivas que deben tomarse si los valores están fuera del rango.

# LIMITACIONES DEL PROCEDIMIENTO

# 1) Limitaciones

Los pacientes con tumores malignos pueden exhibir valores de AFP dentro del rango normal. Las concentraciones de AFP pueden encontrarse elevadas en caso de cirrosis hepática, hepatitis o tirosinemia. La determinación de AFP es más adecuada para la monitorización terapéutica y seguimiento, así como para realizar una comparación con los resultados histológicos. Los niveles séncos de AFP sólo pueden ser interpretados en contexto con el cuadro clínico y otros procedimientos diagnósticos. La prueba de AFP no se debe utilizar como el único criterio para la detección temprana del cáncer. La AFP no siempre es un marcador tumoral. Debido a que la AFP es producida por el feto, los niveles son normalmente más altos en las mujeres embarazadas y en sus recién nacidos. Los niveles de AFP pueden aumentar temporalmente cuando el hígado es lesionado y se presenta su regeneración, y ante una gran variedad de condiciones pueden ser vistas elevaciones moderadas. Debido a esto, las pruebas de AFP pueden arrojar algunos falsos positivos. Además, no todos los cáncer van a producir AFP, por lo que una persona podría aún tener cáncer, incluso cuando la AFP es normal. Por estas razones, la prueba de AFP no debe utilizarse para realizar pruebas de detección temprana para cáncer en la población general.

# 2) Sustancias de interferencia

El ensayo no está afectado por la bilirrubina <65 mg/dl, hemoglobina <2.2 g/dl, triglicéridos <1500 mg/dl, RF<1500 Ul/ml.

# 3) HAMA

Las muestras de pacientes con anticuerpos humanos anti-ratón (HAMA, Human Anti-Mouse Antibodies) pueden dar valores falsamente elevados o disminuidos. Aunque se añaden agentes neutralizantes HAMA, las concentraciones séricas extremadamente altas de HAMA pueden influir ocasionalmente en los resultados.

# 4) Efecto prozona (High-Dose Hook)

El efecto prozona (High-Dose Hook) es un fenómeno por el cual se pueden leer muestras de nivel muy alto dentro del intervalo dinámico de la prueba. Para la prueba de AFP MAGLUMI, no se observó ningún efecto prozona cuando las muestras contienen hasta 1000000 Ul/ml.

# RESULTADOS

# 1) Cálculo de los resultados

 El analizador calcula automáticamente la concentración de AFP en cada muestra por medio de una curva de calibración que es generada mediante un procedimiento de curva maestra de calibración de 2 puntos. Los resultados se expresan en Ul/ml. Para mayor información, por favor remitase a las instrucciones operativas de analizador deinmunoensavo por quimioluminissencial (CLIA) totalmente El portugi de Alibración S.R.L. DIRECTORA TECNICA

# automático MAGLUMI.

• Factor de conversión: 1 ng/ml=0.83 Ul/ml.

# 2) Interpretación de los resultados

• Valores de referencia:: < 6.05 Ul/ml

 Los resultados pueden diferir entre laboratorios debido a las variaciones en la población y al método de prueba. Si es necesario, cada laboratorio debe establecer su propio rango de referencia.

# CARACTERÍSTICAS DE DESEMPEÑO

# 1) Precisión

. ....

.El coeficiente de variación intra-ensayo fue evaluado en 3 diferentes niveles de controles. Mida de forma repetida 10 veces en la misma serie para calcular el coeficiente de variación.

| Precision intra-ensayo |               |            |      |
|------------------------|---------------|------------|------|
| Control                | Media (Ul/ml) | DE (Ul/ml) | CV%  |
| Nivel 1                | 8.59          | 0.64       | 7.51 |
| Nivel 2                | 63.27         | 3.51       | 5.55 |
| Nivel 3                | 183.12        | 6.42       | 3.50 |

El coeficiente de variación inter-ensayo fue evaluado en tres lotes de kits. Mida de forma repetida 10 veces en la misma serie y mida 3 niveles diferentes de suero control, haciendo un total de 30 veces para calcular el coeficiente de variación.

# Precisión inter-ensavo

| 110010101111 | iter-eniouye |           |      |  |
|--------------|--------------|-----------|------|--|
| Control      | Media(UI/ml) | DE(UI/mI) | CV%  |  |
| Nivel 1      | 8.69         | 0.77      | 8.86 |  |
| Nivel 2      | 69.92        | 5.90      | 8.44 |  |
| Nivel 3      | 184.16       | 12.22     | 6.63 |  |

# 2) Sensibilidad analítica

<1.25UI/ml.

El límite de detección representa el nivel de analito más bajo que pueda distinguirse de cero.

# 3) Especificidad

La especificidad del sistema de análisis AFP se evaluó mediante la medición de la respuesta aparente del análisis a diversos analitos de potencial reactividad cruzada.

| Compuesto | Concentración | Reactividad |
|-----------|---------------|-------------|
|           |               | cruzada     |
| CEA       | 200 Ul/ml     | 0.625%      |
| CA125     | 200 UI/ml     | 0.625%      |
| CA15-3    | 200 Ul/ml     | 0.625%      |

# Recuperación

Utilice una muestra de concentración conocida (puede ser un estándar) dilúyala a una proporción de 1:2 con diluyentes y mida su concentración diluida durante 10 veces. Luego, calcule la concentración esperada y la recuperación de la concentración medida. La recuperación debe estar dentro de 90% a 110%.

| Muestra | Cantidad agregada | Resultado | Recuperación |
|---------|-------------------|-----------|--------------|
|         | (UI/mi)           | (UI/mI)   | (%)          |
|         | •                 | 5.05      | -            |
| S1      | 22.06             | 25.94     | 94.70        |
|         | 435.76            | 440.81    | 100.00       |
|         | -                 | 182.07    | -            |
| S2      | 22.06             | 204.48    | 101.58       |
|         | 435.76            | 618.79    | 100.22       |
|         | -                 | 351.18    | -            |
| S3      | 22.06             | 375.27    | 109.22       |
|         | 435.76            | 787.43    | 100.11       |

## 5) Linealidad

Utilice calibrador AFP para preparar la curva estándar de seis puntos, midiendo las URL de todos los puntos, excepto del punto A, y luego realice el ajuste lineal de cuatro parámetros en coordenadas logarítmicas dobles, el coeficiente de correlación lineal absoluto (r) debe ser mayor a 0.9800.

|     | Muestra | Resultado | Valor    | Recuperación |
|-----|---------|-----------|----------|--------------|
|     |         |           | esperado |              |
|     |         | (UI/ml)   | (UI/mI)  | (%)          |
| 1   | 1       | 1.334     | 1.250    | 106.73       |
| · . | 2       | 99.574    | 101.25   | 98.47        |
| V   | 3       | 204.128   | 201.000  | 101.56       |
| -   | 4       | 295.107   | 300.875  | 98.08        |

| 5  | 388.316 | 400.750  | 96.90   |
|----|---------|----------|---------|
| 6  | 544.574 | 500.625  | 108.78  |
| 7  | 579.772 | 600.500  | 96.55   |
| 8  | 687.744 | 700.375  | 98.20   |
| 9  | 816.497 | 800.250  | 102.03  |
| 10 | 927.338 | 900.125  | 103.02% |
| 11 | 995.790 | 1000.000 | 99.58   |

# 6) Comparación de métodos

Una comparación realizada de MAGLUMI AFP (y) con un AFP (x) disponible comercialmente usando muestras clínicas arrojó las siguientes correlaciones (UI/mI): Regresión lineal

y = 0.999 (x) + 1.097

r = 0.999

0.000

Número de muestras medidas: 317

Las concentraciones de la muestra fueron de entre 1.50-1245.82 Ui/ml.

# Referencias

- Abelev, G. I. (1971). Alpha-fetoprotein in ontogénesis and its association with malignant tumors. Advanc. Cancer Res., 14, 295-358.
- Alpert., Hershberg, R., Schur, P. H., and Isselbacher, K. J. (1971). Apha-fetpprotein in human hepatoma: improved detection in serum, and quantitative studies using a new sensitive technique. Gatroenterology, 61, 137-143.
- Isshi, M. (1973). Radioimmunoassay of alpha-fetoprotein. Gann. Mongr. Cancer Res., 14, 89-98.
  O'Connor, G. T., Tatarainov, Y. S., Abelev, G. I., and Uriel, J.
- O'Connor, G. T., Tatarainov, Y. S., Abelev, G. I., and Uriel, J. (1970). A collaborative study for the evaluation of a serologic test for primary liver cáncer. Cancer (Philad.), 25, 1091-1098.
- 5. Abelev, G., I., (1968). Production of embryolnal serumalpha-globulin by hepatomas: review of experimental and clinical data. Cancer Res., 28, 1344-1350.
- Engelhardt, N., V., Poltoranina, V., S., and Jazova, A., K. (1973). Localisation of alpha-fetoprotein in transplantable murine teratocarcinomas. Int. J. Cancer, 11, 448-459.
- Ruoslahti, E. and Seppal A, M. (1972). Normal and increased alfpha-fetoprotein in neoplastic and nonneoplastic liver disease. Lancet, 2, 278-279.
- Kew, M. C., Purves, L. R., and Bersohn, I. (1973). Serum alpha-fetoprotein leveles in acute viral hepatitis. Gut, 14, 939-942.
- 9. Chadra, R. K. (1973). Hepatitis antigen and alpha-fetoprotein in neonatal hepatitis. Arch. Dis. Child., 48, 157-158.

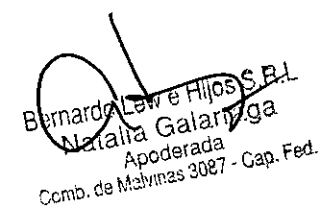

Dyados WANA PUJADA

BIOQUIMICA-UBA M.N. 8767 BERNARDO LEW e Hijos S.R.L. DIRECTORA TÉCNICA

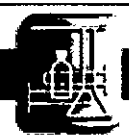

Bernardo Lew

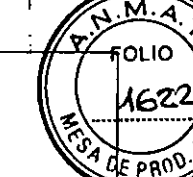

Dossier según Disp. 2674/99

Instrumento para Inmunoanálisis

# MAGLUMI<sup>®</sup> 8797

Analizador Quimioluminiscencia

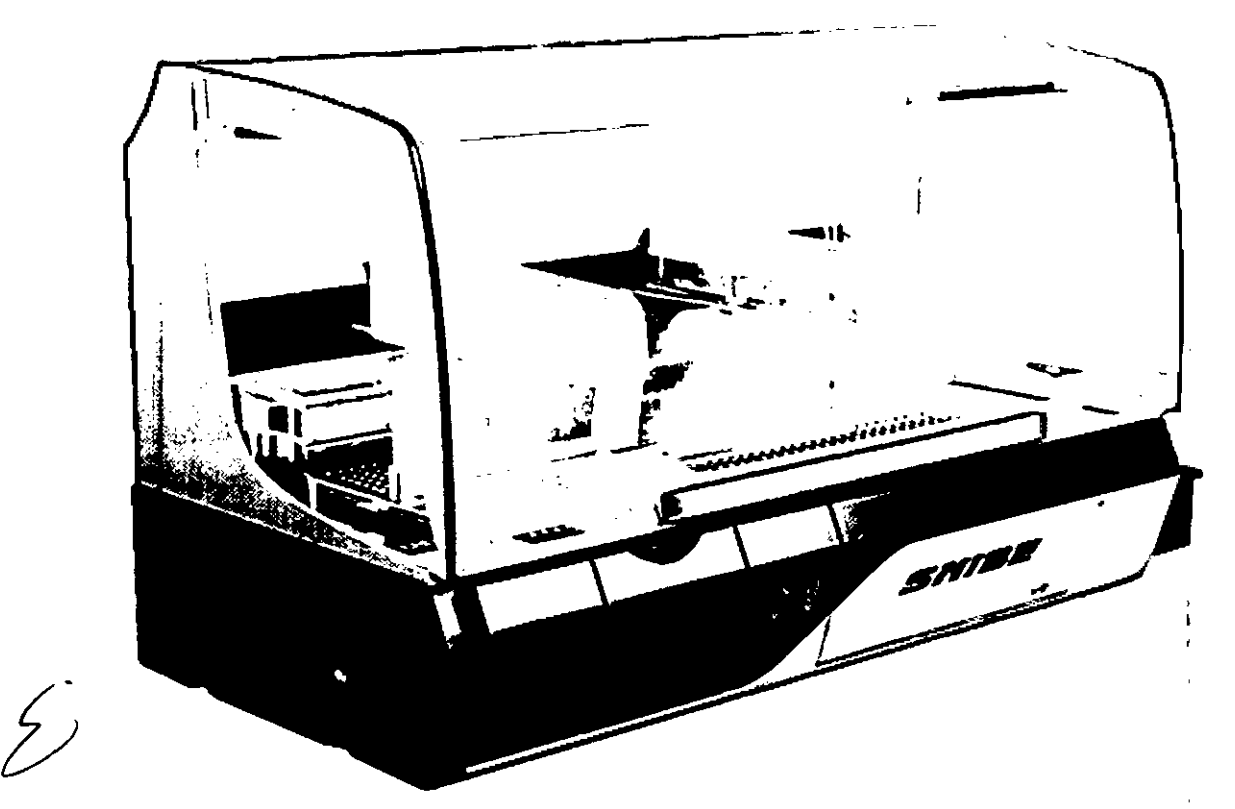

# Resumen del Manual de uso

RIGO

BERNARDO LEW . HIJOS DIRECTORA TECNI

Bernendo Lew

Shenzhen New Industries Biomedical Engineering Co., Ltd

Natalia Galarraga

Página 1 de 60

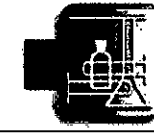

Bernardo Lew

PRODUCTO: MAGLUMI 600 y

-

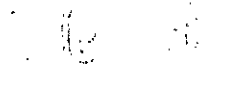

. .

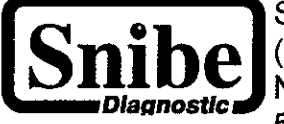

Shenzhen New Industries Biomedical Engineering Co., Ltd. (SNIBE Co., Ltd) No.16, Jinhui Road, Pingshan New District, Shenzhen, 518122, P. R. China Tel. + 86 755 26508518 Fax + 86 755 26508339

CE EC REP

REF

Lotus Medical Equipment Limited 26B Cameron Court, Cork Street, Dublin 8, Ireland Tel : +00353-1-6571034 E-mail : peter@lotusme.org

| Especificación    | Número de Catálogo |
|-------------------|--------------------|
| Maglumi 1000      | 23020009           |
| Maglumi 2000      | 23020006           |
| Maglumi 2000 Plus | 23020007           |
| Maglumi 4000      | 23020014           |

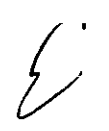

# Información de instrucciones operativas

Version :2.5Software aplicable :2.12.6.15 o superior

1108 S.R.L 9360 Natata Galarraga Apoderada Comb. da Malvinas 3087 - Cap. Fed.

VIVI≯ BIQOUIMICA-UBA M.N. 87 BERNARDO LEW • Hijos S/BPágina 2 de 60 DIRECTORA TÉCNICA

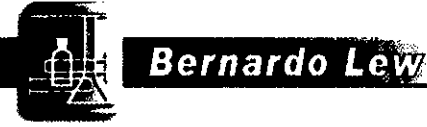

Instrumento para Inmunoanálisis

PRODUCTO: MAGLUMI 600 y

otros 8 4 **9** 5-1

# 5. Operación y Estructura del Software

Dossier según Disp. 2674/99

| 5.1 FUNCIONAMIENTO DEL SOFTWARE              | . 2 |
|----------------------------------------------|-----|
| 5.2 ESTRUCTURA DEL SOFTWARE / MENÚ PRINCIPAL | 3   |
| 5 3 ΕΙ ΕΜΕΝΤΟΣ DEL ΜΕΝΙΊ ΕΝ ΡΑΝΟΒΑΜΑ         | 8   |
|                                              |     |

| 6.  | Menu de Sistema en detalle                         | 6-1  |
|-----|----------------------------------------------------|------|
| 6.1 | PANORAMA DEL MENÚ DE SISTEMA                       | 2    |
| 6.2 | FUNCIONES DEL SISTEMA [INFO] EN DETALLE.           | . 3  |
| 6.3 | FUNCIONES DEL SISTEMA [MODO] EN DETALLE            | 4    |
| 6.4 | FUNCIONES DEL SISTEMA [USUARIO] EN DETALLE         | 6    |
| 6.5 | FUNCIONES DEL SISTEMA [SERVICE] EN DETALLE         | 8    |
| 6.6 | FUNCTIONES DEL SISTEMA [LAVADO DE TUBO] EN DETALLE | 10   |
| 6.7 | SALIDA DEL PROGRAMA MAGLUMI®                       | . 10 |

# 7. Menú de Definiciones en detalle 7-1 7.1 DEFINICIONES. GENERALIDADES ..... 3 7.2 ÍCONO <TEST> EN DETALLE ..... 4 7.3 ÍCONO <CONTROL> EN DETALLE..... 20 7.4 ÍCONO <GRUPO> EN DETALLE 27 7.4.1 ICONO [ SELECCIÓN DE GRUPO], <AÑADIR>, <INSERTAR>, <EDITAR> Y <COPIAR> EN DETALLE. 28

# 8. Menú de Proceso en detaile 8-1 8. IPANORAMA DEL PROCESO 2 8.2 ICONO <INICIO> 3 8.2.1 ICONO <INICIO> <OK> EN DETALLE 3 8.2.2 ICONO <INICIO > <CANCELAR> EN DETALLE 4 8.3 ICONO <CONTINAR> 5 8.4 ICONO <VOLVER> 6 8.5 ICONO <NIVEL BAJO> 7 8.6.1 ICONO [NOMBRE DEL ARCHIVO DEL PROTOCOLO] <GRABAR> EN DETALLEL 9 8.6.2 INICIAR UN PROTOCOLO 8 8.6.2 INICIAR UN PROTOCOLO 9 VIVIANA PUJADAY 9 8.6.2 INICIAR UN PROTOCOLO 9 VIVIANA PUJADAY 9 BIOQUIMICA-UEA M N: 8767 8 BIOQUIMICA-UEA M N: 8767 9 BIOQUIMICA-UEA M N: 8767 9 BIOQUIMICA-UEA M N: 8767 9 BIOQUIMICA-UEA M N: 8767 9 BIOQUIMICA-UEA M N: 8767 9 BIOQUIMICA-UEA M N: 8767 9 BIOQUIMICA-UEA M N: 8767 9 BIOQUIMICA-UEA M N: 8767 9 BIOQUIMICA-UEA M M: 8767 9 BIOQUIMICA-UEA M M: 8767 9 BIOQUIMICA-UEA M M: 8767 9 <tr

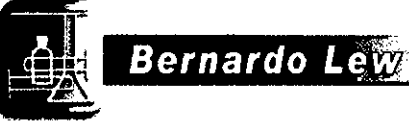

Instrumento para Inmunoanálisis

PRODUCTO: MAGLUMI 600 y

otros

Contenido

··· ·

Dossier según Disp. 2674/99

| d - besterne de Des                                                                                               | Pág.         |
|----------------------------------------------------------------------------------------------------|--------------|
| 1. Instrucciones de Uso                                                                                           | 1-1          |
| 1.1 AUTORIZACION                                                                                                  | 2            |
| 1.2 NOTACION                                                                                                    | 2            |
| 2. Principio de Medición                                                                                          | 2-1          |
| 2 1 PROCEDIMIENTO DE ENSAYOS DE 1 PASO                                                                            | 2            |
| 2.2. PROCEDIMIENTO DE ENSAYOS DE 2 PASOS                                                                          | . 2          |
| 2.3 DESCRIPCIÓN DE LA FUNCIÓN DE MEDICIÓN                                                                         |              |
| 2.4 PRICIPIO DE MEDICIÓN                                                                                          | . 5          |
| 2.5 CALIBRACION                                                                                                   |              |
| 3. Descripción del Sistema                                                                                        | 3-1          |
| 3.1 COMPONENTES DEL SISTEMA                                                                                       |              |
| 3.2 ANALIZADOR                                                                                                    | 2<br>A       |
| 3.2.1 ESTACIÓN DE MUESTRAS                                                                                        | +<br>6       |
| 3.2.2 ESTACIÓN DE REACTIVOS                                                                                       | 0<br>8       |
| 3.2.3 LECTOR DE CÓDIGO DE BARRAS Y LECTOR DE DE REID                                                              |              |
| 3.2.4 SISTEMA DE PIPETEO                                                                                          | 1 <i>1</i>   |
| 3.2.5 INCLIBADDOR                                                                                                 | 14<br>15     |
| 3.2.6 LAVADOR                                                                                                    | 16           |
| 3.2.7 CAMARA DE MEDICIÓN                                                                                          |              |
| 3.2.8 SISTEMA DE BOMBAS                                                                                           |              |
| 3.2.9 APILADOR                                                                                                    |              |
| 3.2.10 REACTIVOS INICIADORES                                                                                      |              |
| 3.2.11 CONEXIONES PARA LÍQUIDOS DE LAVADO Y DE SISTEMA                                                            |              |
| 3.2.12 DISPOSICIÓN                                                                                                |              |
| 3.2.13 CONEXIONES ELÉCTRICAS Y ELECTRÓNICAS                                                                       |              |
| 3.3 SISTEMA COMPUTARIZADO                                                                                         | 29           |
| 3.4 MONITOR                                                                                                    | 30           |
| 3.5 SOFTWARE                                                                                                    | 31           |
| 3.6 CABLES DE CONEXION                                                                                            | 32           |
| 3.7 CONSUMIBLES                                                                                                   | 33           |
| 4. Instalación y Puesta en Marcha                                                                                 | A_1          |
|                                                                                                    | <u> </u>     |
| 4.1.1 INSTALACII ON DEE EQUITAMIENTO                                                                              |              |
| 4.1.7 CONEXIÓN DE SUMINISTRO DE CONTENEDORES DADA LÍQUIDO DE LAVADO / SISTEMA V                                   |              |
| CONTENEDORES DE RESIDUOS                                                                                          | 2            |
| 4.1.3 CONEXIÓN DE REACTIVOS DE ARRANOUE (MAGLUMI®) STARTER KIT)                                                   |              |
| $4 \downarrow 4$ MONTAJE DE LA BOJ SA DE RESIDUOS PARA MÓDULOS DE REACCIÓN (MAGUIMO) WASTE RA                     | c) 4         |
| 4 1 5 CARGA DE MÓDULOS DE REACCIÓN                                                                                | J)4<br>1     |
| 4.2 ENCENDIDO Y ARRANOUE DEL SISTEMA                                                                              | 4            |
| 4.2.1PUESTA EN MARCHA DE LA PC DEL SISTEMA                                                                        |              |
| 4.2.2 PUESTA EN MARCHA DEL SISTEMA AL COMIENZO DEL DÍA DE TRABAJO                                                 | 5            |
| 4.2.3 PUESTA EN MARCHA DEL SISTEMA AL COMIENZO DE LA SEMANA DE TRABAJO.                                           |              |
| 4.2.4 PUESTA EN MARCHA DEL SISTEMA LUEGO DE 3 DÍAS DE INACTIVIDAD                                                 | 6            |
| 4.3 PUESTA EN MARCHA DEL SISTEMA Y SOFTWARE MAGLUMI®                                                              |              |
| 4.4 APAGADO DEL SOFTWARE Y DEL SISTEMA MAGLUMI®                                                                   | 9            |
| 4.4.1 Apagado en el FInal del Día de Trabajo                                                                      |              |
| 4.4.2 Apagado en el Final de la Semana de Trabajo                                                                 |              |
| 4.4.3 APAGADO PARA 3 O MÁS DÍAS DE INACTIVIDAD.                                                                   | 9            |
| VIVIANA PUAPPAR                                                                                                   |              |
| Bernardo Lave Nos S.P.L. BIOQUMICA HIGS SPL. Página 3<br>Bernardo Lave Nos S.P.L. BERNARDOLINA HIGS SPL. Página 3 | de <b>60</b> |
|                                                                                                    |              |

Comp. de Malvirs's 3997 - Cep Fed

h
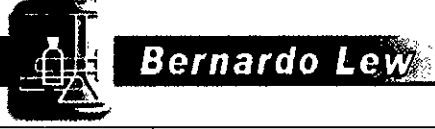

Dossier según Disp. 2674/99

G

.

Instrumento para Inmunoanálisis

PRODUCTO: MAGLUMI 600 y

N.M.A .10

|                                                        | ······                                                                                                    | 8 <sup>tr</sup> % 01 19         |
|--------------------------------------------------------|----------------------------------------------------------------------------------------------------|---------------------------------|
| 12 Monú do Donativas ou da                             |                                                                                                    | · · · · · ·                     |
| 12. Wenu de Reactivos en de                            |                                                                                                    | 12-1                            |
| 12.1 PANORAMA DE REACTI                                | IVUS                                                                                                    |                                 |
| 12.2 DIALOGO DE [CARGA D                               | CRAL DE REACTIVOS] EN DETALLE                                                                                                    |                                 |
| 12.2.1 SECCIÓN [AREA INTE<br>12.2.2 SECCIÓN [DATOS DEL | REACTIVO INTEGRAL ENDETALLE                                                                                                    | 4                               |
| 12.2.2 SECCIÓN [CALIBRACI                              | ION] EN DETAILE                                                                                                    |                                 |
| 12.2.9 SECCIÓN [CALIBICACIÓ                            | N INFORMACIÓN ······                                                                                                    |                                 |
|                                                        |                                                                                                    | 10                              |
| 13. Manipulación de Consur                             | nibles                                                                                                    | 13-1                            |
| 13.1 PANORAMA DE MANIPU                                | JLACION DE CONSUMIBLES                                                                                                    |                                 |
| 13.2 INSTRUCCIONES PARA                                | LA MANIPULACIÓN DE CONSUMIBI                                                                                                    | .ES2                            |
| 13.2.1 MANIPULACIÓN DE I $13.2.2$ MANIPULACIÓN DE I    | OS LÍQUIDOS DEL ANALIZADOR                                                                                                    |                                 |
| 13.2.2 MANIFOLACIÓN DE LOS                             | DESECTIOS                                                                                                    |                                 |
| 13.2.5 DISPOSICIÓN DE LOS                              | LIGHT CHECK                                                                                                    | Q                               |
| 13.2.4 MANI OLACION DEL                                |                                                                                                    |                                 |
| 14. Manipulación de Reactiv                            | os                                                                                                    | 14-1                            |
| 14.1 PANORAMA DE LA MAN                                | NIPULACIÓN DE REACTIVOS                                                                                                    |                                 |
| 14.2 REACTIVO INTEGRAL E                               | N DETALLE                                                                                                    |                                 |
| 14.2.1 CONSTRUCCIÓN FISIC                              | CA DEL INTEGRAL                                                                                                    |                                 |
| 14.2. I'CHIP RFID DEL INTEG                            | GRAL                                                                                                    |                                 |
| 14.3 CARGA DE REACTIVUS                                | ров 41                                                                                                    |                                 |
| 14.3.1 PREPARACIÓN DEL INT                             |                                                                                                    |                                 |
| 14.3.3 ASPECTOS PARTICULA                              | $\mathbf{P} = \mathbf{P} = $ |                                 |
| 14.3.4 REMOCIÓN DEL INTEG                              | GRAL DEL ANALIZADOR                                                                                                    | 7                               |
| 14.3.5 ALMACENAMIENTO Y                                | MANIPULACIÓN DE LOS INTEGRALES                                                                                                    |                                 |
| 14.4 CARGA MANUAL DEL IN                               | NTEGRAL                                                                                                    |                                 |
|                                                        |                                                                                                    |                                 |
| 15. Manipulación de las Mue                            | estras                                                                                                    | 15-1                            |
| 15.1 PANORAMA DE LA MAN                                | VIPULACIÓN DE MUESTRAS                                                                                                    |                                 |
| 15.2 RACK DE MUESTRAS EN                               | N DETALLE                                                                                                    | 2                               |
| 15.2.1 CONSTRUCCIÓN FÍSIC                              | A DEL RACK DE MUESTRAS                                                                                                    | 2                               |
| 15.2.2 CODIGO DE BARRAS E                              | DEL TRAZADO DEL RACK DE MUESTRAS                                                                                                    |                                 |
| 15.3CARGA DE MUESTRAS                                  | OV DE MUESTDAG                                                                                                    |                                 |
| 15.3.1 PREPARACION DEL RA                              | S EVTERNOS SNIRE EN LOS PACKS DE MI                                                                                                    |                                 |
| 15.3.3 COLOCACIÓN DE LOS                               | RACKS DE MUESTRAS EN EL ANALIZADOR                                                                                                    | 7                               |
| 15.3.4 REMOVING SAMPLE R                               | ACKS FROM THE ANALYZER                                                                                                    |                                 |
| 15.4 MANTENIMIENTO ADEC                                | CUADO DE LOS RACKS DE MUESTRA                                                                                                    | \S9                             |
|                                                        |                                                                                                    |                                 |
| 16. Gestión de Resultados de                           | el Host                                                                                                    | 16-1                            |
| 16.1 PANORAMA DE LA GEST                               | TION DE RESULTADOS DEL HOST                                                                                                    | 2                               |
| 16.2 CONSFIGURACION DEL                                | HOST EN EL SOFTWARE MAGLUMI                                                                                                    | 2                               |
| 16.2.1 DIALOGO DE CONFIGU                              | JRACION ASTM                                                                                                    |                                 |
| 16.2.2 ICONOS ONLINE EN EL                             | SOFTWARE MAGLUMI"                                                                                                    |                                 |
| 16.3 THOS DE FOSIBLES CON                              | NEATONES DEL HOST EN EL SOFTWA                                                                                                    | ARE MAGLOMI                     |
| 16.3.2 CÓMO ENVIAR RESULT                              | TADOS AL LIS                                                                                                    | 5                               |
| 16.4 FORMATO DE COMUNIC                                | CACIÓN DEL SOFTWARE MAGLUMI®                                                                                                    | 7                               |
| 16.4.1 INVESTIGACIÓN DE LA                             | INFORMACIÓN DEL REACTIVO                                                                                                    |                                 |
| 16.4.2 REGRESO DE LA INFOR                             | RMACIÓN DE ENSAYOS AL LIS                                                                                                    | AM. 8=                          |
| 16.4.3 Envío de Resultado                              | DS DE TEST                                                                                                    | d ANTAN 9                       |
|                                                        | XIV)                                                                                                    | ANA PUJAURAL                    |
| $\frown$                                               | BIOQU                                                                                                    | op/Imalias s.R.L Pagina 6 de 60 |
| Bernarbo Lo                                            | ew Attack S.R.L                                                                                                    | ECHONA TECNILA //               |
| Nalie                                                  | Siamiraga                                                                                                    | V                               |
| T                                                      |                                                                                                    |                                 |

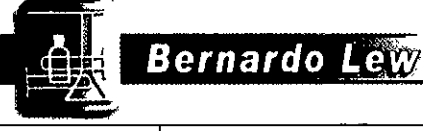

· · · · · ·

## PRODUCTO: MAGLUMI 600 y Dossier según Disp. 2674/99 Instrumento para Inmunoanálisis otros 9. Menu de Test del Sistema en detalle 9-1 10. Menú de Resultados en detalle 10-1 11. Menú Pacientes en detalle 11-1 11.2.1 [ESTACIÓN DE RACK] EN DETALLE ······4

 11.2.2 [ID DE LA MUESTRA] EN DETALLE
 4

 11.2.2 [ID DE LA MUESTRA] EN DETALLE
 5

 11.2.3 [GRUPOS DE ENSAYO / LISTA DE ENSAYO]
 7

 11.2.4 [SELECCIÓN DEL PERFIL] EN DETALLE
 9

 11.2.5 [CARGA] EN DETALLE
 10

 11.2.6 SALIR Y CONFIRMACIÓN
 19

 VIVIANAJ PLANA
 10

ijos S.A.L. Vatalia Genti Apodertu Traga Gerna, de Malvines 3087 - Cap. Fed

.... 19 BIOQUINICA NARDO LEW & Hijos S.F. DIRECTORA TECNICA Página **5** de **60** 

•

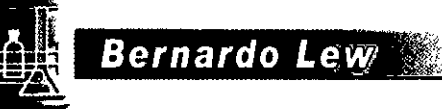

Instrumento para Inmunoanálisis

0

otros

# 8 4 9 7<sub>17-1</sub>

M 51.10

Ωs

17. Control de Calidad 17.1 PANORAMA DEL CONTROL DE CALIDAD

Dossier según Disp. 2674/99

| 18. Cuidados y Mantenimiento                     | 18-1 |
|--------------------------------------------------|------|
| 18.1 Panorama de Cuidados y Mantenimiento        | 2    |
| 18.2 Instrucciones para el Mantenimiento Diario  |      |
| 18.3 Instrucciones para el Mantenimiento Semanal | 4    |
| 18.4 Instrucciones para el Mantenimiento Mensual | 5    |

## 19. Advertencias y Mensjaes del Sistema

| 19. Advertencias y Mensjaes del Sistema 19                                             | 9-1 |
|----------------------------------------------------------------------------------------|-----|
| 19.1 PANORAMA DE ADVERTENCIAS Y MENSAJES DEL SISTEMA                                   | 2   |
| 19.1.1 DIALOGO <caja de="" mensaje="">, <ok> EN DETALLE</ok></caja>                    | .4  |
| 19.1.2 DIALOGO <caja de="" mensaje="">, <ver> EN DETALLE</ver></caja>                  | 4   |
| 19.1.3 DIALOGO <caja de="" mensaje="">, <imprimir> EN DETALLE</imprimir></caja>        | .4  |
| 19.1.4 DIALOGO <caja de="" mensaje="">, <borrar> EN DETALLE</borrar></caja>            | 6   |
| 19.1.5 DIALOGO <caja de="" mensaje="">, <ordenar> EN DETALLE</ordenar></caja>          | 7   |
| 19.2 PARADA DE EMERGENCIA DEL ANALIZADOR                                               | 8   |
| 19.3 MENSAJES, PROBLEMAS Y ACCIÓN CORRECTIVA DEL ANALIZADOR MAGLUMI®                   | 11  |
| 19.3.1 PROBLEMAS COMUNIES Y ACCIONES CORRECTIVAS DEL ANALIZADOR MAGLUMI®1              | 1   |
| 19.3.2 SOLUCIÓN DE PROBLEMAS "TEST DEL SISTEMA" <bgw> EN EL ANALIZADOR MAGLUMI®1</bgw> | 2   |
| 19.3.3 SOLUCIÓN DE PROBLEMAS "TEST DEL SISTEMA" <lc> EN EL ANALIZADOR MAGLUMI®,1</lc>  | 3   |
| 19.3.4 SOLUCIÓNDE PROBLEMAS EN E RESULTADOS DE MUESTRAS EN EL ANALIZADOR MAGLUMI®1     | 5   |
| 19.3.5 MENSAJES DE ERROR COMUNES Y SOLUCIONES EN EL ANALIZADOR MAGLUMI®1               | 17  |
| 19.4 MENSAJES DE ERROR Y ACCIONES DE RECUPERACIÓN                                      | 18  |

## 20. Apéndice - Coordenadas de las agujas

20-1

| 1 COORDENADAS                                                                         | 2                |
|---------------------------------------------------------------------------------------|------------------|
| 1.1 PREPARACION PARA LAS COORDENADAS                                                  | 2                |
| 1.2 PASOS PARA LAS COORDENADAS                                                        |                  |
| 1.3 AJUSTE DE LAS POSICIONES DE REFERENCIA                                            |                  |
| 1.3.1 Ajuste de la posición de referencia izquierda                                   |                  |
| 1.3.2 Ajuste de las posición de referencia derecha                                    |                  |
| 1.4 AJUSTE DE LA POSICIÓN DE LA PIPETA IZQUIERDA                                      |                  |
| 1.4.1 Ajuste de la posición de la aguja izquierda en la posición izquierda de pipeteo |                  |
| 1.4.2 Ajuste de la aguja derecha en la posición izquierda del pipeteo                 |                  |
| 1.5 AJUSTE DE LA POSICIÓN DE LA PIPETA DERECHA                                        | 15               |
| 1.5.1 Ajuste de la aguja izquierda en la posición derecha de pipeteo                  |                  |
| 1.5.2 Ajuste de la aguja derecha en la posición derecha de pipeteo                    |                  |
| 1.6 AJUSTE DE LA POSICIÓN DE LAVADO                                                   |                  |
| 1.6.1 Ajuste de la Posición Izquierda de Lavado                                       |                  |
| 1.6.2 Ajuste de la Posición Derecha de Lavado                                         |                  |
| 1.7 Ajuste de la posición del Area de Muestra                                         |                  |
| 1.7.1 Ajuste de la aguja izquierda en la posición del área de Muestras                |                  |
| 1.7.2 Ajuste de la aguja derecha en la posición del área de Muestras                  |                  |
| 1.8 AJUSTE EN LA POSICIÓN DEL AREA DE LOS REACTIVOS                                   |                  |
| 1.8.1 Ajuste de la aguja izquierda en la posición del área de los reactivos           |                  |
| 1.8.2 Ajuste de la aguja derecha en la posición del área de los reactivos             |                  |
| 1.9 Z-AJUSTE EN LA POSICIÓN DE DISPENSADO                                             |                  |
| 1.9.1 Ajuste de la aguja izquierda en la posición Z de Dispensado                     |                  |
| 1.9.2 Ajuste de la aguja derecha en la posición Z de Dispensado                       | 48               |
| 1.10 AJUSTE EN LA POSICIÓN Z DE INICIO                                                |                  |
| 1.10.1 Ajuste de la aguja izquierda en la posición Z de Inicio                        | Also -           |
|                                                                                       | U                |
| Huos S.R.L.                                                                           | ~<br>1 do 60 - ' |
| BIODUIMICA-UBA M.N. 8767-95111                                                        | ue <b>60</b>     |
| Natalia Sinderudu em Fed.                                                             |                  |
| DIRECTORA (EURICA V                                                                   |                  |
| O GUDA                                                                                |                  |

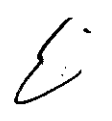

|     |                             | Bernardo Lew                    |                         |  |
|-----|-----------------------------|---------------------------------|-------------------------|--|
| يەر | Dossier según Disp. 2674/99 | Instrumento para Inmunoanálisis | PRODUCTO: MAGLUMI 600 y |  |
|     | 2033ier 3egun 2039. 2074/33 |                                 | otros                   |  |

| 1.10.2 Ajuste de la aguja derecha en la posición Z de Inicio    | . 51 |
|-----------------------------------------------------------------|------|
| []] AJUSTE DE LA POSICIÓN DEL INCUBADOR                         | . 52 |
| 1.11.1 Ajuste de la aguja izquieda en la posición del Incubador | . 52 |
|                                                                 | = 1  |

Nota: En el presente resumen se mostrarán únicamente los capítulos 2, 3, 5, 13, 14, 15, 17 y 18.

. 5

Beinardo Galarra Apoderada Comb. de Malvinas ana? - Gep. Fed.

BOOUNN CAUBA M. BOOUNN CAUBA M. BERNAROO LEW & HID DIRECTORA TECH æ.Ŕ CΛ Página 8 de 60

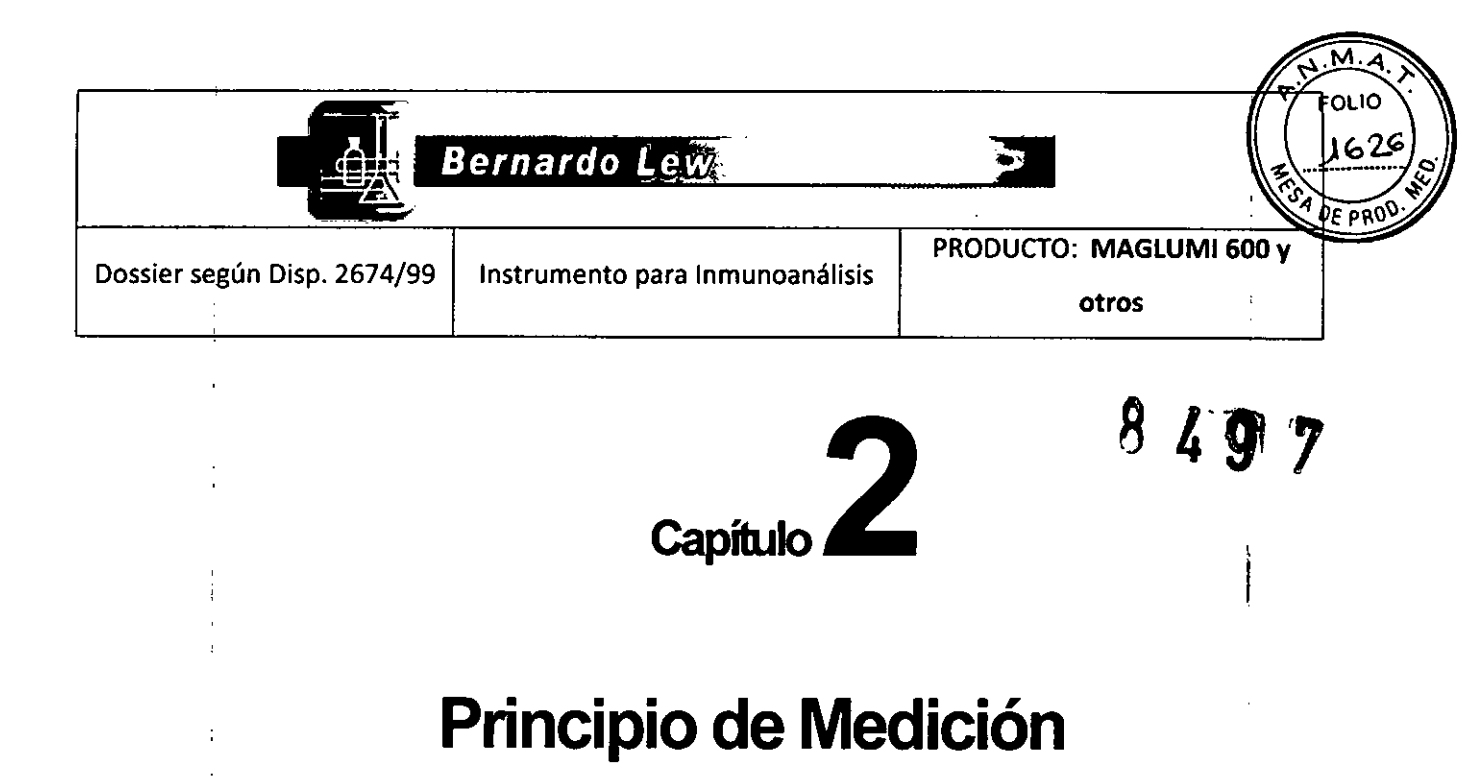

## 2.1 Procedimiento del Ensayo de 1 paso

El ensayo de un paso se refiere a una prueba o el ensayo que tiene:

·1 secuencia de incubación (el tiempo de incubación puede extenderse dependiendo el ensayo).

. 1 secuencia de lavado (la cantidad de lavado para esta secuencia depende del ensayo).

La mayor parte de ensayos que son de un paso tienen un tiempo de incubación medio de 10 minutos. Las secuencias de pipeteo son también dependientes de ensayo:

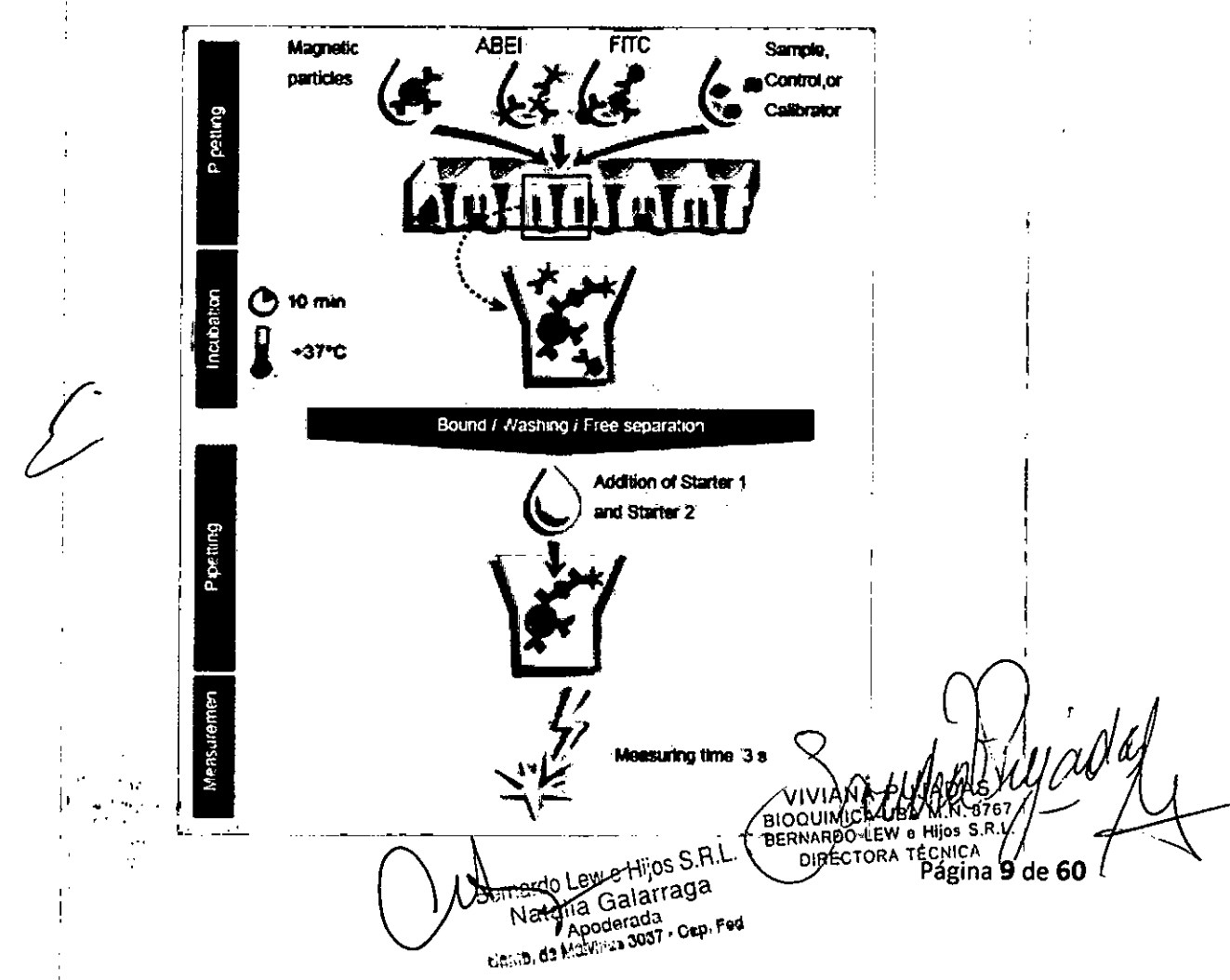

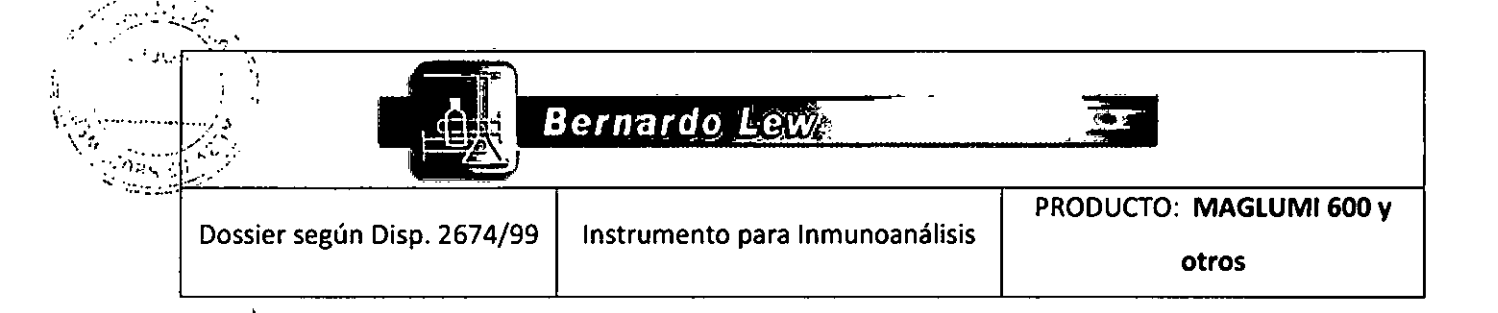

## 2.2 Procedimiento del Ensayo de dos pasos

El ensayo de dos pasos se refiere a una prueba o el ensayo que tiene:

· 2 secuencias de incubación (el tiempo de incubación puede extenderse dependiendo el ensayo).

· 2 secuencias de lavado (la cantidad de lavado para esta secuencia depende del ensayo).

La mayor parte de ensayos que son de dos pasos tienen un tiempo de incubación medio de 10 minutos. Las secuencias de pipeteo son también dependientes de ensayo:

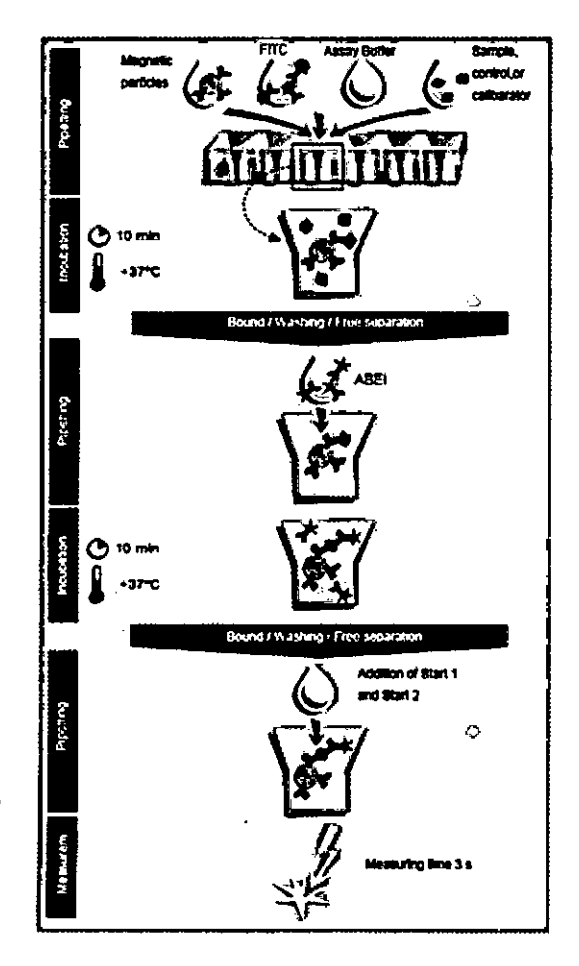

## 2.3 Descripción de la función de medición

· La luz químicamente emitida es medida por un foto multiplicador de alta sensibilidad y bajo ruido. El rango de medición lineal del foto multiplicador es de 300 - 650 nm. El pico de quimioluminiscencia se emite en una longitud de onda de 420 nm.

- El fotomultiplicador funciona como un contador foto ultrarápido. Los pulsos son amplificados por un amplificador rápido electrónico. Un circuito, que suprime el ruido de la señal del fotomultiplicador también es implementado en la caja del fotomultiplicador.

No se utiliza el número de recuentos como unidad de medida para los datos sin-procesar, si no las unidades de luz relativas (RLU), que luego es multiplicada por el factor RLU, que permite la compensación de las fluctuaciones individuales inevitables de la sensibilidad de catodo del PMT/)

All W N Bragina 10 de 60 The second BIOO BERNAROO Hitos Bernar larra DIRECTORA TECNIC Apoderada Comits, fl& Malvinas 3087 - Cap. Fed.

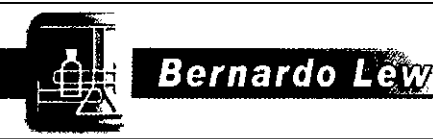

Instrumento para Inmunoanálisis

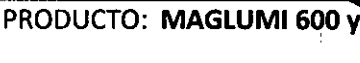

otros

8

## 2.4 Principio de medida

Dossier según Disp. 2674/99

Después de que el último ciclo de lavado se complete, el módulo de reacción es transportado a la cámara de medida.

· Cuando la primera cubeta del módulo de reacción alcanza la posición bajo la cabeza de inyección, el reactivo de inicio 1 se inyecta en la primera cubeta.

· A los 2.5 segundos el reactivo de inicio 2 se inyecta en la misma cubeta para comenzar la reacción de quimioluminiscencia.

· A los 0.1 segundos se obtiene la señal de medición durante un período de medición de 3.0 seg.

## 2.5 Calibración

La calibración se realiza a partir de una curva maestra y la recalibración de **2 puntos.** La curva maestra se encuentra almacenada en la etiqueta RFID del kit de reactivo.

Para compensar las diferencias entre los lotes de reactivo, los diferentes analizadores y las condiciones ambientales, la **calibración de ensayo** debe ser controlada y validada según las instrucciones de uso (las indicaciones puede variar según ensayo).

Las medición de señales de los calibradores permite el cambio de todos los puntos de la curva maestra a una curva de trabajo, que se corresponde con las condiciones reales durante la medida.

## Breve descripción:

· La curva maestra almacenada se define con 10 puntos de base de la misma.

· Se miden dos **calibradores** con valores de concentración definidos. Se comparan estas señales moderadas (RLU) con la señal de curva maestra de las concentraciones de calibrador correspondientes.

Se calcula la diferencia relativa entre el RLU medido y el RLU de la curva maestra de los calibradores y se hace una extrapolación lineal entre el recalculado RLU (eje Y) y las concentraciones logarítmicas (Log) (eje X).

· Basándose en factores de compensación apropiados, se hace un **reajuste** de los puntos de curva `maestra para alcanzar mediante "cubic spline function" la **curva de trabajo** 

|                     | MAGLUMIO Mastercurvo recalibration                                                                                                    |                  |        |
|---------------------|----------------------------------------------------------------------------------------------------|------------------|--------|
|                     | and the second second s |                  | :      |
|                     |                                                                                                    |                  |        |
|                     | v., Concentration                                                                                                    |                  | ب<br>ا |
|                     | la Consentración                                                                                                    |                  | niadas |
| Berhardo Lew e Hijo | s S.R.L.<br>aga                                                                                                    | UNIONAL BUODENIA | Ade 60 |
| J F                 | · Uuijin F Geo                                                                                                    |                  |        |

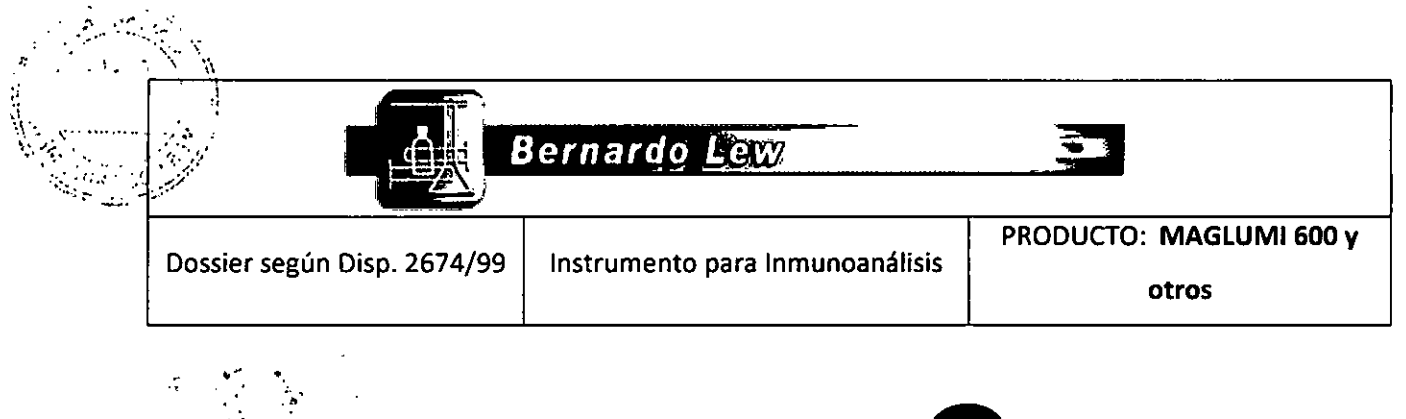

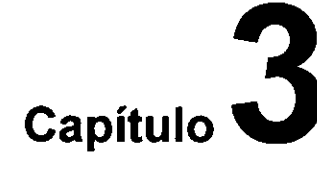

# Descripción del Sistema

## 3.1 Componentes del sistema

El Analizador MAGLUMI ® es un sistema que consiste en los componentes siguientes:

Analizador

·PC con un mínimo de 3 puertos serie

·Teclado

Ratón

·Pantalla táctil

·Sistema operativo (software)

·Cables y manguitos de conexión

·Consumibles

·Depósitos de suministro y residuo

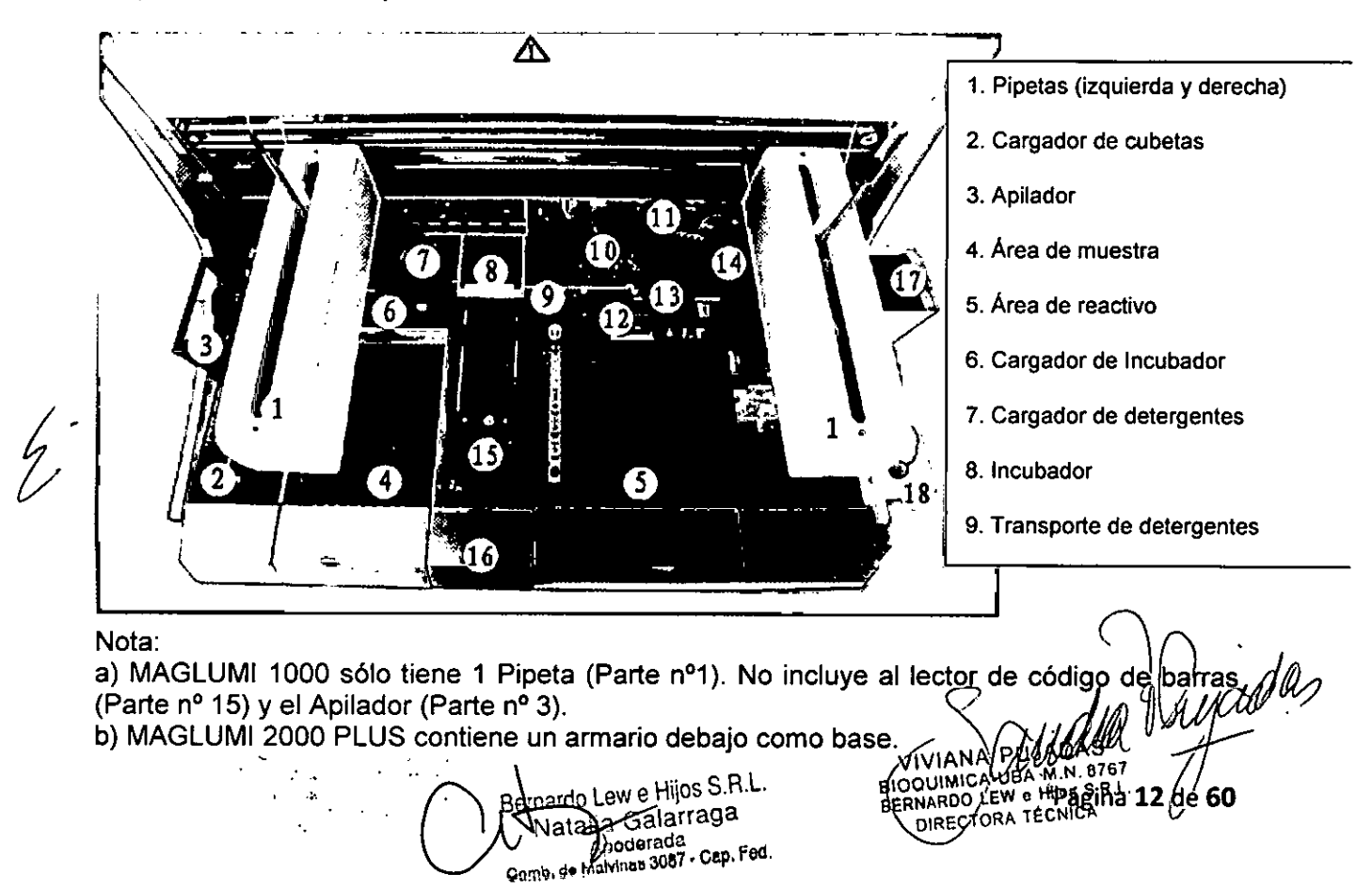

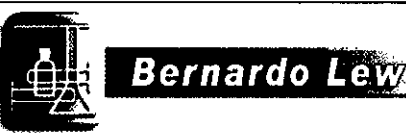

Instrumento para Inmunoanálisis

## 3.2 Analizador

Dossier según Disp. 2674/99

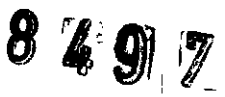

DRO

El Analizador MAGLUMI<sup>®</sup> es un sistema totalmente automático, cuya operación es medida en ciclos

|   | Activo  | Analizador activo. Las pruebas están siendo procesadas                  |
|---|---------|-------------------------------------------------------------------------|
| ŀ | Parado  | Analizador inactivo debido a un fallo mecánico o por el botón de PARADA |
|   | Cebando | Se están cebando los circuitos del analizador                           |
| · | Acabado | Finalizan todas las acciones                                            |

## Componentes y operaciones más importantes del Analizador MAGLUMI ®

Área de pipeteo:

a) Primer pipeteo (también llamado posición de pipeteo izquierdo)

b) Pipeteo de tests a 2 pasos (también llamado pipeteo derecho o paso de mezcla)

Conexiones de tubo:

(1) Líquido de Lavado/ Sistema (sistema de pipeteo)

(2) Líquido de Lavado / Sistema (Solución de lavado) (Lavador)

(3) Residuo 1

(4) Residuo 2

Conexiones eléctricas / electrónicas:

- 1. Enchufe de conexión
- 2. Conexión eléctrica
- 3. Enchufe de encendido (principal)
- 4. Enchufe de conexión

Durante el funcionamiento, los componentes están protegidas mediante una cubierta y sólo son visibles el cargador de módulo de reacción, la muestra, las estaciones de reactivos y las unidades de pipeteado. Hay una protección de Plexiglás en la parte delantera del analizador que impide la intervención manual durante el análisis.

## Antes de apagar el sistema durante períodos largos:

Si el sistema se va a mantener durante un largo período sin usarse, consultar el capítulo 4.

## Después de que el sistema no se haya usado durante un largo período:

Para asegurarse de que el analizador funcionará sin error, se recomienda encender el sistema durante 1 hora antes de la primera medida para permitir al fotomultiplicador estabilizarse. Antes de encender el analizador, ver el capítulo 4 para instrucciones detalladas.

## 3.2.1 Estación de muestra

La estación de muestra es accesible desde el frente de la máquina. Al abrirse la tapa frontal, se abre automáticamente el diálogo de carga de muestra.

La estación de muestra contiene 12 pistas para introducir los racks con las muestra y un diodo electroluminescente (LED) en la parte trasera de cada pista

LED verde: Pista vacía o rack de la muestra ya procesado. LED naranja: Muestras en proceso.

**เ**กล้าส่ว Hela Octomag Armity (121) Carry (10) Carry (10)

ágina **13** de **6**0 BIOQUIMICA-UBA M.N. 8767 BERNARDO-LEW & Hijos S.R.L. DIRECTORA TÉCNICA

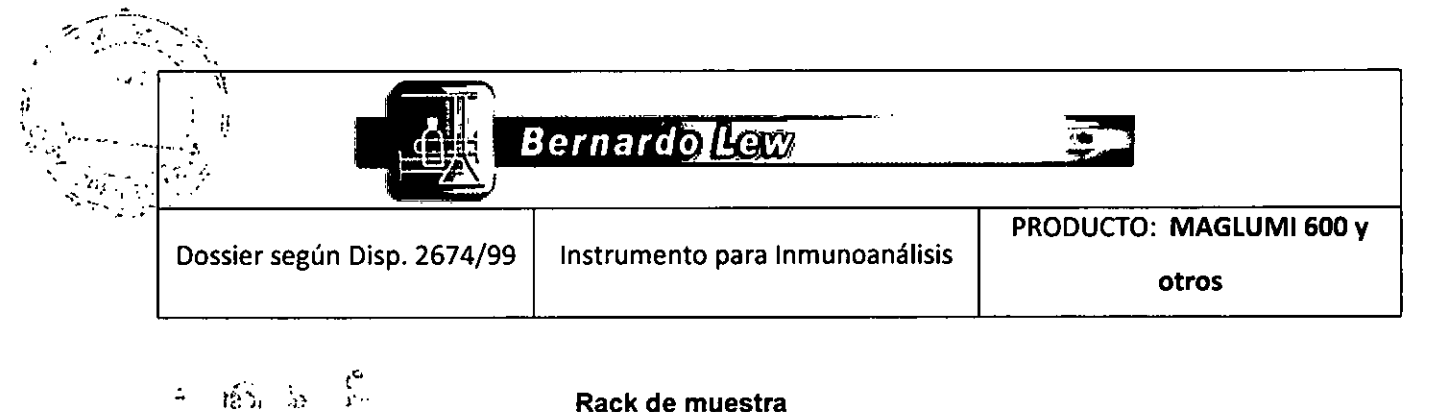

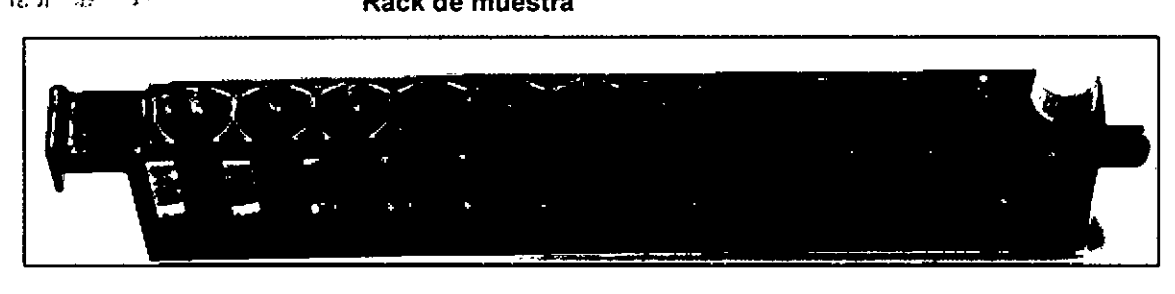

Una vez el LED naranja se enciende para un rack en el área de muestra, no extraer el rack ni cambiar ninguna posición de la muestra.

## Llenado y funcionamiento del rack de muestra:

Asegurarse de llenar correctamente el rack de muestra colocando los tubos de muestra rectos. El pipeteo de los líquidos debe realizarse sin espuma ni burbujas en la superficie para asegurar un pipeteado correcto.

Desde el lado de usuario, el rack de muestra tiene un asa y desde el lado de equipo, el rack tiene una pieza para el cierre mecánico. Sujete al rack por su asa, insértelo en la pista, y deslícelo hasta el límite. La colocación del rack es audible y perceptible. El software detecta cuando el rack de muestra se coloca correctamente y lo muestra en la pantalla.

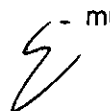

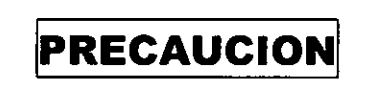

Si se emplean etiquetas de código de barras, asegurarse de que la etiqueta del código de barras se coloca hacia la derecha (el lado abierto del rack). De otro modo no podrán leerse correctamente.

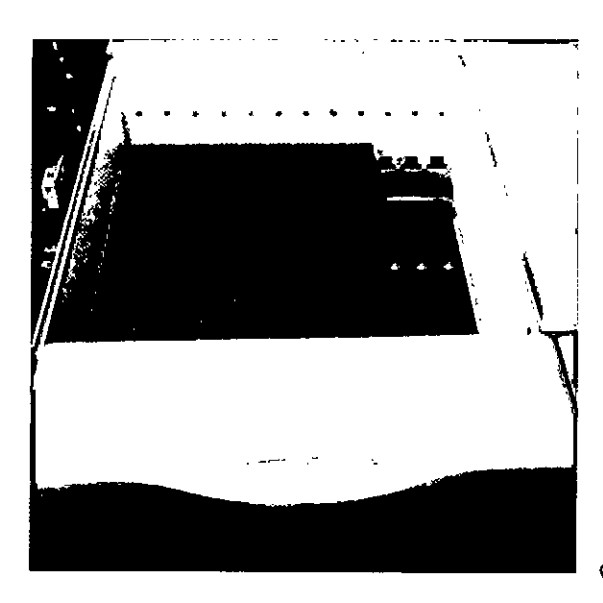

VIVIANA BLOODMIGA

Diálogo de carga de muestra Si el rack de muestra se coloca correctamente, el software de operaciones lo detecta y se muestra en la pantalla: Si se usan etiquetas de código de barras, las ID de las muestras de pacientes se

alia Galarraga Apod ga Mahra 15087 - Cap. Fed.

Página 14 de 60

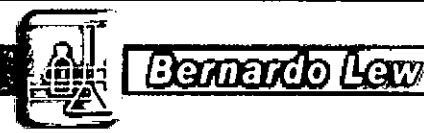

PRODUCTO: MAGLUMI 600 Instrumento para Inmunoanálisis

envían al ordenador y se muestran automáticamente los campos de entrada editables en el diálogo de carga de muestra. Se pueden añadir datos adicionales de los pacientes deste manualmente.

Si no se usan las etiquetas de código de barras, los datos se han de introducir a mano.

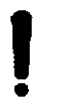

Dossier según Disp. 2674/99

¡No se permite el uso de racks no autorizados que puedan causar daño al analizadorl

## Función refrigerada del área de reactivo

Refrigeración del reactivo (8-15°C) con el interruptor independiente (\*disponible en el MAGLUMI 2000 PLUS).

## 3.2.2 Estación de reactivo

Se accede a la estación de reactivo desde el frontal mediante una tapa móvil. La apertura de esta tapa abre automáticamente el diálogo de carga del reactivo en el software. Ábralo únicamente brevemente para cargar reactivos ya que es un área refrigerada.

La estación de reactivo se cierra en la parte más alta mediante una cubierta transparente de Plexiglás con orificios para las agujas de pipeteo.

La estación de reactivo contiene 15 (25 \*) pistas para reactivo. Un integral es un molde de plástico que contiene todos los reactivos requeridos para cualquier ensayo (hasta 7 contenedores/viales). El primer vial de cada reactivo integral contiene partículas magnéticas, que son mantenidas en suspensión gracias a una rueda que va girando mientras el analizador está encendido.

Una Etiqueta RFID, que almacena todos los datos de reactivo, se localiza sobre un lado del Integral. La información se puede ser leer mediante el Lector RFID o entrarla a mano.

El asa sirve para insertar y quitar el integral del área de reactivo. La abrazadera sirve para que el integral se coloque correctamente en el área de reactivos.

| *25 pistas para reactivos en <u>M</u> | AGLUMI 2000 PLUS                                                                    |                                                 |                                        |
|---------------------------------------|-------------------------------------------------------------------------------------|-------------------------------------------------|----------------------------------------|
| Γ                                     |                                                                                     |                                                 |                                        |
| 1                                     |                                                                                     |                                                 |                                        |
|                                       |                                                                                     |                                                 |                                        |
|                                       |                                                                                     |                                                 |                                        |
|                                       |                                                                                     | - 1                                             |                                        |
|                                       |                                                                                     |                                                 | () jodk                                |
| 1978 € N. 11<br>€                     | A Number of AL                                                                      | VIVIANA PVA<br>BIOOLIMICA UBA<br>BERNARDO VEW O | HIAS HILLIS<br>HIN. 8760<br>HIDS S.R.L |
| :                                     | Bernardo Lew e High<br>Nztalia Galariaga<br>Apoderzda<br>da Mabdines 2027 - Cen Fed | OIRECT Pagina                                   |                                        |
|                                       | Game. Um ministra                                                                   |                                                 | 77                                     |

|                             | Sernardo Lew                    |                         |  |
|-----------------------------|---------------------------------|-------------------------|--|
| Dossion cogún Disp. 2674/99 | Instrumento para Inmunoanálisis | PRODUCTO: MAGLUMI 600 y |  |
| Dossier segun Disp. 2074/35 | mistrumento para minunoanansis  | otros                   |  |

## Funcionamiento de la estación de reactivo:

٩v

Abrir la tapa móvil de la estación de reactivo sólo brevemente para cargar reactivos para mantener la temperatura refrigerada de la estación de reactivo. Quitar la protección de aluminio del integral. Acercar el integral al lector de RFID. Debe oírse una señal sonora que indica que el integral se ha detectado. A continuación, tomar el reactivo integral (listo según las instrucciones del fabricante) por su asa y deslizarlo en la pista de la estación del reactivo seleccionada. Insertar el integral hasta el final. Si el integral se inserta correctamente, el software lo reconoce y aparece en pantalla. El integral debe permanecer en la estación de reactivo durante un mínimo de 30 minutos antes del uso.

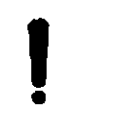

¡Antes del uso de los reactivos integrales, leer las IFU (instrucciones de uso) suministradas en el envase (almacenamiento, preparación)!

## Dialogo de carga del reactivo

Las pistas (1-15) en el MAGLUMI 1000/2000 y las pistas (1-25) en el MAGLUMI 2000 PLUS para los reactivos integrales se muestran en el diálogo (Carga de Reactivo). Cada pista ocupada aparece como un botón y lleva el nombre del ensayo del integral y el número de determinaciones restantes. El estado de calibración se muestra mediante dos ventanas coloreadas.

Si un integral está correctamente insertado, se muestra en color gris oscuro sobre la pantalla. Los datos del reactivo son enviados al ordenador y automáticamente mostrados en los campos de entrada en el diálogo (Carga de Reactivo).

Si los datos del integral no son reconocidos, aparece [Error] en el botón de los integrales. Es también posible entrar los datos en los campos de entrada editables de la etiqueta de inscripción. Los integrales, que han sido cargados previamente y son cargados de nuevo, son reconocidos por el sistema y comprobados.

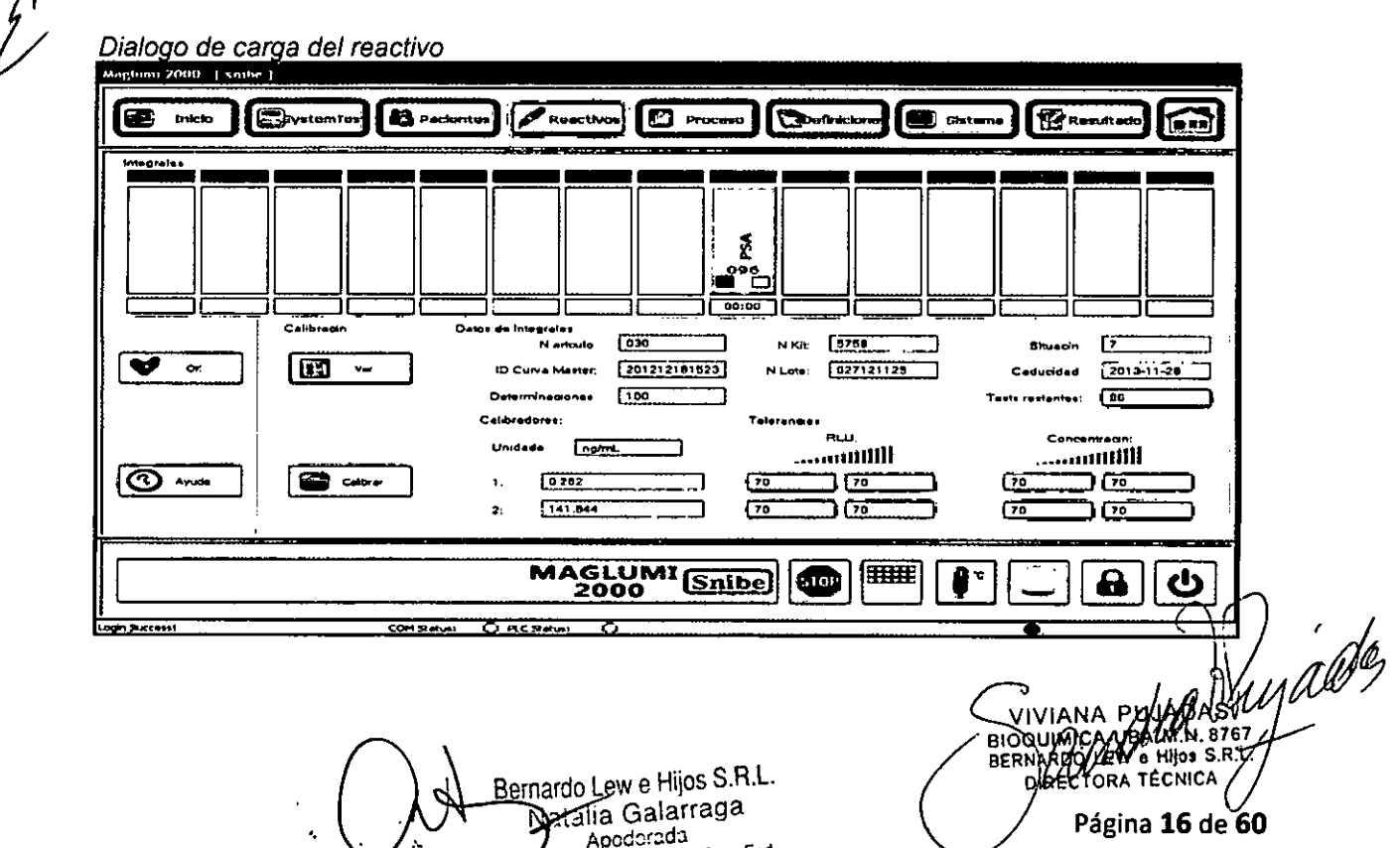

7 Apodorada Coma, do Malview 2007 - Cap. Fod

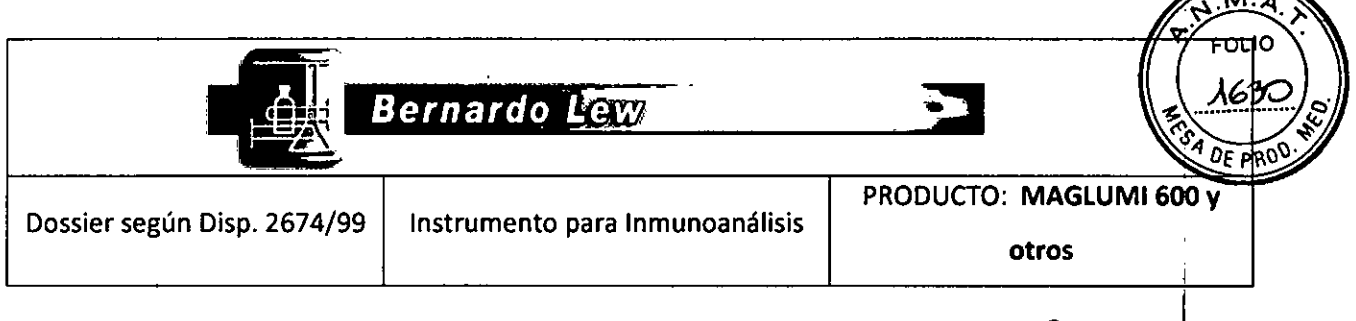

## 3.2.3 Lector de código de barras y lector RFID

3.2.3.1 Lector de código de barras

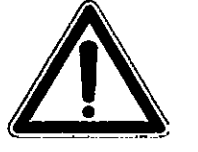

1-25

caracteres

1-25

caracteres 1-25

caracteres

8

caracteres

8 or 13

caracteres

2-24

caracteres

Cód. 39

Cód. de

Barras

Cód. 93

Cód.

**UPCA/UPCE** 

Cód. EAN

8/13

Cód. 2/5

Intercalado

¡El lector de código de barras contiene un láser. Nunca mirar directamente a la luz del láser, puede dañar la vista.¡

N/A

N/A

N/A

N/A

N/A

N/A

0.33 mm

0.33 mm

0.33 mm

0.33 mm

0.33 mm

0.33 mm

10 mm

10 mm

10 mm

10 mm

10 mm

10 mm

El lector de código de barras se localiza entre las estaciones del reactivo y la muestra. Una vez se inserta un rack de muestra, se leen automáticamente el tipo de rack de muestra y las etiquetas de código de barras sobre los tubos de ensayo. El rack insertado se indica sobre la pantalla en el diálogo (Carga de Muestra) y las identificaciones de la muestra se transfieren a los campos de entrada respectivos.

| Tipo de<br>código    | Rango de<br>longitud<br>de los<br>datos | Necesidad de<br>comprobación<br>de dígitos<br>(si/no) | Anchura<br>del<br>código de<br>barras | Altura<br>del<br>código<br>de<br>barras | Anchura<br>recomendada | Altura<br>recomendada |  |
|----------------------|-----------------------------------------|-------------------------------------------------------|---------------------------------------|-----------------------------------------|------------------------|-----------------------|--|
| Cód. 128 /<br>EAN128 | 1-25<br>caracteres                      | SI                                                    | 0.3 mm-<br>0.8 mm                     | N/A                                     | 0.33 mm                | 10 mm                 |  |

NO

NO

SI

SI

SI

NO

0.3 mm-

0.8 mm

0.3 mm-

0.8 mm

0.3 mm-

0.8 mm

0.3 mm-

0.8 mm

0.3 mm-

0.8 mm

0.3 mm-

0.8 mm

La anchura del área negra del código de barras es al menos siete veces la anchura del código de barras

| Rea | uisitos | de la | imp | resión | del | códiao | de | barras | : |
|-----|---------|-------|-----|--------|-----|--------|----|--------|---|
|     | 010100  | 40.14 |     |        |     | oodigo | ~~ | MALLAN |   |

| Cuando el tipo de codificación empleado es Cód. 39, Cód. de Barras o Cód. 2/5 Interc | alado, el |
|--------------------------------------------------------------------------------------|-----------|
| lector de código de barras no puede reconocer el dígito de comprobación, En este     | caso, la  |
| información incorrecta será leída.                                                   | 1         |

En caso de disponer la impresión de su código de barras de un dígito de comprobación, siga los pasos siguientes:

| .E.,               |
|--------------------|
| ដ្ឋារ<br>ដូន្មារសា |

- 1. Doble click al ícono Service sobre el escritorio para abrir el diálogo [Maglumi Service]
- 2. Presionar el ícono <Globales> para abrir el diálogo [Globales]
- Presionar/el (cono <Cód. de Barras> para abrir el diálogo [Cód. de Barras
   Según su tipo, cambie el valor correspondiente del <CheckSum>

S.R.L. latalia Galarraga Apoderada мыны, дэ Malvinas 3087 - Cap. Fed.

Página 17 de 60 BIODUIMICA-UBA M.N.-87 BERNARDO LEW & Hijos S DIRECTORA TECNICA

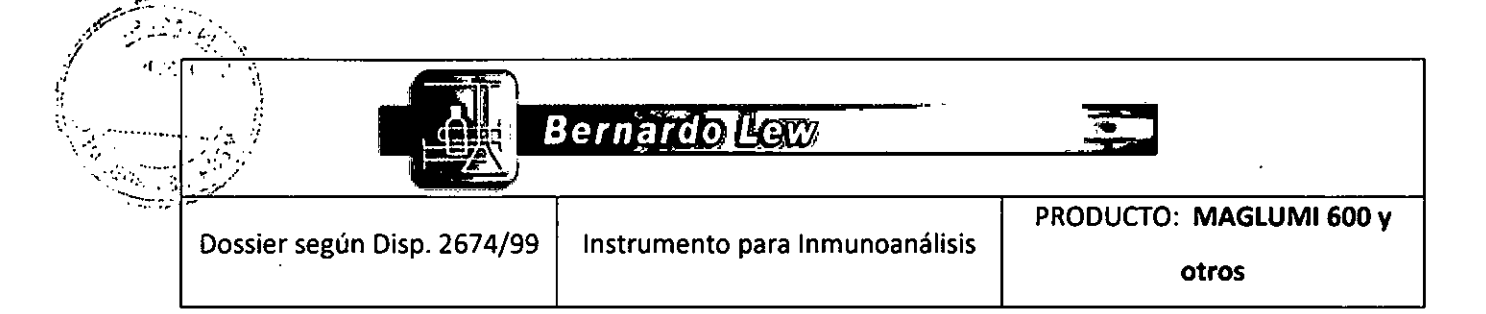

## Nota: MAGLUMI 1000 no incluye el lector de código de barras

## 3.2.3.2 Lector RFID

Cuando el lado de la Etiqueta RFID del kit de reactivo se encara hacia el lector RFID a 30 mm, el Lector RFID emite una señal sonora una vez si se realiza una lectura correcta. Tras ello, se inserta el integral en una posición libre y la información aparece en el diálogo **[Carga de Reactivo]**.

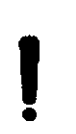

jSi hay varios kits de reactivo para cargar, seguir los pasos descritos más arriba!

## 3.2.4 Sistema de pipeteo

La aspiración y la distribución de muestras y reactivo se realiza mediante dos unidades de pipeteo con un Teflón especial que recubre a las agujas.

## Unidad de pipeteo de la izquierda

Se emplea en muestras de pacientes, controles, diluyente de muestra y calibradores. La aguja de pipeteado se ceba y lava en la estación 1.

## Unidad de pipeteo de la derecha

Usado para reactivos. La aguja de pipeteado se ceba y lava en la estación 2.

Las unidades de pipeteo se controlan por software y automáticamente se colocan en el área apropiada de pipeteo.

## Nota: Hay un pipeteador en el MAGLUMI 1000

Las agujas de pipeteo de las áreas derecha/izquierda son similares.

Evitar la formación de espuma y de burbujas para una correcta aspiración.

Lew Hies S.R.L. íalia Galarraga Apoderada Comb, de Malvines 3987 - Cap. Fed.

VIVIANA F BIOOUHNICA TÊCNIG Página 18'de 60

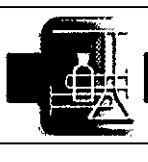

Instrumento para Inmunoanálisis

Bernardo Lew

## PRODUCTO: MAGLUMI 600 otros

## Detección del coágulo

Dossier según Disp. 2674/99

La unidad izquierda de pipeteo contiene un sistema especial que permite detectar coágulos en muestras de pacientes. Para la detección o la aspiración de un coágulo, la unidad de pipeteo izquierda se mueve inmediatamente hacia la estación de lavado izquierda y la aguja se ceba y lava. El proceso de pipeteo de la unidad derecha se termina para esta determinación. El sistema automáticamente comenzará la siguiente determinación. En caso de una detección de coágulo positiva, la muestra se señala en el **[Diario]** como un error de máquina (\*), la nota "fallo" aparece al lado del resultado de medición, y la muestra debe ser iniciada de nuevo a mano.

## 3.2.5 Incubador

Los módulos de reacción con la muestra y el reactivo se incuban según los requisitos del ensayo en el incubador a 36°C ± 1°C. El incubador tiene 16 receptáculos para los módulos de reacción. El tiempo de incubación es controlado mediante el software y según el tipo de ensayo. Las desviaciones en la temperatura se señalan en la pantalla:

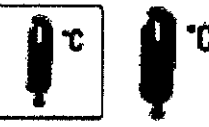

Este ícono combina dos funciones:

## a) Señal de advertencia con la función 'traffic light'

El color del termómetro del ícono cambia según el estado: Verde: Las temperaturas y los parámetros de voltaje están OK Rojo: Una o más temperaturas o parámetros de voltaje están fuera del rango definido. Presionar el ícono para la comprobar la temperatura Notificar al servicio de asistencia técnica.

#### b) Estado

La temperatura existente y los parámetros de voltaje del sistema se muestran en el diálogo [Parámetros del Sistema] presionando el ícono.

### 3.2.6 Lavador

Los módulos de reacción son lavados en el sistema de lavado (lavador) donde se aspira el exceso de componentes de la reacción. Tres bombas de inyección controladas por separado administran el líquido de lavado a tres sondas de distribución separadas (inyección). Todas las bombas funcionan con un volumen constante de 400 µl.

Las tres sondas de aspiración (succión), localizadas al lado de las sondas de distribución, están conectadas a tubos separados pero funcionan con una bomba de succión común. Si no hubiera módulos de reacción o si estuvieran vacíos, la sonda solo aspiraría aire.

Durante el transporte de los módulos de reacción en el lavador, las sondas realizan la succión moviéndose de arriba a abajo. La succión y la bajada se sincronizan para limitar la inmersión y la contaminación de las sondas. Las sondas de aspiración y dispensación están montadas sobre un carro de elevación común (elevador de lavado).

Las cuatro posiciones de altura de las sondas son:

1. Posición de transporte:

Las agujas de succión se levantan sólo lo suficiente para permitir el movimiento libre del módulo de reacción en el canal de lavado (un paso a la siguiente posición)

· Kine - it Association -Comb. Collingia C. M. - Cro. Feo

Bágina 19 de 60 IOQUIMICA-UBA M.N. 8767 BERNARDO LEW a Hijos DIRECTORA TECNICA

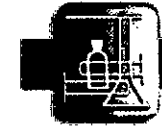

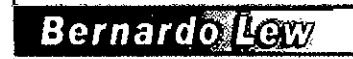

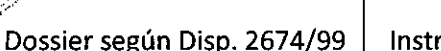

## 2. Posición de inyección:

Las agujas de invección se sumergen justo debajo de la superficie del módulo de reacción donde el elíquido de lavado se dispensa.

## 3. Posición de succión:

Las agujas de succión se desplazan hacia abajo lentamente para tocar la base de los módulos de reacción mientras aspiran.

## 4. Posición de cebado:

Las agujas de succión se localizan en los huecos (pocillos) del canal de transporte del lavador donde se produce simultáneamente la dispensación y la aspiración.

## 3.2.7 Cámara de medición

La medición por quimioluminiscencia se realiza en la cámara de medición con la ayuda de un fotomultiplicador altamente sensible.

La cámara de medición está sellada para evitar cualquier entrada de luz externa. Fuera de la cámara de medición hay dos bombas\* de inyección controladas independientes para la inyección de los reactivos de inicio (starter). Cada bomba funciona con un volumen constante de 200µl. Los reactivos de inicio se inyectan en el módulo de reacción.

La disposición geométrica del inyector asegura que con la inyección del starter 1, el reactivo se inyecta dentro del módulo de reacción. El starter 2 se inyecta directamente dentro del módulo de reacción. Así se asegura una óptima suspensión de las partículas magnéticas y la medición exacta de la señal generada. Tras cada medida individual, se succiona la solución de reacción y se elimina. Después de que el módulo de reacción ha finalizado la medida, se elimina a la bolsa de residuos.

## 3.2.8 Sistemas de bombas

El Analizador MAGLUMI ® se entrega con una serie de sistemas de bombas de funcionamiento independientes que son necesarias para las operaciones de pipeteado, lavado y succión. Una sección de los sistemas de bomba se localiza en el lado derecho del sistema entre el contenedor de reactivos starter y es inaccesible al usuario:

2 Bombas Bypass para lavado y cebado de las agujas.

-3 Bombas de inyección para el lavador.

-2 Bombas\* de inyección para medir los inyectores de cámara.

La segunda sección de los sistemas de bomba se localiza en el reverso del analizador:

- ·1 Bomba de succión para el lavador.
- ·2 Unidades de dilutor para las unidades de pipeteado (1 dilutor para MAGLUMI 1000)
- 1 Bomba de succión para la cámara de medición.
- 1 Bomba de succión para las dos estaciones de la vado de las unidades de pipeteado.

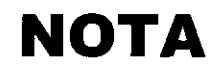

El mantenimiento de estas bombas sólo puede ser realizado por personal autorizado y según el manual de mantenimiento.

## 3.2.9 Apilador

El apilador se localiza en el extremo izquierdo del analizador. Se usa para el almaceñaje de los módulos de reacción. Cuenta con siete niveles y sostiene aproximadamente 110 módulos de reacción en una sola vez.

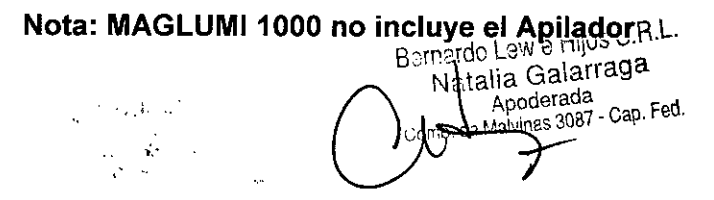

Hy ade, ARDO LEW e His S.R.L. DIRECTORA TÉCNICÁ Página 20 de 60

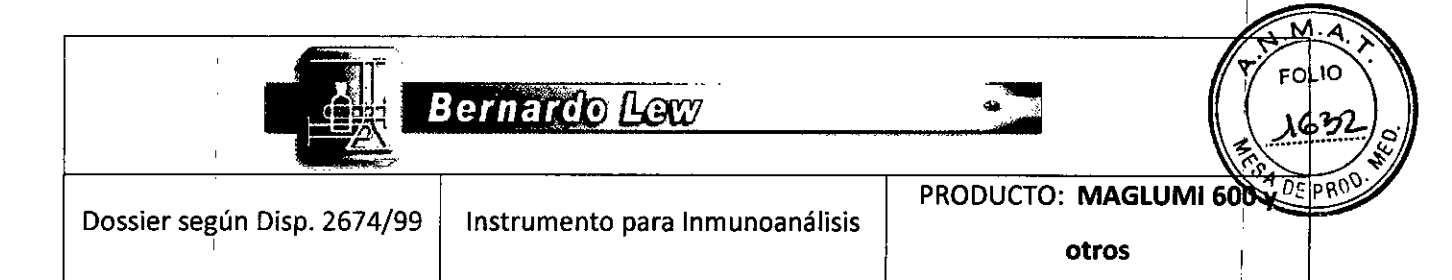

## Carga de los módulos de reacción

La estación de carga para los módulos de reacción está en el lado izquierdo delantero de análi

Los módulos de reacción se colocan sobre la cinta transportadora, en dirección perpendicular a la dirección de avance. Un sensor detecta la presencia de los módulos de reacción e inmediatamente mueve la cinta para transportar los módulos de reacción al apilador. En cuanto para la cinta transportadora, se pueden cargar más módulos de reacción.

El apilador almacena los módulos de reacción en siete niveles. Cuando un nivel se llena con 14 módulos de reacción, los módulos de reacción suben al siguiente nivel hasta que llenar los 7 niveles.

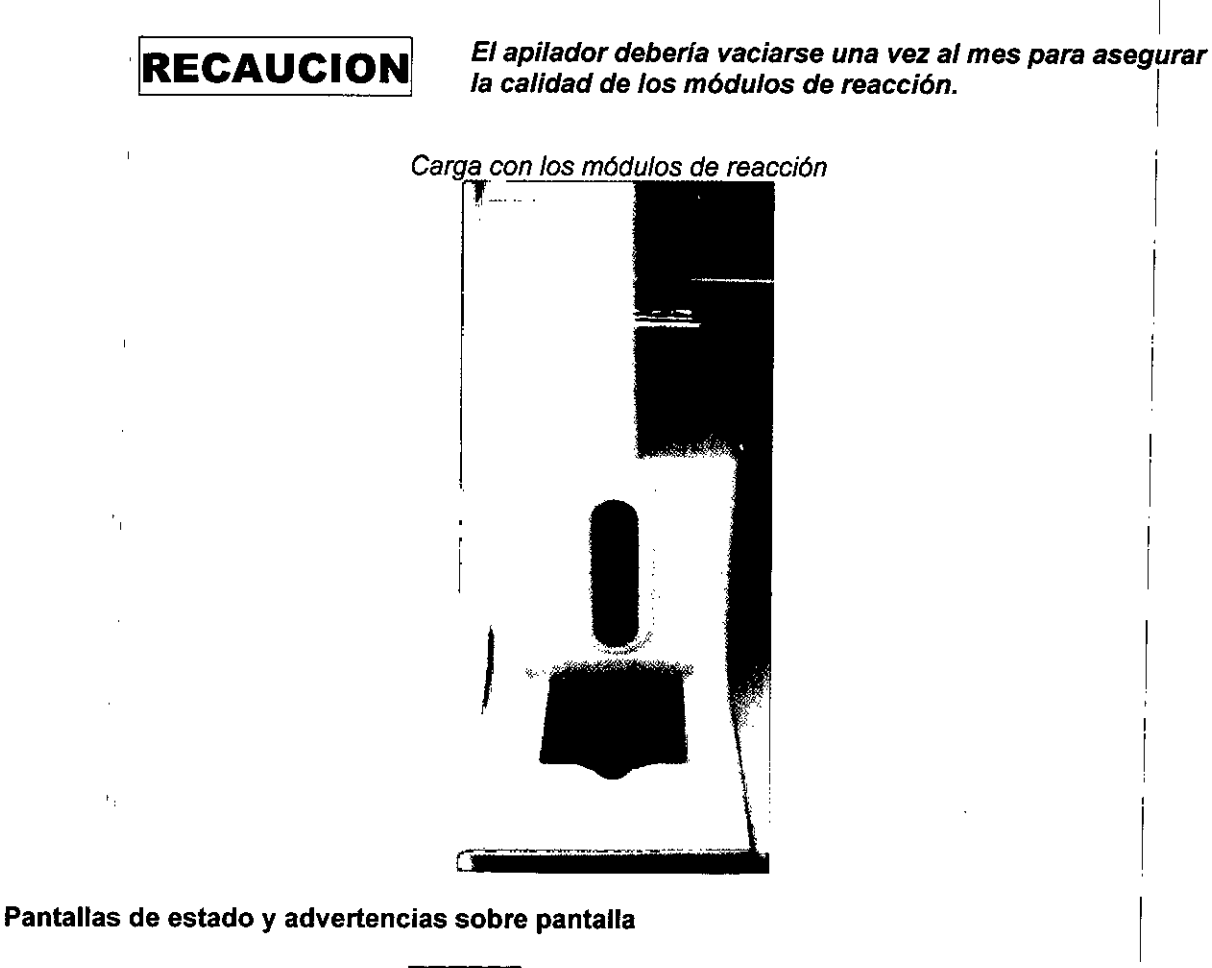

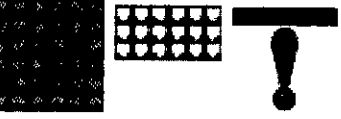

El ícono (símbolo de depósito de sistema) es responsable de todos los parámetros de depósito del sistema y así como del volumen del apilador (consultar el capítulo 5 para más detalles sobre el icono de depósito).

#### Verde: Apilador contiene ≥ 15 módulos de reacción

 $i_1$ 

÷ 7 -...

Amarillo: Apilador contiene < 14 módulos de reacción Cuándo el último nivel del apilador está siendo procesado, aparece sobre la pantalla el mensaje [Se ha acabado el espacio para cubeta!] junto a una señal audible. Se ha completado el procesado de todos los módulos de reacción, pero el . :

Вэ nardo Lew Hijes vatal/a Galarraga ApriderEdel

**21,** de **60** UBA 🕅 NARDO LEW & HH DIRECTORA TECN

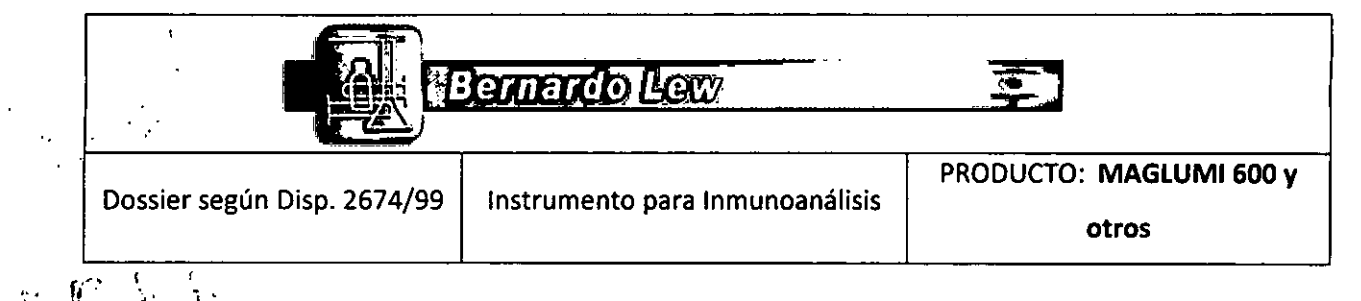

pipeteado de nuevas muestras se interrumpe evitando el inicio de un nuevo ciclo si no hay ningún módulo de reacción en el apilador.

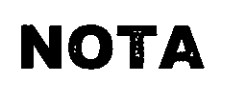

En cada caso, pulsar el ícono para comprobar la reserva del depósito. No se produce pérdida de reactivo o de datos en el caso de que el analizador se pare por haberse agotado el depósito del sistema.

## b) Pantalla del estado

Al pulsar el ícono, la cuadro de diálogo [Estado del Reservorio] muestra el nivel de carga del apilador.

Cuadro de diálogo [Estado del Reservorio]

| Reservoir Status | a an an an an an an an an an an an an an |              |
|------------------|------------------------------------------|--------------|
| УУ ок            | Lquido Sistema                           | Mdulo reacch |
| O Ayuda          | Trigger 51<br>Trigger 52<br>OK<br>OK     |              |

## Transporte de los módulos de reacción durante un ciclo

El cargador del incubador se desvía hacia la izquierda y transporta los módulos de reacción del apilador hacia la posición izquierda de pipeteado y luego hacia una posición libre del incubador, teniendo en cuenta el ciclo de analizador. El incubador dispone de 16 posiciones para colocar los módulos de reacción.

Al final del tiempo de incubación, el cargador del lavador transporta el módulo de reacción de su posición en el incubador hacia el canal del lavador con tres posiciones de lavado. El transporte del lavador mueve el módulo de reacción una posición a la vez, usando el ciclo de tiempo de analizador, de una estación de lavado a la siguiente.

Nueve estaciones se encargan del proceso completo:

1° y 2° Pre-separación

3° Separación magnética y succión / inyección (dos veces opcional)

4° y 5° Pre-separación magnética

6° Separación magnética y succión / inyección (dos veces opcional)

7° y 8° Pre-separación magnética

9° Separación magnética y succión (inyección y succión opcionales)

Después de pasar por el lavador, el módulo de reacción se mueve hacia el empujador (pus

Bernal to Lew e Hijos S.R.L. Natilia Galarraga

BIOOUIMICA-UBA M.N. 8767 BERNARDO LEW & Hios S.R.U DIRECTORA OBCINE 22 de 60

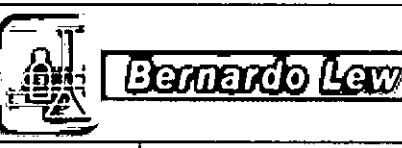

Instrumento para Inmunoanálisis

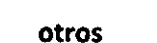

PRODUCTO: MAGLUMI 600

## Caso 1: Transporte de vuelta para ensayos de 2 pasos

El módulo de reacción del empujador se desliza hacia la posición derecha del pipeteo fuera del pusher y luego hacia una posición libre en el incubador. Después de la incubación, vuelve al lavador.

Caso 2: Transporte dentro de la cámara de medida

El empujador mueve el módulo de reacción a la cámara de medida.

Después de la medición, la solución de reacción se succiona y elimina y el módulo de reacción se transporta de la cámara de medida hacia la bolsa de residuos.

## 3.2.10 Reactivos de inicio (starter)

Dossier según Disp. 2674/99

El depósito de reactivo contiene los reactivo de inicio (MAGLUMI<sup>®</sup> Starter Kit) y se localiza en el lado derecho del analizador. Las posiciones están marcadas como S1 (starter 1) y S2 (starter 2). Hay un sensor indicador del nivel, situado en el tapón del reactivo starter. Al cambiar los reactivos de inicio se necesita realizar una limpieza del sistema mediante el botón **<Test del Sistema >** en el menú principal. De esta manera, se llenan los tubos de reactivo (ver capítulo 13). Como los reactivos de inicio se inicio son sensibles a la luz, el contenedor de reactivo siempre debe estar protegido con la cubierta.

Depósito de los reactivos de inicio en el lado derecho del analizador.

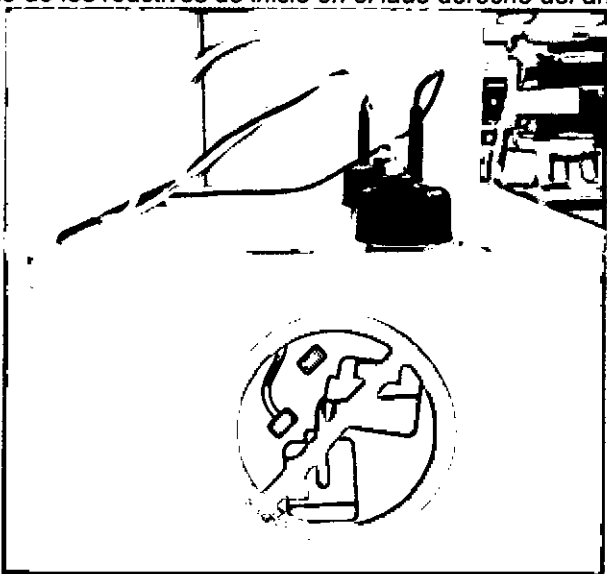

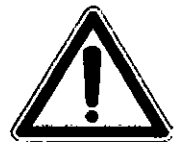

No derramar líquido en este áreal

## Pantallas de estado y advertencias sobre pantalla

3.R.L v e ulia Galartuga Apodereda we anay Crip Fed

inaly IVIANA /de 60 BIOQUIMICA-UB7 BERNARDO LEW e Hijos S.R.L. DIRECTORA TÉCNICA

|                             | Bernardo (Lew)                  |                                  |
|-----------------------------|---------------------------------|----------------------------------|
| Dossier según Disp. 2674/99 | Instrumento para Inmunoanálisis | PRODUCTO: MAGLUMI 600 y<br>otros |

#### renta anti-anti-Arati anti-anti-

El ícono (símbolo de depósito de sistema) es responsable de todos los parámetros de depósito del sistema y así como del volumen del reactivo de inicio.

## Verde: Reactivos de inicio ≥ 20%

**Amarillo:** Reactivos de inicio < 20%. Aproximadamente a los 20 minutos después de pasar a amarillo, se completa el procesado de todos los módulos de reacción y el lcono se vuelve Rojo. Si no hay más reactivo, no se pueden pipetear más muestras.

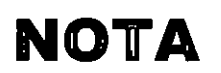

En cada caso, pulsar el ícono para comprobar el depósito. No se produce pérdida de reactivo o de datos en el caso de que el analizador se pare haberse agotado el depósito del sistema.

## b) Pantalla del estado

Al presionar el icono, el cuadro de diálogo [Estado del Reservorio] muestra el nivel de carga de líquidos.

|    | ReservateSteins | Cuadro de diálogo [Estado d | el Reservorio] | . 1           |
|----|-----------------|-----------------------------|----------------|---------------|
| /` | ОК ОК           | Lquido Sistema              |                | Mdulo reaccin |
| 6  | Ayuda           | Trigger S1                  | Trigger S2     |               |
|    |                 |                             |                |               |

## Cambio de los reactivos de inicio

Ver capítulo 8 para más información.

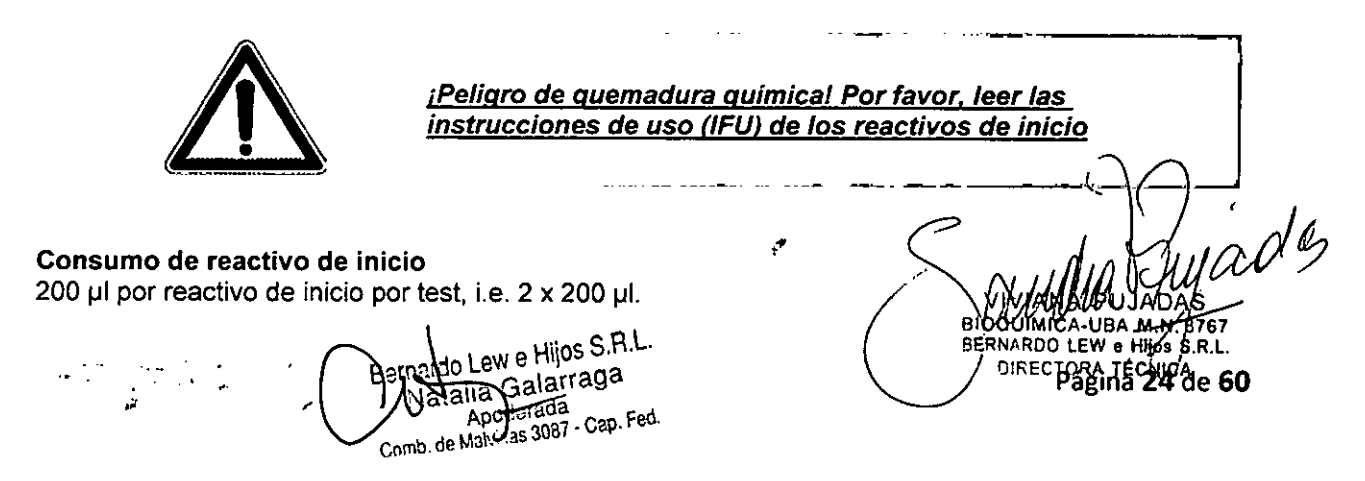

|                             | Bernardo Lew                      | The second second secon | COLIO<br>COLIO<br>COLIO |
|-----------------------------|-----------------------------------|----------------------------------------------------------------------------------------------------|----------------------------------------------------------------------------------------------------|
| Dossier según Disp. 2674/99 | Instrumento para Inmunoanálicio   | PRODUCTO: MAGLUMI 600 y                                                                                                    |                                                                                                    |
| Dossier segun Disp. 2014/35 | instrumento para initutioariansis | otros                                                                                                    |                                                                                                    |

M

6 Q

## 3.2.11 Conexiones de suministro para los líquidos de lavado / sistema

Las conexiones de entrada para las soluciones de lavado (MAGLUMI ® Wash / System Liquid)) están en el lado derecho del analizador. [Líquido de Sistema] para limpiar las agujas de pipeteado y lavar los conductos.

[Solución de Lavado] para lavar los módulos de reacción.

Los conectores para los instrumentos de medición volumétricos también se localizan aquí. Las conexiones de tubo y cables van a las cubiertas de los frascos determinados. Éstas, junto con los tubos y cables para el sensor volumétrico, forman una sola unidad.

Para cambiar el líquido, cambie el depósito o rellene con el líquido indicado.

A continuación iniciar el proceso de limpieza desde el menú principal o mediante el botón <Test del Sistema > para rellenar los tubos de líquido.

Los tubos se unen al equipo mediante un enganche. Al pulsar la palanca metálica se abre el enganche y se puede quitar el tubo.

Pantallas de estado y advertencias sobre pantalla

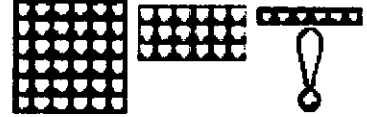

El estado del volumen de la solución de lavado se muestra en pantalla mediante el icono de depósito de sistema (símbolo de módulos de reacción).

Verde: La solución de lavado está ≥ 20%

Amarillo: La solución de lavado está < 20%. Aproximadamente a los 20 minutos de pasar a amarillo se completa el procesado de todos los módulos de reacción y el icono se vuelve Rojo. Si no hay más solución de lavado, no se pipetean más muestras ni se inicia un nuevo ciclo.

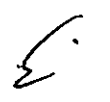

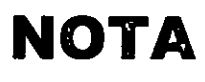

En cada caso, pulsar el icono para comprobar el depósito. No se produce pérdida de reactivo o de datos en el caso de que el analizador se pare por no tener líquidos en el depósito

## b) Pantalla de estado

Al pulsar el icono, el cuadro de diálogo [Estado del Reservorio] muestra el nivel de carga de líquidos.

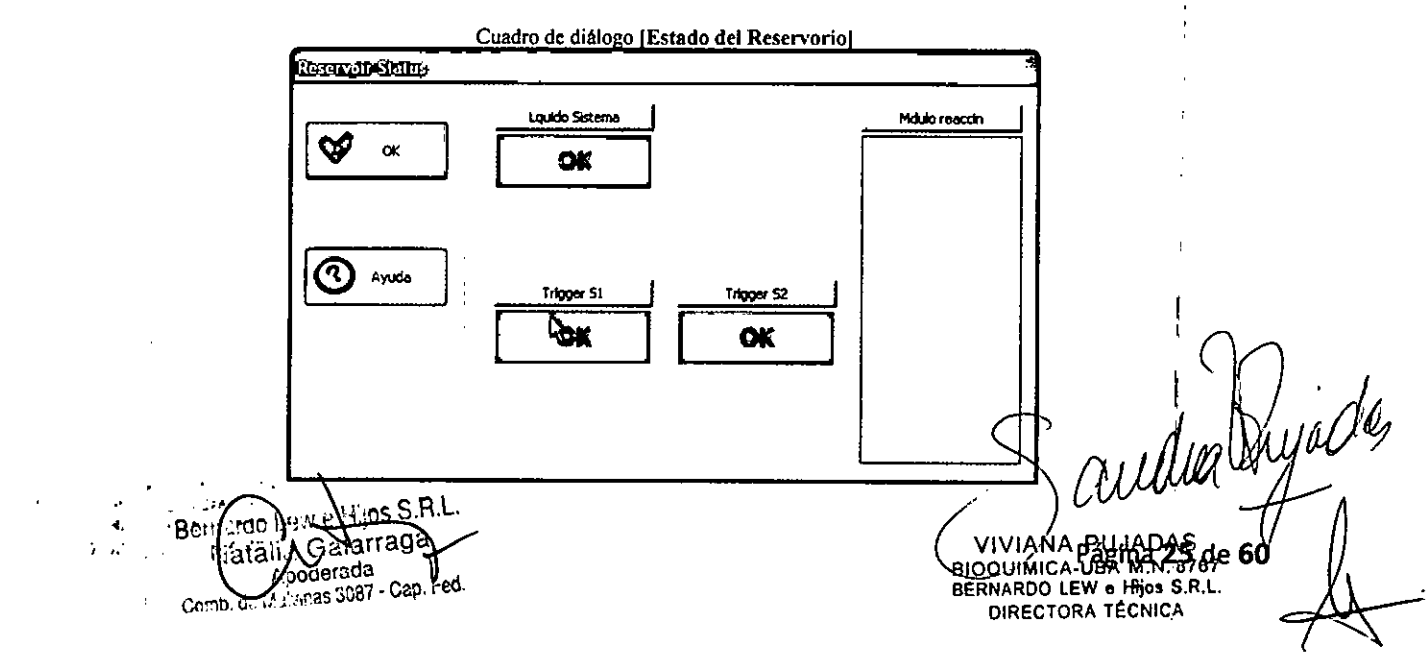

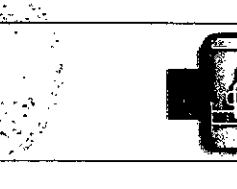

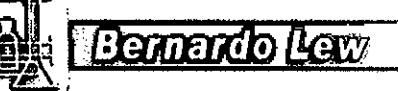

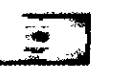

PRODUCTO: MAGLUMI 600 v

Cambio de solución de lavado

Ver capítulo 8 para más información: Suministro de módulos de reacción y líquidos de sistema.

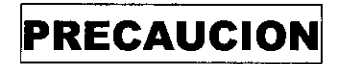

Por favor, seguir las recomendaciones sobre almacenamiento e instrucciones de uso (IFU) para la solución de lavado (MAGLUMI<sup>®</sup> Wash /System Liquid)

## 3.2.12 Consideraciones sobre eliminación de residuos

## Módulos de reacción

Utilizar la bolsa de residuos (MAGLUMI<sup>®</sup> Waste Bag) para los módulos de reacción usados.

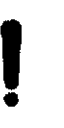

Es esencial asegurar que la bolsa cabe correctamente debajo de la salida del módulo de reacción, de otra forma existe un riesgo de que el analizador se pare debido a la obstrucción del siguíente módulo de reacción en el borde de la bolsa

Cuando la bolsa esté llena, cambiarla por otra nueva, sellarla con la cubierta suministrada y eliminarla según normativa vigente local.

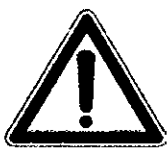

<u>Durante las pruebas los módulos de reacción entran en</u> <u>contacto con material potencialmente infeccioso y por lo tanto</u> <u>deben ser eliminados de forma apropiada mediante la bolsa d</u> <u>residuos</u>

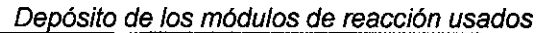

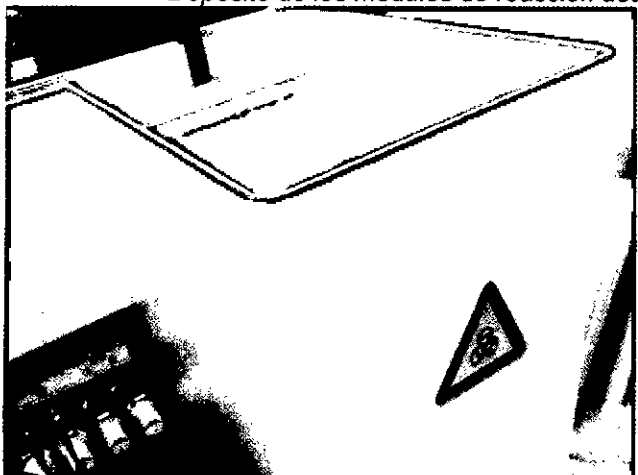

## Líquidos

Las conexiones de entrada de la solución del lavado y las dos conexiones de desagüe para el residuo 1 y residuo 2 para el residuos líquidos se localizan a la derecha del analizador Residuo 1 (residuo químico) proviene de la cámara de medida y contiene partículas magnéticas y reactivo de inicio.

rnardo Lew e Hijos S.R.L Natalia Galarraga Apoderada Comb. de Malvinas 3087 - Cap. Fed

UJĂDAS BLOQUIMICA-UBARNIN 2767de 60 DIRECTORA TECNICA

|                             | Bernardo Lew                    | FOLIO<br>FOLIO<br>J635<br>DE PRO | A |
|-----------------------------|---------------------------------|----------------------------------|---|
| Dossier según Disp. 2674/99 | Instrumento para Inmunoanálisis | PRODUCTO: MAGLUMI 600 y<br>otros |   |
| <u></u>                     |                                 | 8 / 0 7                          |   |

Residuo 2 (residuo biológico) proviene del sistema de pipeteo y del lavador y contiene solución de lavado y líquido de los módulos de reacción (muestras de pacientes, reactivo de ensayo).

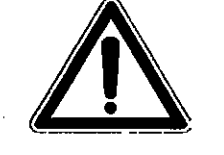

<u>El residuo biológico debe elíminarse según normativa local</u> ¡Emplear guantes de protección!

. . . . . . . . .

Ambos recipientes de residuo contienen indicador de estado de volumen. Este estado puede mostrarse pulsando el icono < Estado de los Desechos>.

Pantalla que muestra el estado y advertencia

. .

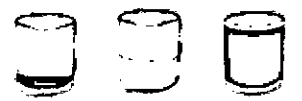

El ícono < Estado de los Desechos> (símbolo del volumen del depósito) se usa para comprobar el estado del volumen del residuo líquido.

Este icono combina dos funciones:

a) Pantalla de aviso con la función "semáforo" Verde: Depósito de residuo está < 80% de su capacidad Amarillo: Depósito de residuo está al 80 – 90% de su capacidad. Rojo: Depósito de residuo está al 90 – 100% de su capacidad. Se completa el análisis de todos los módulos de reacción que se están empleando. No se pipetean nuevas muestras ni se inicia un nuevo ciclo si el icono está rojo.

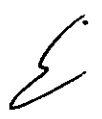

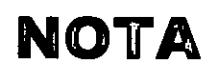

Después del cambio de la bolsa de residuos, es importante pulsar el botón de reset del cuadro de diálogo [Estado de los Desechos] En caso contrario podría parase el funcionamiento.

b) Pantalla de estado

Al presionar el icono, se muestra el estado del volumen del depósito en el cuadro de diálogo [Estado de los Desechos].

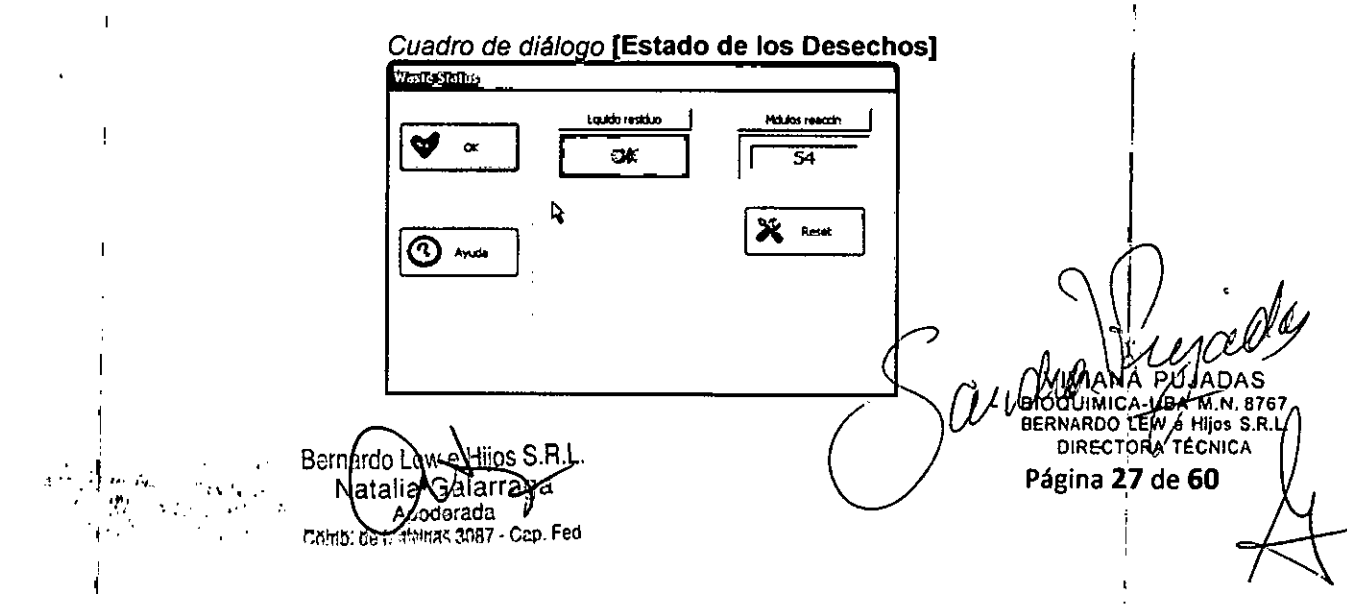

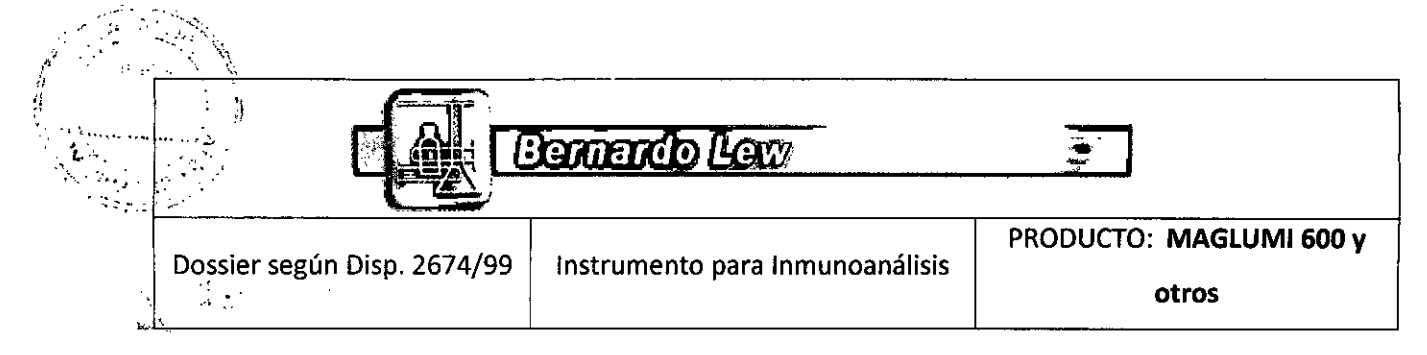

## 3.2.13 Conexiones eléctricas y electrónicas

El puerto serie, el enchufe de entrada de conexión eléctrica y el interruptor de encendido se localizan a la izquierda del analizador

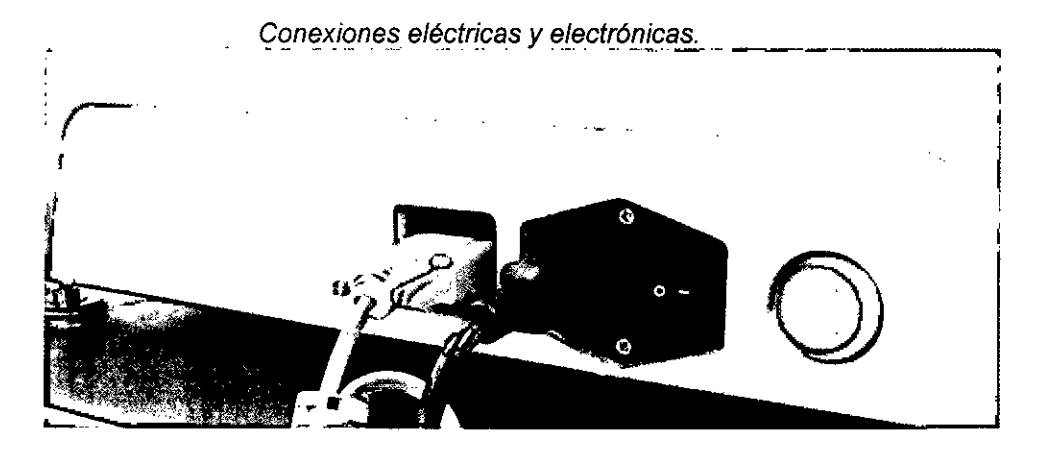

## 3.3 Sistema del ordenador

## Requisitos HP PC, que incluya:

- Intel Pentium(R) Dual-Core CPU E5300
- 160 GB disco duro o más
- 1G RAM o más
- DVD ROM
- Pantalla táctil
- Microsoft Windows XP
- 1 puerto serie para la conexión al analizador
- · 1 puerto serie para la conexión al ordenador host
- 1 puerto paralelo o USB para la conexión a la impresora

RECTORA TECN Página 28 de

- 1 puerto USB para la conexión a la Pantalla táctil
- Tarjeta gráfica
- Ratón PS/2y teclado PS/2

## 3.4 Monitor

Se incluye una pantalla táctil a color.

## 3.5 Software

- · Windows XP Professional
- · Software 1.10 para el control y uso del analizador

## 3.6 Cables de conexión

- Cable de interface de serie de 9 Pin RS232 Serial para PC --- Analizador
- Cable de interface de serie de 9 Pin RS232 para PC -- Host ordenador (opcional
- Cable de corriente para el Analizador MAGLUMI®

ernarito Lew e Hilos S.R.L. larraga - Cap. Fed. mb. de Malvinas 3087

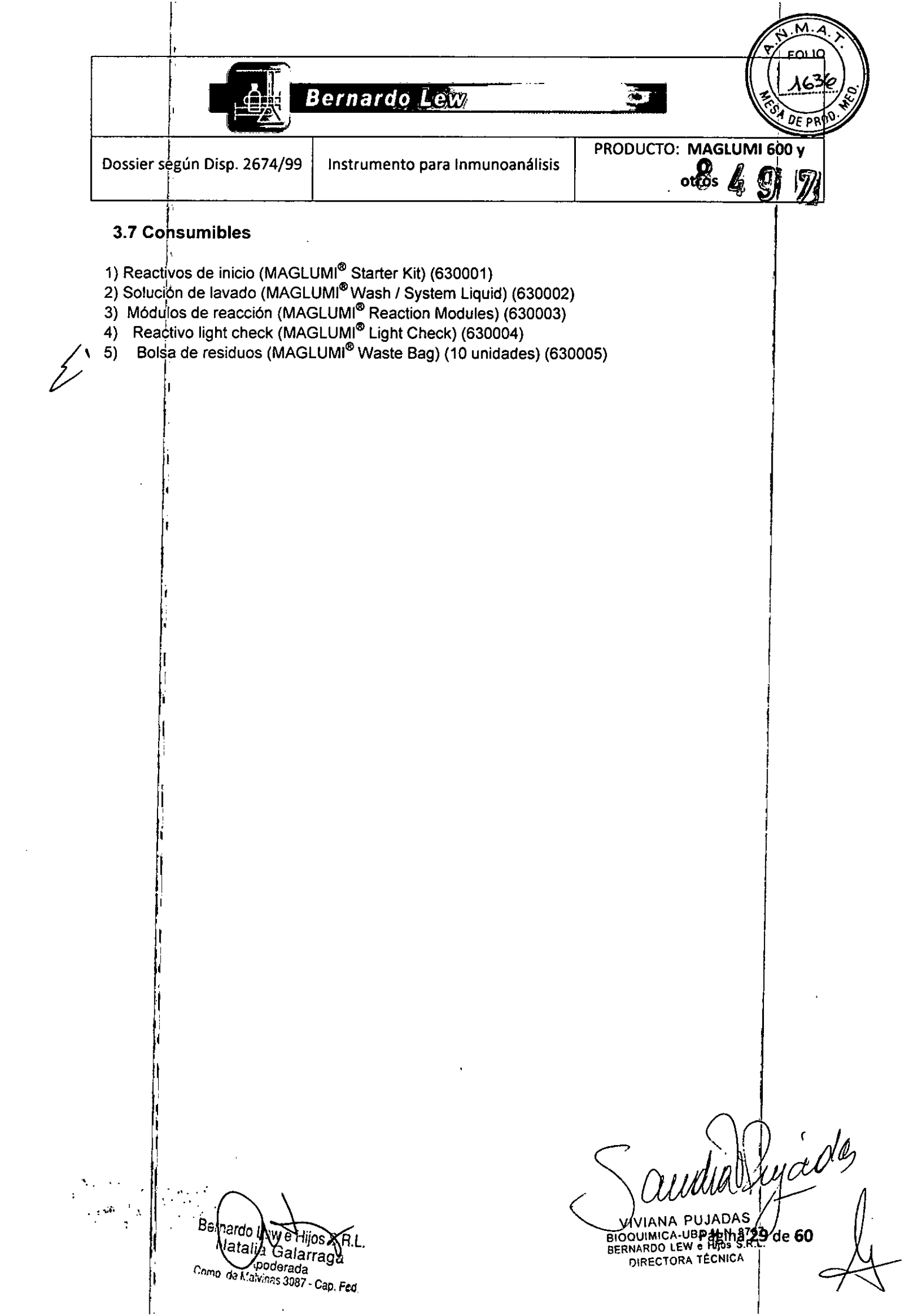

| n jadi                      |                                 | PRODUCTO: MAGLUMI 600 |
|-----------------------------|---------------------------------|-----------------------|
| Dossier según Disp. 2674/99 | Instrumento para Inmunoanálisis | otros                 |

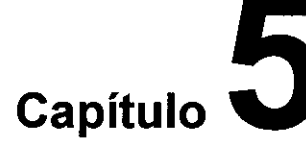

## Manejo y Estructura del Software

## 5.1 Manejo del software

El software del analizador posee una estructura visual y funcional de fácil uso, pudiéndose manejar mediante la pantalla táctil, el ratón y el teclado.

## Uso mediante la pantalla táctil

Moverse con el dedo o un lápiz como si fuera el ratón. Las funciones, opciones, campos de control, etc. se activan tocándolas. Campos de control: aparece una señal que permite introducir el dato mediante teclado. Seleccionar un texto: tocar el campo de entrada mientras se presiona la tecla **<Shift>**. El texto seleccionado entonces, por ejemplo, puede ser eliminado.

## Uso mediante el ratón

El software permite el uso habitual del ratón. Clicar para seleccionar una función /opción. Doble clic para seleccionar un archivo o cargarlo. Arrastrar para seleccionar una entrada o rango. En los campos de control el texto se introduce mediante teclado.

## Uso mediante el teclado

El software permite el uso habitual del teclado.

Las entradas alfanuméricas se introducen siempre mediante el teclado.

Las funciones se seleccionan presionando la tecla **<Tab>** Luego, presionar la tecla **<Enter>** para introducir el texto en el campo de entrada. Para eliminar el texto introducido, presionar la tecla **<Tab>** para seleccionarlo y presionar la tecla **<Del>** para borrarlo.

## 5.2 Estructura del software / Menú principal

En el software del analizador se distinguen tres niveles. El **menú principal,** muestra el estado de sistema y las funciones que se pueden seleccionar, los **diálogos de carga** sirven para cargar muestras y reactivos, y los **cuadros de diálogo** para definir parámetros.

made

**0** de **60** 

BIOQU

RERNA

DIRECTORDA

## Menú principal

En el menú principal, se muestran a modo de esquema las funciones del analiz

Knardo ew e Hijos S.R.L. Galerraga Apoderacia

|                                    | Bernardo Lew                                                                               | FOLIO<br>FOLIO<br>FOLIO<br>FOLIO<br>FOLIO<br>FOLIO<br>FOLIO<br>FOLIO<br>FOLIO |  |
|------------------------------------|--------------------------------------------------------------------------------------------|-------------------------------------------------------------------------------|--|
| Dossier según Disp. 2674/99        | Instrumento para Inmunoanálisis                                                            | PRODUCTO: MAGLUMI 600 y<br>otros                                              |  |
| Me<br>Laplues 600 · ( snibe )      | enú principal del software MAGLUMI <sup>®</sup>                                            | 8497                                                                          |  |
| inko OystemTest                    |                                                                                            |                                                                               |  |
| Kagtusi 600 V2.00<br>2012-07-01    |                                                                                            |                                                                               |  |
|                                    | Actual Random Access Mode / Modo Karmal<br>ltimo 00:00<br>Hors/Fecha 10:82:23 - 2013-00-09 | <del>.</del>                                                                  |  |
|                                    | Pacientes&Reactivos                                                                        |                                                                               |  |
| Lagis Sectors' CDS Status () FLC S | MAGLUMI Snibe                                                                              |                                                                               |  |

Se dispone de nueve menús individuales localizados en la parte superior de la pantalla.

En la parte inferior derecha de la pantalla del menú principal se muestran los seis íconos siguientes:

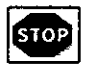

<Parada> en caso de emergencia para al analizador.

## 

Estado del Reservorio> indica el estado de reserva de los iniciadores y del líquido del sistema.

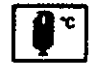

Parámetros del Sistema> indica la temperatura de cada parte del analizador.

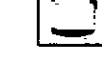

< Estado de los Desechos> indica el estado del líquido de residuo y módulos de reacción.

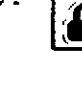

<Bloqueo de Usuario> se usa para proteger al software.

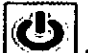

J<Salir> se usa para salir del software.

El estado del analizador se muestra mediante símbolos sobre los íconos, que indican lleno (verde), casi vacío (amarillo) y vacío (rojo).

En la parte inferior izquierda se encuentra un botón para abrir la lista del sistema y los mensajes de error [Caja de Mensajes].

OS S.F talia Galarraga Apoderada QUINE, No. is anat - Ano. Fer

IADAS νιανα OUTIANA POJANA SOBUMBATISBAM.N. 8767 RHARDO LEW & HIDS S.R.L. DIRECTOR Pagina 31 de 60

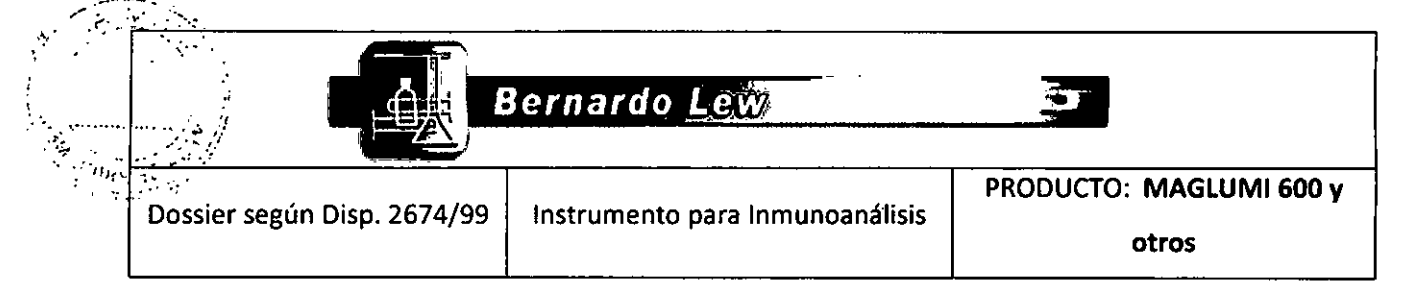

## DIALOGOS DE CARGA

## <Pacientes> y <Reactivos>

La carga de muestras se indica mediante el ícono <Pacientes>. Se indica el nivel de los racks de muestras mediante un código de color:

**Rojo:** El rack de muestra no se ha insertado correctamente o no se reconoce. **Verde:** El rack de muestra se ha insertado correctamente y se reconoce.

La carga de reactivos se muestra mediante el ícono <**Reactivos>**. Se indica el nivel de los reactivos mediante un código de color:

Rojo: No se reconoce el reactivo integral insertado.

Amarillo: El reactivo integral se ha insertado correctamente y se reconoce. La calibración no es válida o se usa una calibración de otro integral (curva de trabajo compartida).

Verde: El reactivo integral se ha insertado correctamente, se reconoce y tiene una calibración válida.

<Pacientes> y <Reactivos> son dos botones interactivos, ya que la apertura de la puerta de uno de estos compartimentos también activa la pantalla del software.

## Carga de muestras [Carga de Muestra]

Abrir la cubierta de la estación de carga de muestra o pulsar el botón <Pacientes> del menú principal.

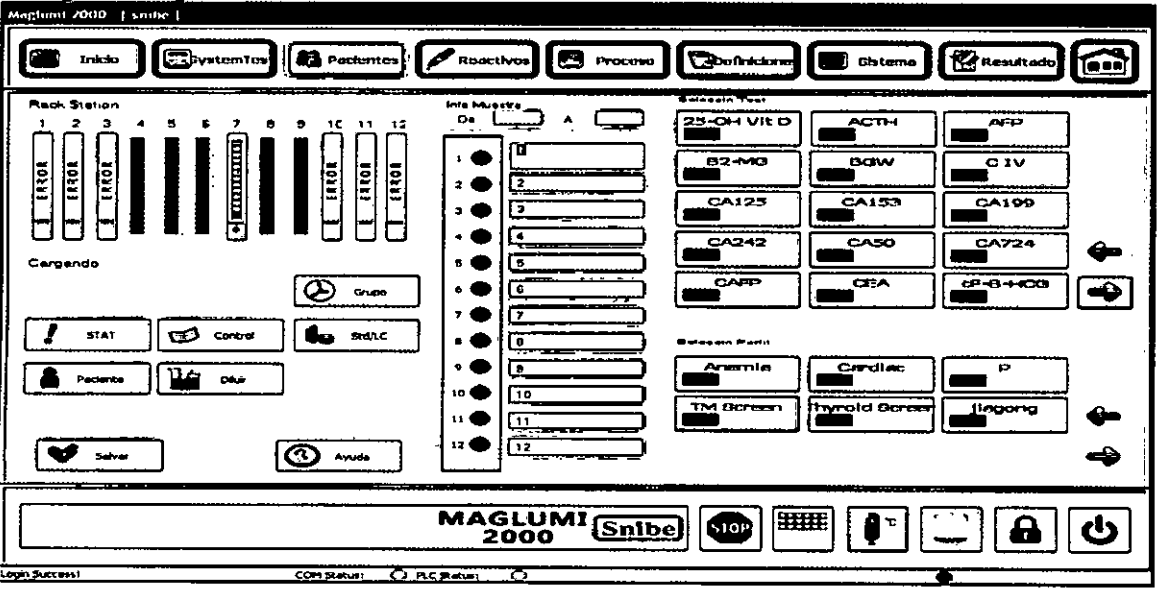

## Dialogo de carga de muestra

Ś

Rojo: No se reconoce el rack de muestra insertado. Verde: El rack de muestra se ha insertado correctamente y se reconoce. Azul: El rack de muestra se ha insertado correctamente, se reconoce y se ha seleccionado.

Aparecen las posiciones o carriles para introducir los racks de muestras y el contenido del rack por cada carril ocupado y cada muestra de paciente hay un botón, que se activa al seleccionarse.

Hijos S.R.

DIRECTORA TECNICA de 60

## Diálogo [Carga de Reactivo]

Abrir la cubierta de reactivos o pulsar el botón <Carga de Reactivo> del menuloridade

ew e Hijos S.R.L. Vatalia galarraga Apoolerada Comb. de Malvinas 3087 - Cap. Fed

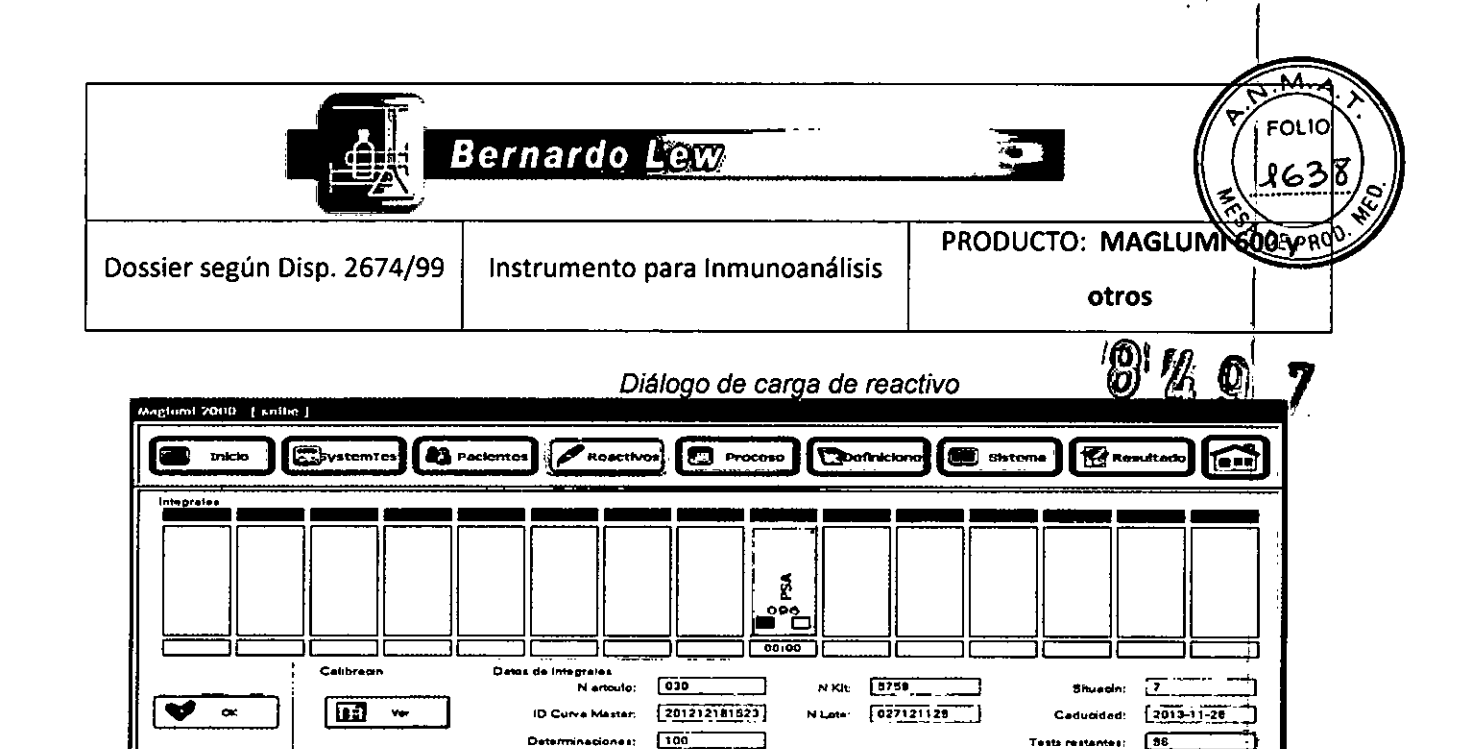

7

MAGLUMI Snibe

Toistanoias

70

70

RLU:

......

70

) (70

STOP

.....

) (72

8

ധ

70

70

## Gris (+ nombre)

( And

No se reconoce el integral insertado. Gris (+ Error) El integral no se ha insertado correctamente. Gris oscuro (+ nombre) El integral se ha insertado correctamente, se reconoce y se ha seleccionado. Gris oscuro (+ Error) El integral no se reconoce una vez insertado y se ha seleccionado.

Calibradores

۱:

2:

ngim

0.202

141,044

En el diálogo de carga de integrales se muestran las posiciones ocupadas y los tests disponibles.

## CUADRO DE DIÁLOGOS

El presionar un botón siempre lleva a un diálogo con información detallada. Un diálogo puede cubrir a uno o va arios cuadros de diálogo.

Se diferencian dos tipos de cuadros de diálogo:

Callore

a) Cuadro de diálogo para definir parámetros Aquí por ejemplo, se seleccionan ensayos, controles y datos.

| 1.            | Ejemplo de                          | e un cuadro de diálogo para definir parámetros                                                                                                    |            |
|---------------|-------------------------------------|----------------------------------------------------------------------------------------------------|------------|
|               | Nave Specific 4.                    | way Bata                                                                                                    |            |
| $\mathcal{V}$ | V                                   | Aurente Adversetungsk frame SS Aurente Aurente |            |
|               | 🔹 consir                            |                                                                                                    | •          |
|               | <b>@</b>                            |                                                                                                    | <b>、</b> ' |
|               |                                     |                                                                                                    |            |
|               |                                     | Dinatur<br>Dinatur                                                                                                    |            |
|               |                                     |                                                                                                    | ٨          |
|               | Bimardh I awa Hilon 901             | SINAR                                                                                                    | ())        |
|               | Natana Galarraya                    | ) (Astriction and the second second s | 60         |
|               | Como, de Malvilido oper : Gen: Fed. | BERNARDO LEW S HINS S.R.L.<br>DIRECTORA TECNICA                                                                                                    | YT         |
|               |                                     |                                                                                                    |            |

|                          |                             | Bernardo Lew                    |                         |
|--------------------------|-----------------------------|---------------------------------|-------------------------|
| 2 - <u>5 - 5 - 5 - 5</u> | Dossier según Disp. 2674/99 | Instrumento para Inmunoanálisis | PRODUCTO: MAGLUMI 600 y |
|                          |                             |                                 | otros                   |

b) Cuadro de diálogo con sólo botones

Algunos diálogos son tan extensos que tienen un submenú adicional. Ejemplo: al pulsar **Oefiniciones>** en el menú principal, aparece el cuadro de diálogo **[Definiciones** con botones que llevan a diálogos adicionales.

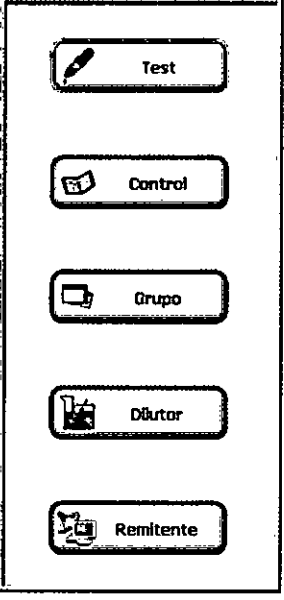

Ejemplo de un cuadro de diálogo con botones

## 5.3 Descripción de los botones principales del Menú

Los siguientes menús y funciones se pueden seleccionar en el menú principal:

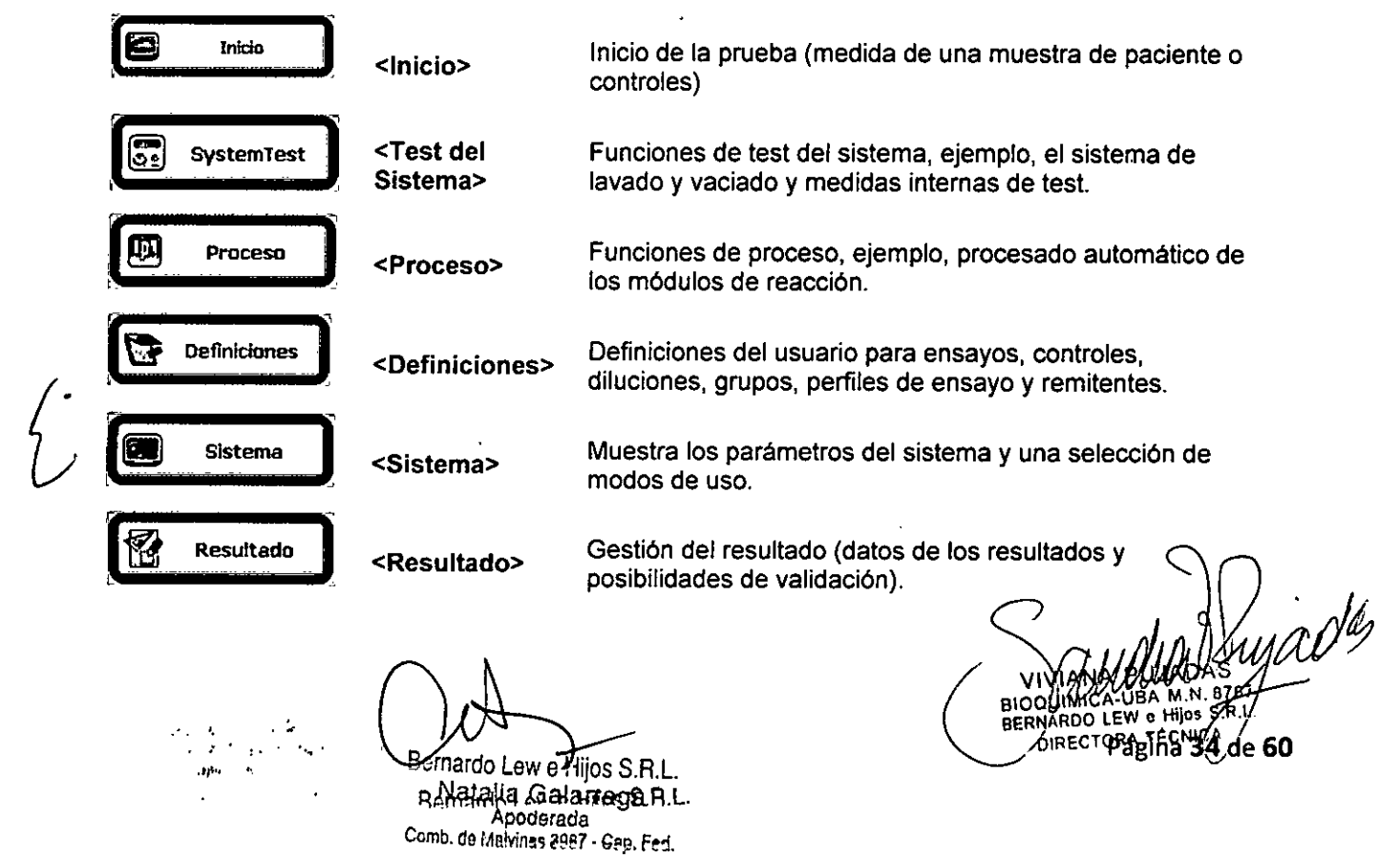

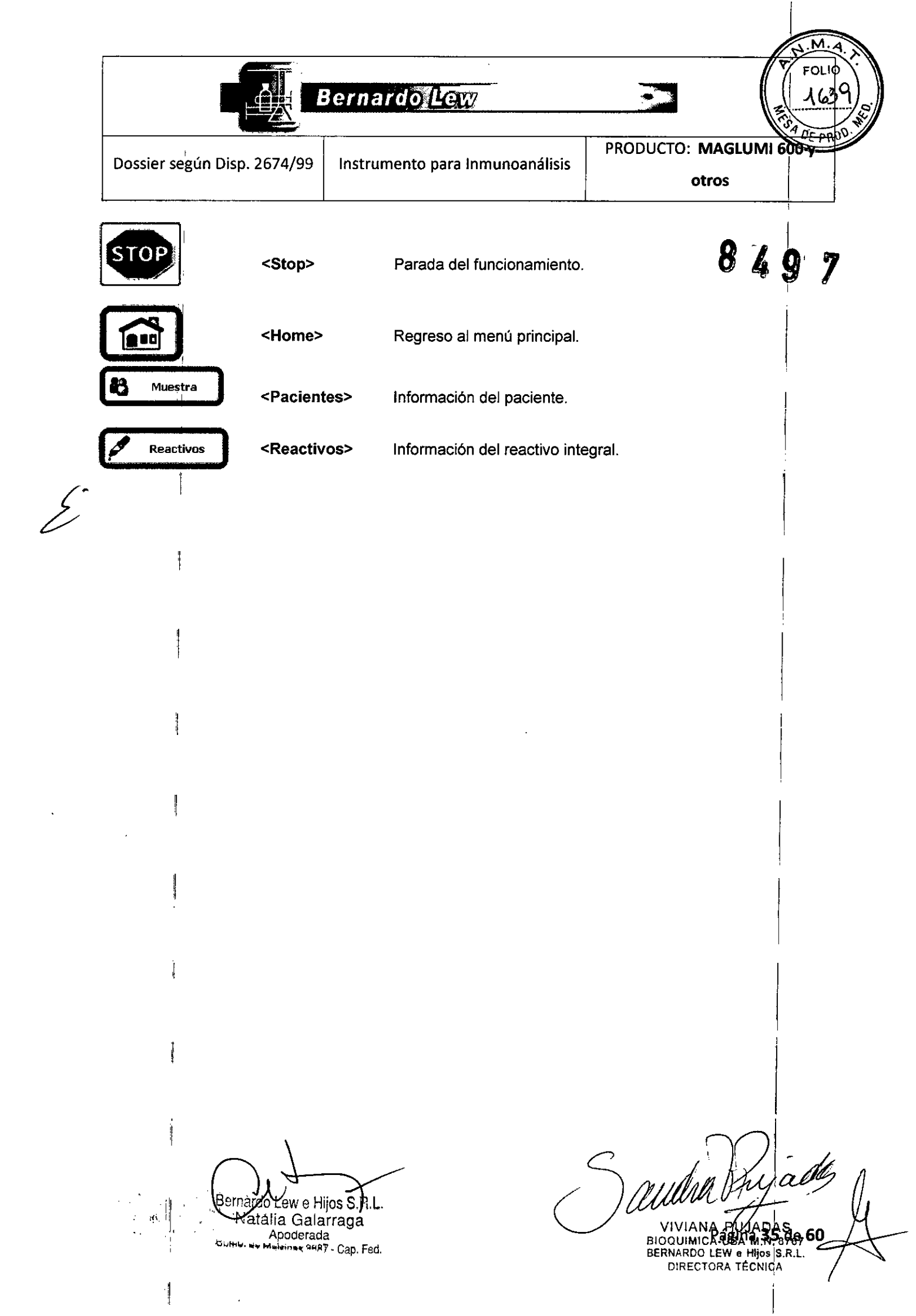

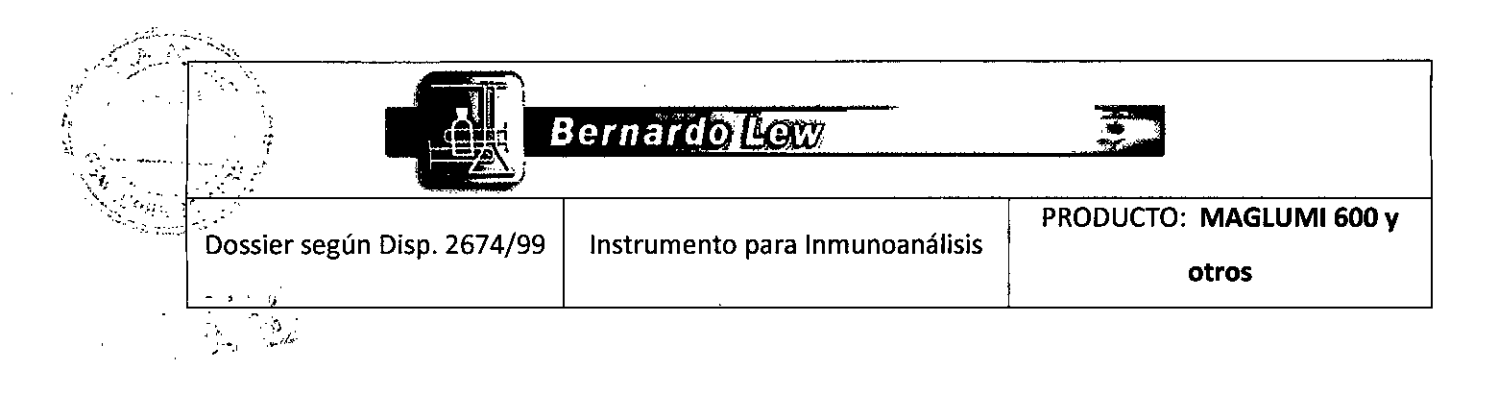

# Capítulo 13

# Manipulación de Consumibles

## 13.1 Manipulación de consumibles

Para asegurar resultados fiables y reproducibles, deben seguirse las instrucciones del fabricante en la manipulación de los consumibles del analizador MAGLUMI ®. Dichas instrucciones se describen en este capítulo y en las instrucciones de uso (IFU) de cada consumible.

Leer detenidamente las instrucciones de uso antes de iniciar el analizador.

La manipulación del MAGLUMI ® se debe realizar sólo por personal autorizado.

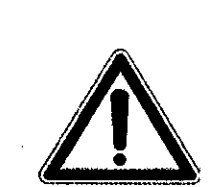

Utilizar en el analizador solo material original de SNIBE (cubetas, tampón de lavado, sistema de líquidos, contenedores y bolsas de basura) para asegurar el buen funcionamiento del sistema de diagnóstico MAGLUMI. Usar exclusivamente cubetas nuevas.

## 13.2 Instrucciones de manipulación de consumibles

Las instrucciones de manipulación de consumibles se dividen en cuatro secciones:

- 1. Manipulación del módulo de reacción
- 2. Manipulación de los líquidos del analizador
- 3. Eliminación de residuos
- 4. Light Check

Borbardo Lew e Hiljos S.R.L. Natalia Galarraga Apoderada Somb de Melona 2997 - Cap. Fed.

unades BIOQUIN BERNARDO LEW e S.R. Hijos DIRÉCTORA TÉCNICA Página 36 de 60

|                             | Barnardo Lew                    |                           | P. FOLIO<br>JG40<br>Eris |
|-----------------------------|---------------------------------|---------------------------|--------------------------|
| Dossier según Disp. 2674/99 | Instrumento para Inmunoanálisis | PRODUCTO: MAGLUN<br>otros |                          |
|                             | ·                               | ć                         | 2 2 9 7                  |

## PRECAUCION Antes de iniciar un nuevo hay que asegurarse siempre de que hay suficiente reactivos y de que el contenedor de residuos está vacío

## 13.2.1 Manipulación del Módulo de Reacción

Los módulos de reacción son contenedores plásticos con 6 cavidades en donde se realiza y se cuantifica la reacción. Evitar la luz solar directa durante su almacenamiento. La temperatura de almacenamiento es de 15 - 30 ° C.

El menú principal muestra un ícono de reserva del sistema **ETTET** para indicar si el depósito de reserva está suficientemente lleno. Al pulsar este icono, el cuadro de diálogo **[Estado del Reservorio]** proporciona información sobre los módulos de reacción, reactivo de inicio, Líquido de Lavado / Sistema.

## Procedimiento de carga de los módulos de reacción:

- 1. Abrir un pack de Módulos MAGLUMI® y tomar un grupo de 4-8 unidades.
- 2. Colocar los módulos sobre el transportador estacionario tal como se indica en la figura:
- 3. El transportador se pone en marcha y mueve los módulos de reacción hacia el apilador.
- 4. Se puede colocar un nuevo juego una vez se para el transportador.

5. Repetir este proceso hasta que el apilador está lo suficientemente lleno. Capacidad máxima de 110 módulos de reacción.

## Nota: el MAGLUMI 1000 no incluye apilador

## PRECAUCIÓN

## *El apilador puede cargarse en cualquier momento durante un ciclo mientras que las cintas de transporte del módulo de reacción permanezcan inmóviles*

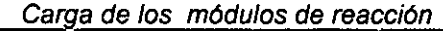

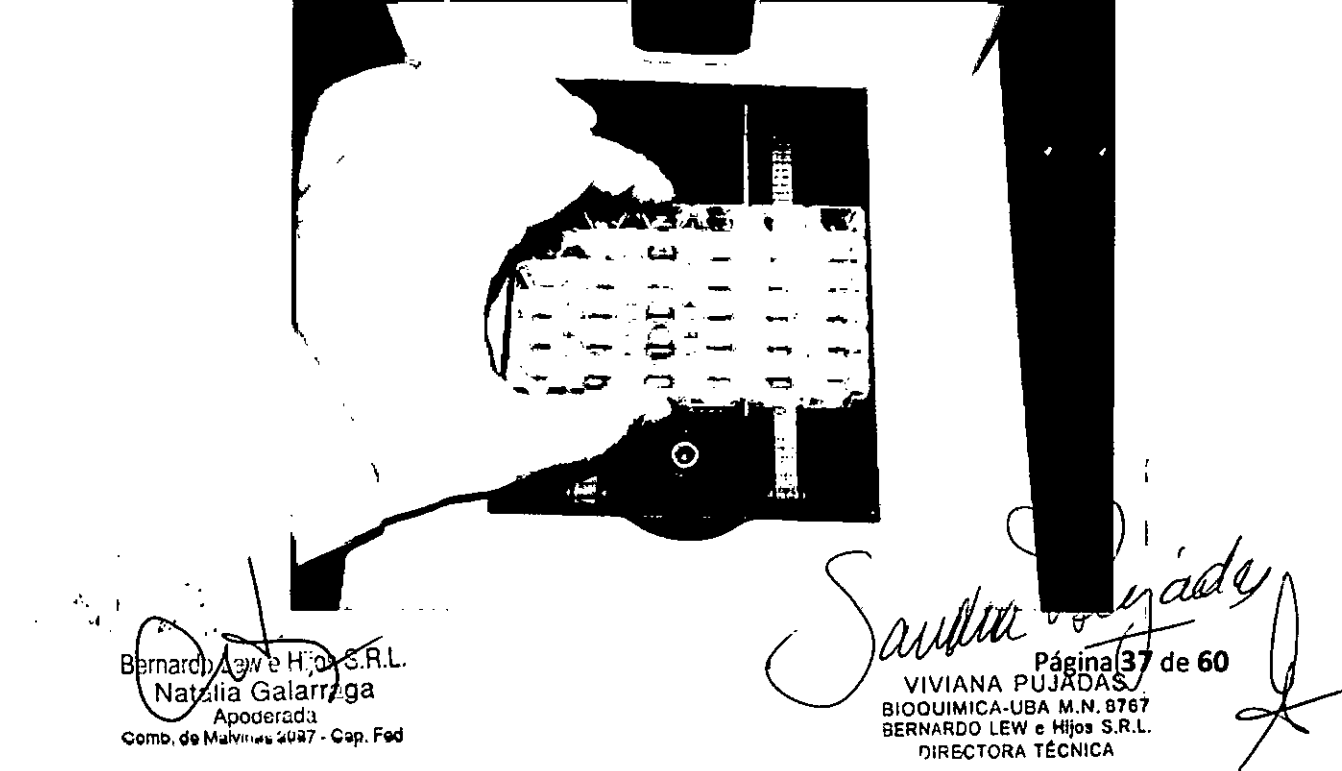

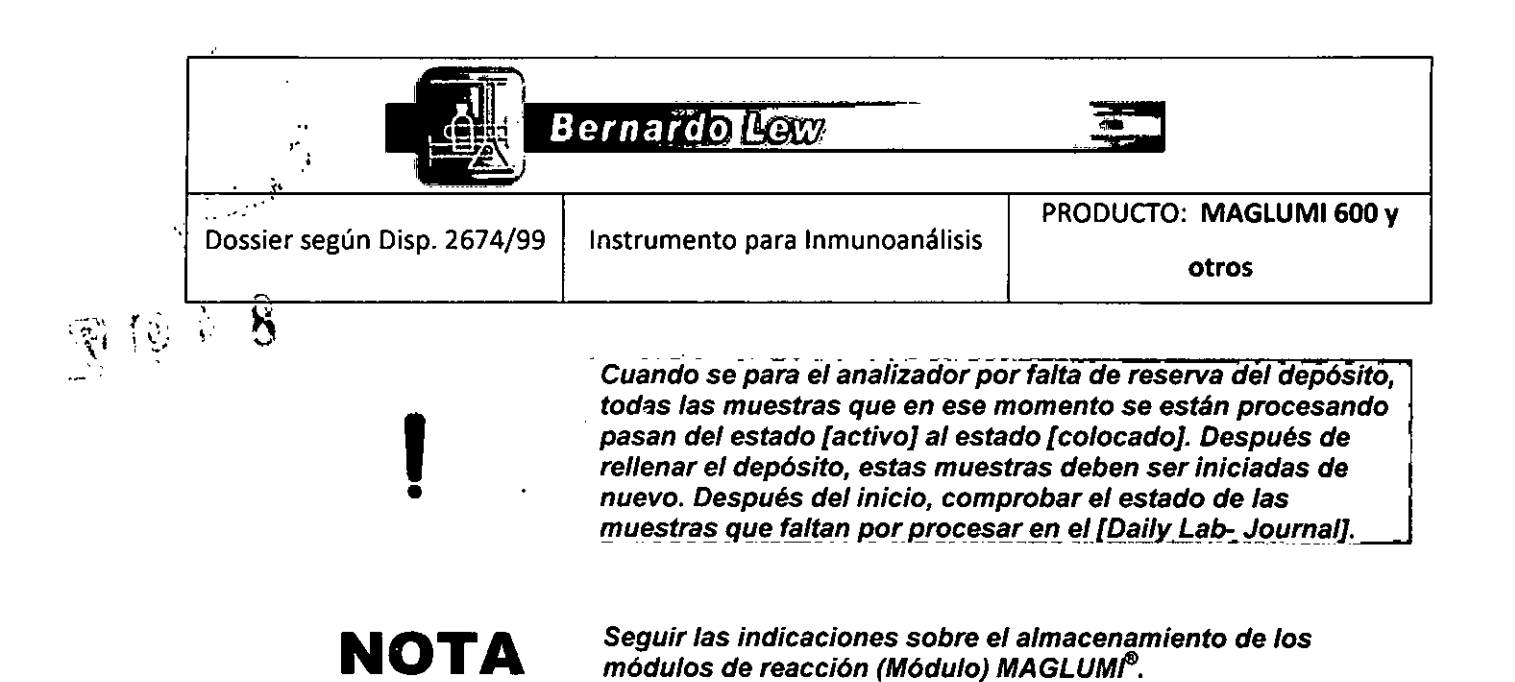

## 13.2.2 Manipulación de los líquidos del analizador

Contienen: MAGLUMI<sup>®</sup> Wash / System Liquid", "MAGLUMI<sup>®</sup> Starter 1", & "MAGLUMI<sup>®</sup> Starter 2". Emplear únicamente recativos fabricados por SNIBE.

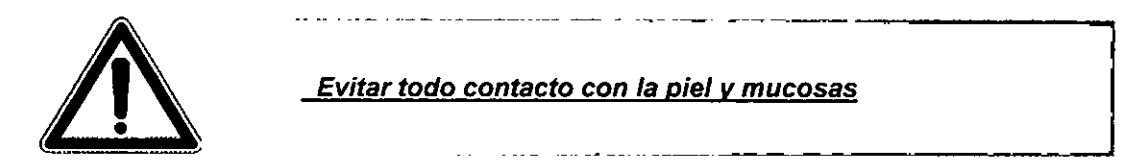

Asegurarse siempre de que se cuenta con una reserva suficiente del sistema para empezar un ciclo.

## 13.2.2.1 Wash / System liquid MAGLUMI®

Las conexiones de las soluciones de lavado (MAGLUMI<sup>®</sup> Wash / System Liquid) se encuentran en el lado derecho y se etiquetan de la siguiente manera:

[System Liquid / Líquido de Sistema]: Lavado de las agujas de pipeteo y funcionamiento del sistema de manguera

[Wash Liquid / Líquido de Lavado]: Lavado de partículas magnéticas

El Wash / System liquid MAGLUMI<sup>®</sup> se usa para ambas conexiones y en la mayoría de instalaciones del MAGLUMI, un depósito se usa para ambas conexiones. Hay un segundo depósito de suministro para la preparación del sistema / wash.

Almacenar a 15 - 30° C alejado de la luz solar directa.

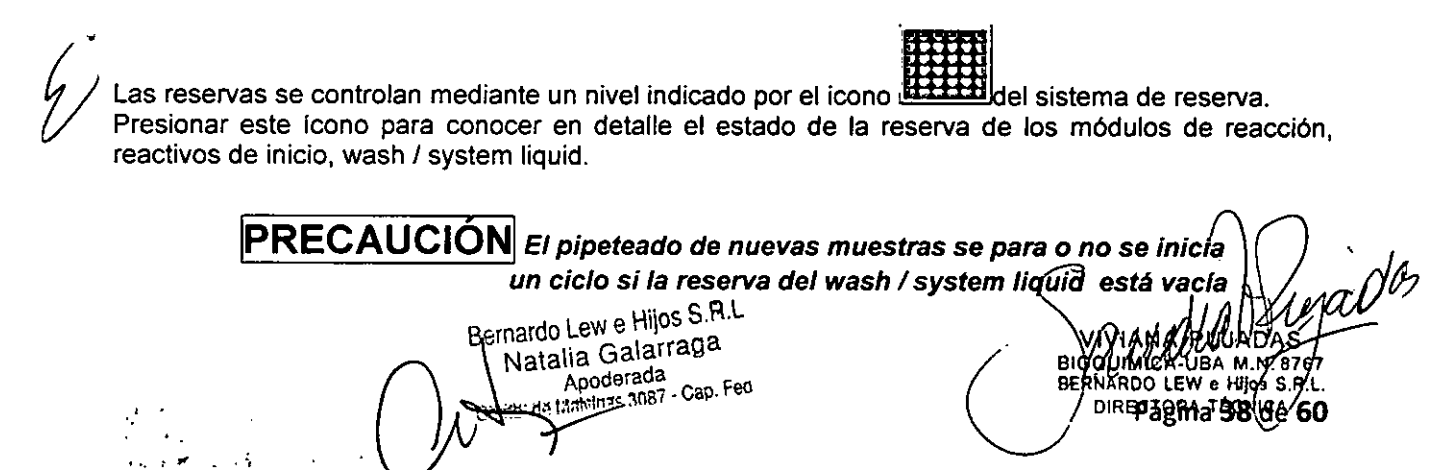

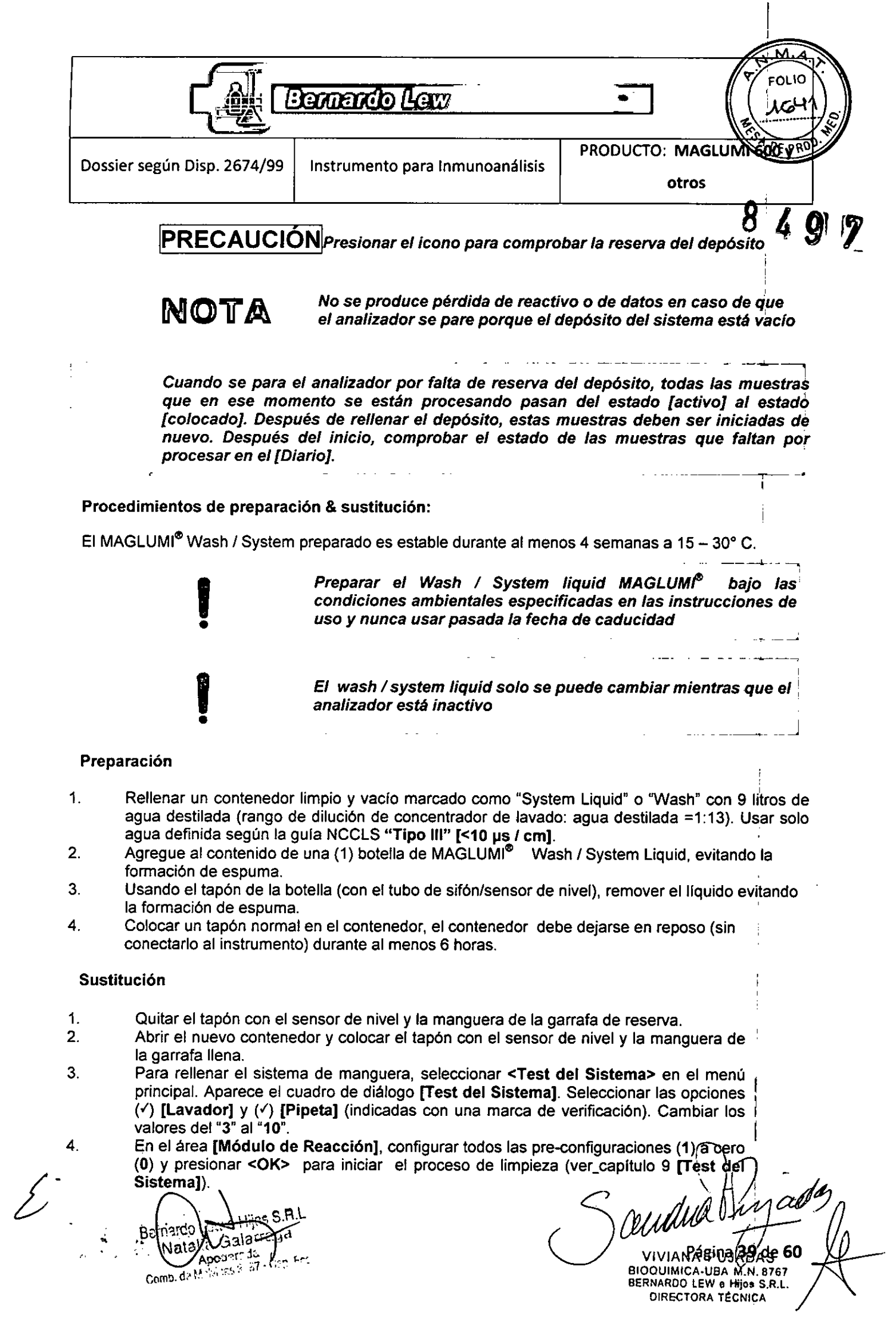

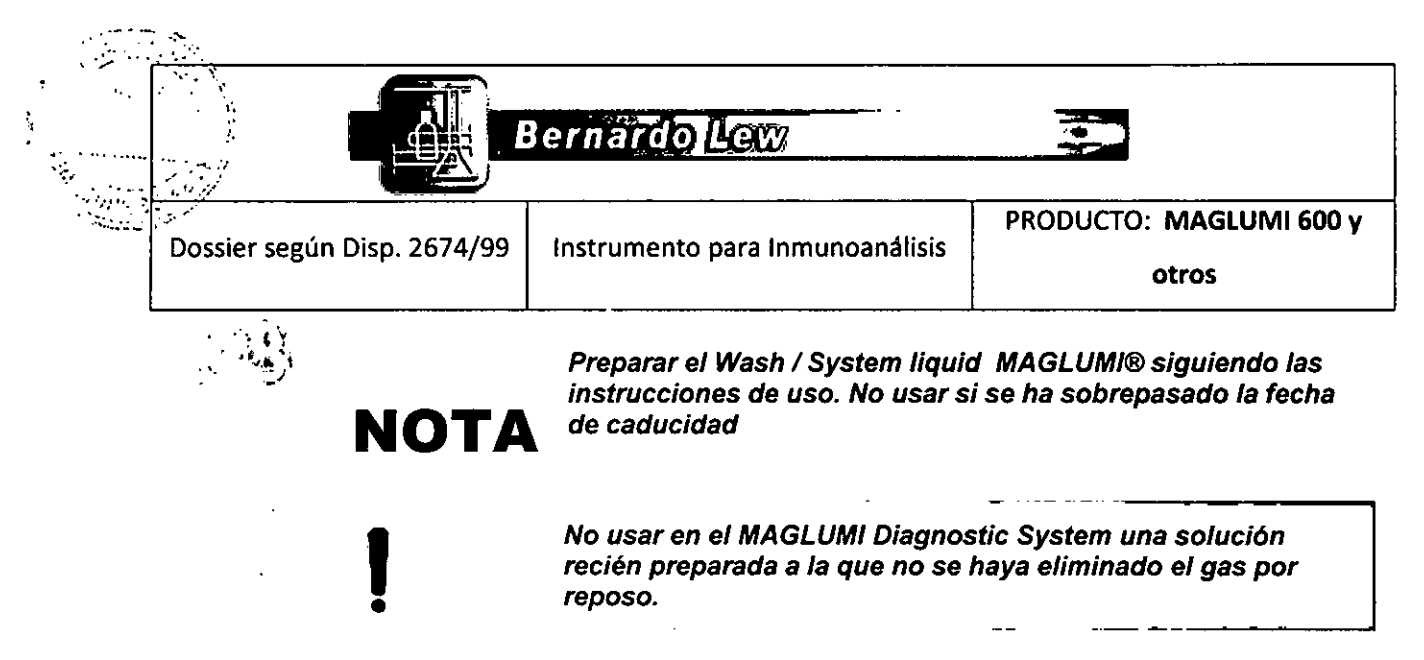

## 13.2.2.2 Starter Liquid

Las botellas de reactivo de inicio (starter) se encuentran en un contenedor al lado derecho del analizador. Los anillos amarillos de la manguera unidos identifican a cada reactivo starter:

## [1] MAGLUMI<sup>®</sup> Starter 1 [2] MAGLUMI<sup>®</sup> Starter 2

Cada contenedor tiene tapones con rosca identificados por colores para cada reactivo starter. La botella contiene sensor de nivel. El contenedor de los reactivos de inicio ha de estar cerrado y en su lugar cuando no se están sustituyendo los reactivos.

Almacenar el kit de reactivos alejado de la luz solar directa a 15 – 30° C. No emplear reactivos que hayan caducado.

Las reservas de los reactivos de inicio se controlan mediante el ícono

Pulsar este icono para conocer en detalle el estado de la reserva de los módulos de reacción, reactivos de inicio, wash / system liquid.

Cuando se para el analizador por falta de reserva del depósito, todas las muestras que en ese momento se están procesando pasan del estado [activo] al estado [colocado]. Después de rellenar el depósito, estas muestras deben ser iniciadas de nuevo. Después del inicio, comprobar el estado de las muestras que faltan por procesar en el [Diario]

**PRECAUCIÓN** Si no hay suficiente reactivos starter, se para el pipeteado de nuevas muestras o no comienza un nuevo ciclo

PRECAUCIÓN Presionar el icono para comprobar las reservas del depósito

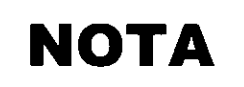

No se produce pérdida de reactivo o de datos en caso de que el analizador se pare porque el depósito del sistema está vacío.

Bernardo Lew e Hijos S.R.L. Natalia Galarraga Apoderada Comb de Malvinas 3087 - Cap. Fed. BIODUIMICA-UBA MAR. B767 BERNARDO LEW e Hios S.R.L. DIRECTORA TÉCNICA Pagina 40 de 60
|                                                                                                    | ernardo Lew                                                                                                    | FOLID<br>1642                                                                                                    |
|----------------------------------------------------------------------------------------------------|----------------------------------------------------------------------------------------------------|----------------------------------------------------------------------------------------------------|
| Dossier según Disp. 2674/99                                                                                                    | Instrumento para Inmunoanálisis                                                                                                    | otros                                                                                                    |
| Cambio de los reactivos de                                                                                                    | inicio                                                                                                    | <b>Ø</b> 43                                                                                                    |
|                                                                                                    | Evitar el contacto directo de los<br>pueden causar quemaduras.<br>Leer detenidamente las instrucc<br>manipular los reactivos de Inicio                                                                                                    | Reactivos de Inicio con la piel;<br>iones de uso antes de<br>o.                                                                                                    |
| Į                                                                                                    | <ul> <li>Cambiar solo los reactivo<br/>esté inactivo</li> <li>No derramar líquido en e</li> <li>Es esencial asegurar una<br/>starter 2.</li> </ul>                                                                                                    | os starter cuándo el analizador<br>ste área<br>a correcta conexión al starter 1 y                                                                                              |
| Procedimiento:                                                                                                    |                                                                                                    |                                                                                                    |
| <ol> <li>Desenioscar la botella<br/>manguera.</li> <li>Cambiar el starter 1 p</li> <li>Enroscar el tapón del</li> <li>Repetir los pasos 1-3</li> <li>Las mangueras de los<br/>asegurar una correcta</li> <li>Colocar la solución lig<br/>la pantalla de carga de</li> <li>Seleccionar <test del<br="">manguera seguido de<br/>[Test del Sistema. (S<br/>la casilla)).</test></li> <li>Cambiar el valor de<br/>limpieza con agua seguido</li> </ol> | or uno nuevo.<br>starter 1.<br>con el starter 2.<br>reactivos de inicio están codificadas<br>conexión.<br>ht check en el rack de la muestra (Ti<br>e la muestra.<br><b>Sistema&gt;</b> en el menú principal para<br>la medida de comprobación light che<br>eleccionar solo la opción ( ) <b Cámara<br>"3" a "10", y presionar <b><ok></ok></b> , para<br>uido de la medida de comprobación li | por colores. Se ha de<br>po L) y programarlo en<br>a llenar el sistema de<br>eck. Aparece el diálogo<br><b>A or B]</b> (indicada con<br>a iniciar el proceso de<br>ight check. |
| ļ                                                                                                    | No mezclar el reactivo starter nu                                                                                                    | evo con el sobrante anterior.                                                                                                    |
| •                                                                                                    | · · · ·                                                                                                    |                                                                                                    |
| Bereards Lew e H<br>Natalia Gala<br>Apoderce<br>Comb. de M                                                                                                    | jooS.R.L.<br>arraga<br><sup>3</sup><br>7- Cap. Fed                                                                                                    | VIVIANS FIH JATIA 60<br>BIOQUIMICA-UBA M.N. 8767<br>BERNARDO LEW & HIJOS S.R.L.<br>DIRECTORA TÉCNICA                                                                           |

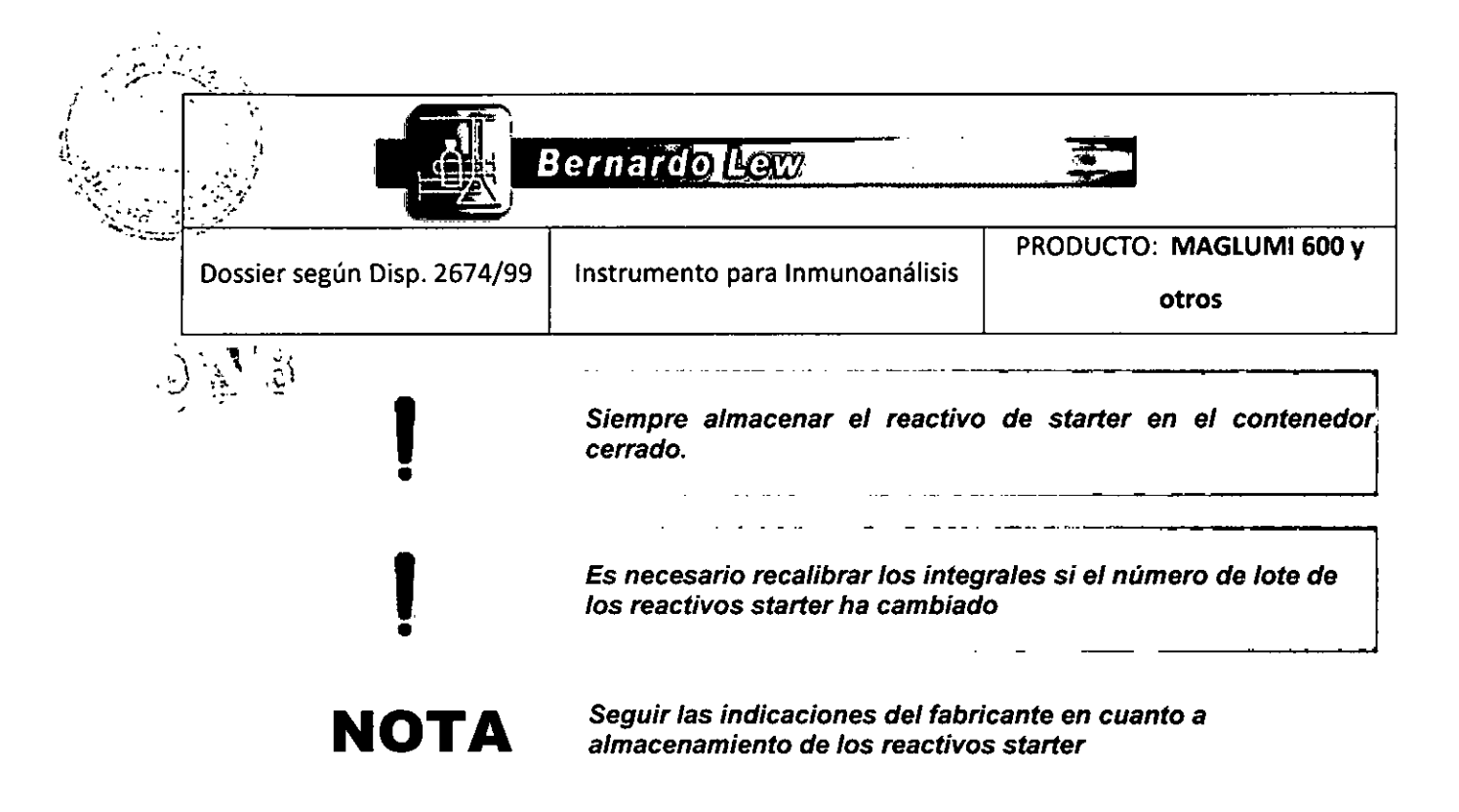

#### 13.2.3 Depósito de residuos

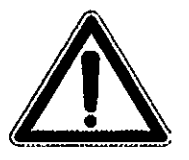

Gestionar los residuos según la normativa legal vigente

-----

Antes y durante el uso del Analizador MAGLUMI ® comprobar que los módulos de reacción usados y el resto de residuos se dispondrán de forma adecuada.

#### Bolsas de residuos para los módulos de reacción

La bolsa de residuos (MAGLUMI® Waste Bag) para módulos de reacción usados se localiza en el lado derecho del analizador al lado de la cámara de medición.

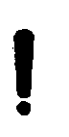

Asegurarse de que la bolsa de residuos está colocada correctamente. De lo contrario, el analizador puede pararse debido a un atasco de los módulos de reacción.

Quitar la bolsa una vez esté llena y cerrarla adecuadamente.

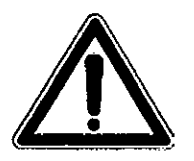

Los módulos de reacción entran en contacto con material potencialmente infeccioso y por lo tanto deben ser eliminados en la bolsa de residuos de manera apropiada (MAGLUMI<sup>®</sup> Waste Bag).

#### **Residuos Líquidos**

Los dos conectores para residuo líquido 1 y 2 están localizados en el lado derecho del analizador al lado de los conectores de suministro para lavado / system liquid.

#### Waste 1 (residuo químico)

El residuo químico procede de la cámara de medición y contiene partículas magnéticas y reactivos starter.

A Constraint of the second second seco

Bernardo Lew e Hijos S.R.L. Natalia Galarraga Apoderada Core De Matvinas 3037 - Cap. Fed.

BIO ECTOPHERIABIA2/de 60

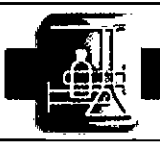

Instrumento para Inmunoanálisis

Bernardo Lew

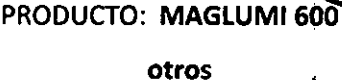

Waste 2 (residuo biológico)

Dossier según Disp. 2674/99

El residuo biológico procede del sistema de pipeteado y del lavado / system liquid y del líquido de los módulos de reacción (muestras de pacientes, ensayo de reactivos).

El tapón de los frascos de disposición incluye un sensor de nivel.

La bolsa de residuos con los módulos de reacción está equipada con un contador que también debe ser reinicializado al sustituirla.

El estado completo de los residuos puede verse mediante el (cono **<Desechos>**en el menú del software.

Los frascos de los residuos se deben limpiar con regularidad según procedimientos de mantenimiento apropiados.

#### 13.2.4 Manipulación de Light Check

El reactivo Light Check es un material liofilizado que, una vez reconstituido, debe emplearse en el analizador como control del sistema. Es necesario realizar este control:

- (1) Diariamente, antes de iniciar la primera serie trabajo
- (2) Cada vez que se va a usar un nuevo lote de reactivo starter
- (3) Durante el mantenimiento

| ΕI  | reactivo  | Light  | Check    | es   | estable  | hasta   | la  | fecha | de | caducidad. | Almacenarlo | а | 2-8 | °C. | La |
|-----|-----------|--------|----------|------|----------|---------|-----|-------|----|------------|-------------|---|-----|-----|----|
| рге | eparación | es est | table du | rant | e 1 sema | ana a 2 | - 8 | 3 °C. |    |            |             |   |     | ł   |    |
| Pr  | ocedimie  | nto de | e manip  | ula  | ción:    |         |     |       |    |            |             |   |     |     |    |

- 1. Sacar un vial de Light Check de su paquete original.
- 2. Abrir con cuidado el vial con el material liofilizado.
- 3. Reconstituirlo con 2mL ( $\pm$  20  $\mu$ L) de agua (Tipo III) definida en las Guías NCCLS.
- 4. No agitar, pero cuidadosamente rotar el vial para mezclar la solución, evitando la formación de espuma. Asegurarse de que el material liofilizado adherido al tapón también se ha disuelto.

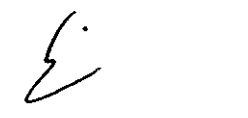

La formación de espuma o burbujas en el vial del Light Check puede poner en peligro los resultados del sistema y por lo tanto inducir a un diagnóstico falso del analizador

- 5. Antes de usar, mantener el vial de Light Check durante un mínimo de 5 minutos a temperatura ambiente.
- 6. Insertar el vial MAGLUMI<sup>®</sup> Light Check en el rack del paciente. Éste debe colocarse en la posición 11 ó 12 del analizador, asegurándose de que el lado del código de barras es visible.

Para la aplicación del MAGLUMI® System Test ver el capítulo 9.

kiarraga Aurode

VIVPSEN P 43 DE 60 BIOQUIMICA-UBA M.N. 8767 BERNARDO LEW & NIJOS S.R.L. DIRECTORA TÉCNICA

|                             | Bernardo Lew                    |                                  |
|-----------------------------|---------------------------------|----------------------------------|
| Dossier según Disp. 2674/99 | Instrumento para Inmunoanálisis | PRODUCTO: MAGLUMI 600 y<br>otros |
|                             |                                 | 4 /                              |

## Manipulación de Reactivos

#### 14.1 Manipulación de Reactivos

En este capítulo se dan las instrucciones básicas al usuario para la manipulación física de reactivos (integrales y calibradores y controles externos no incluidos en los integrales)

Ante cualquier problema o duda acerca la manipulación, póngase en contacto con su distribuidor local.

#### PRECAUCION

El funcionamiento del equipo diagnóstico puede verse comprometido por una manipulación inadecuada del Integral antes de la carga, por lo tanto leer detenidamente las instrucciones de uso.

Capítulo

#### 14.2 Reactivos integrales

Un reactivo integral es un conjunto de viales que contienen partículas magnéticas, trazadora, tampón, y en la mayoría de casos calibradores y diluyentes, que en conjunto reaccionan para la determinación de un analito.

#### 14.2.1 Estructura del Integral

Prácticamente todos los integrales tienen el mismo aspecto que la figura (existen algunas excepciones).

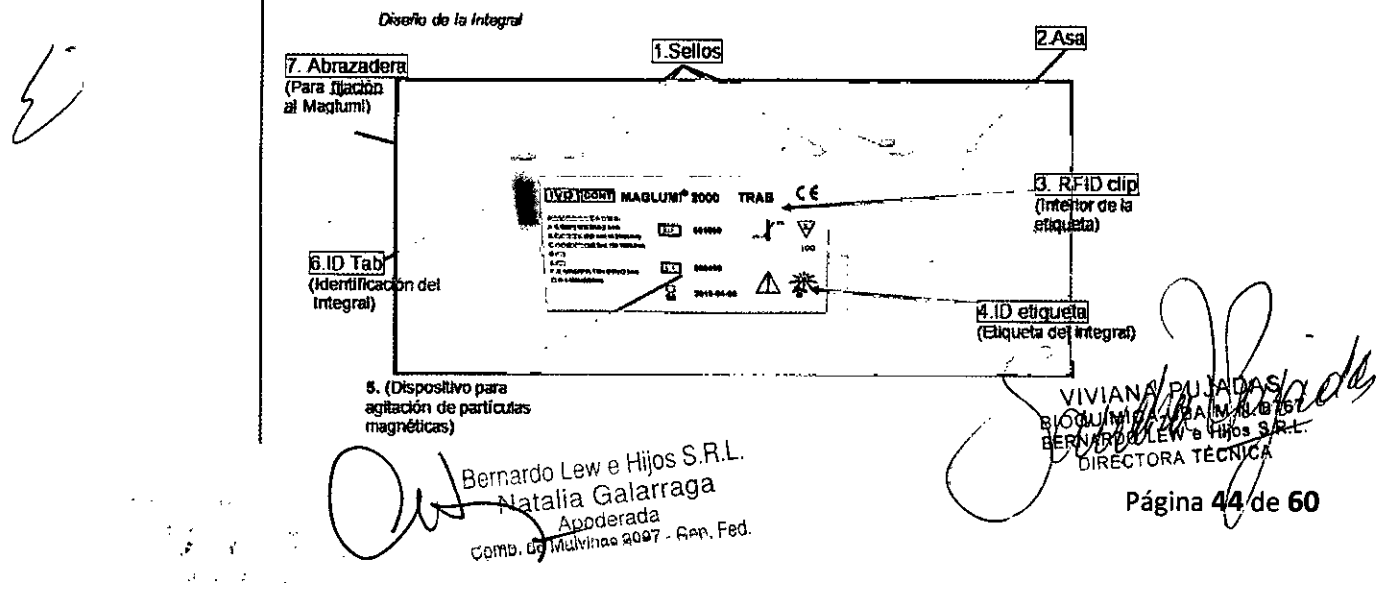

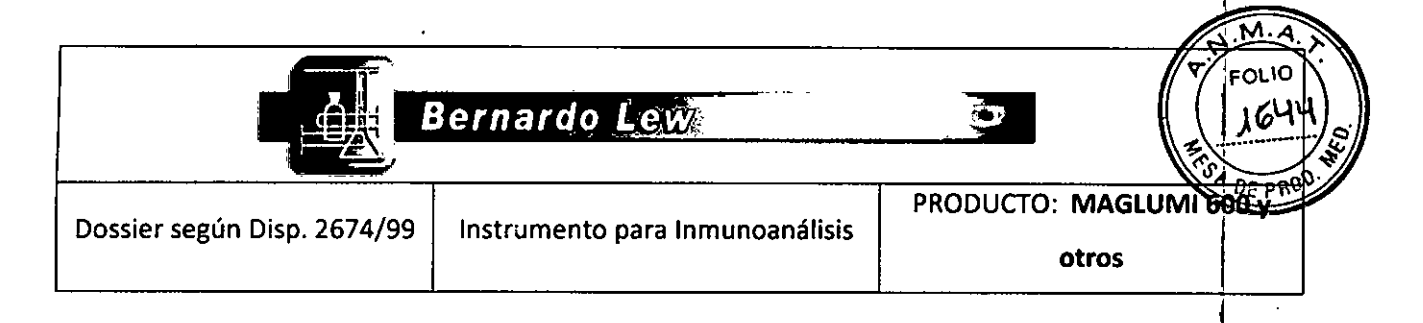

9

**9** 

#### Componentes del Integral:

- 1. El punto de entrada por donde la sonda del analizador (agujas) aspira el líquido. 🤸
- 2. Asa para insertar y quitar el integral del área de reactivo.
- 3. El código de barras de las integrales (ver más abajo)
- 4. Etiqueta de identificación legible del integral
- 5. Rueda dentada que permite la agitación del vial que contienen las partículas magnéticas.
- 6. Etiqueta para determinar la presencia de una integral en el área del reactivo.
- 7. Abrazadera que permite una correcta posición de las integrales dentro del área de reactivo.

#### 14.2.1 Chip RFID del Integral

El chip RFID del integral contiene toda la información que necesita el analizador para identificar y distinguir individualmente cada integral.

|          |                                            | Definición                            | del chip RI              | =ID                                  |                              |                |
|----------|--------------------------------------------|---------------------------------------|--------------------------|--------------------------------------|------------------------------|----------------|
| ſ        | Datos de integrales                        |                                       |                          | [ 2750                               |                              |                |
| [        | N artculo:                                 | 030                                   | N Kit                    | 5758                                 | Situacin:                    |                |
|          | ID Curva Master:                           | 201212181523                          | N Lote:                  | 027121129                            | Caducidad:                   | 2013-11-28     |
|          | Determinaciones:                           | 100                                   |                          |                                      | Tests restantes:             | 86             |
|          | Calibradores:                              |                                       | Toterancias              | :                                    |                              | · · · ·        |
|          | Unidade: Inda                              | · · · · · · · · · · · · · · · · · · · |                          | RLU:                                 | Concer                       | itracin:       |
|          |                                            | <u> </u>                              |                          | 11111111                             |                              |                |
| ļ        | 1: 0.282                                   |                                       | 70                       | 70                                   | 70                           | 70             |
| 1        | 2: 141.844                                 |                                       | 70                       | 70                                   | 70                           | 70             |
| Ĺ        | 1                                          |                                       |                          |                                      |                              | Ì              |
|          | I                                          | [Art No.:]                            | o.:]                     | nº del test                          | aral (también llam           | ado nº kit)    |
| ſ        |                                            | [Master Cu                            | rve ID:]                 | nº que identifica                    | a la curva maestr            |                |
| /        |                                            | [Lot-No.:]                            | 4 1-9                    | nº de lote de la i                   | ntegral                      |                |
| $\nu$    | 1                                          | LASSAY pro                            | tocol:]                  | listado en el soft                   | iivo dei test que e:<br>ware | sta            |
| Simbolo  | s listados en el inte                      | egral:                                |                          |                                      |                              | 1              |
| Describe | en el contenido del<br>ad etc Estos símbol | integral, infor                       | mación de<br>ados se des | almacenamiento<br>scriben en las IEU | o, identificación,           | fecha de       |
| Estos sí | mbolos normalmente                         | e siempre apar                        | ecen en to               | das las integrale                    | s, aunque los co             | mponentes      |
| cambien  | según el tipo de ens                       | ayo.                                  |                          | C C                                  | •                            |                |
|          |                                            |                                       |                          |                                      |                              |                |
|          |                                            |                                       | · · · · · ·              |                                      |                              |                |
|          |                                            | Ante CUA                              | LQUIER (                 | CIRCUNSTANCIA                        | NUNCA cam                    | biar los       |
|          | .1                                         | component                             | es de un i<br>n al mismo | integral a otro a<br>número de lote  | aunque ambos i               | ntegrales<br>A |
|          |                                            | <i>p</i> ontonio <u>2</u> 021         |                          |                                      | $(\gamma )$                  |                |
| 1        | 1 Not                                      | SRL.                                  |                          | $\overline{C}$                       | 1 - Charl                    | 15 U           |
|          | Pernario Lew e Drus                        | aga                                   |                          | /                                    | 11/1 A Pagin                 | a 45 de 60     |
|          | Apoderada                                  | Cap. Fed.                             |                          | $(\mathcal{M})$                      | BIOQUIMICA-UBA               | M.N. 8767      |
|          | Comb. de Maivines Subr                     |                                       |                          | $\smile$                             | DIRECTORA TE                 | CNICA          |

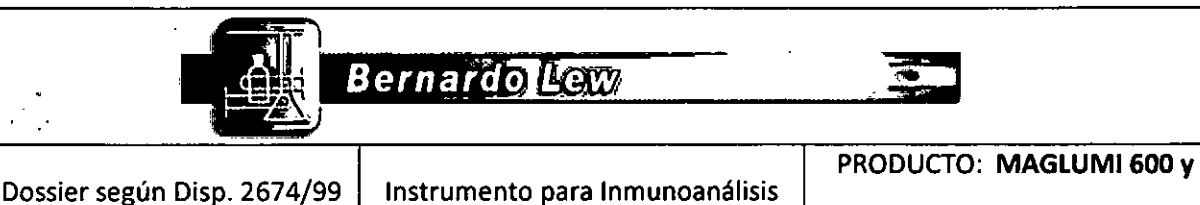

### S. 19

#### 14.3 Carga de reactivos

Esta sección informa al usuario de la carga de las integrales y está dividida en las siguientes subsecciones:

- Preparación del Integral
- Colocación de los integrales en el analizador
- Carga de reactivos
- · Eliminación de los integrales del analizador

. . . . . . . . . . . . . . .

Almacenamiento adecuado de los integrales

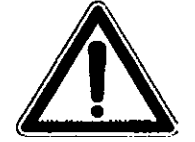

Las integrales pueden contener materiales químicos o biológicos peligrosos o ambos. Manipularlos siempre con guantes de protección.

#### 14.3.1 Preparación del Integral

Antes de utilizar el integral, éste primero se debe preparar. La preparación incluye también su prealmacenamiento. Seguir las instrucciones.

> No seguir las instrucciones marcadas en el envoltorio puede llevar al deterioro de la integral

Asegurarse de que el integral se guarda según las flechas de dirección indicadas en la caja. Las flechas siempre deben señalar hacia arriba. Nunca almacenar el integral en otra posición. Nunca agitar un integral. Si se ha de manipular un integral que se ha almacenado incorrectamente, tener especial cuidado durante su apertura.

- 1. Sacar el integral del refrigerador siempre en la posición indicada por las flechas.
- 2. Extraer el integral de su caja
- 3. Inspeccionar visualmente que ninguno de los sellos de los viales ha perdido líquido. En caso contrario, contactar con su distribuidor local.
- 4. Inspeccionar visualmente los viales por si contienen burbujas. Si hay burbujas, el integral no puede utilizarse, hay que esperar a que desaparezcan o hay que eliminarlas.
- 5. Con cuidado girar el vial de las partículas magnéticas para asegurar un movimiento libre. Retirar cuidadosamente el sello de cada vial en un movimiento (tirar sólo de la lengüeta para evitar contaminación cruzada de los viales de los reactivos integrales).

6. Eliminar todo el líquido de las superficies de las membranas para evitar la contaminación de cruce de los viales de los reactivos integrales

ernardo Lew e Hijos S.R.L Netalia Galarraga oderada Comb. de Anivinas 8987 - Gan Fed

DOUNICALUBATION e Hijog Páginá 46 de 60

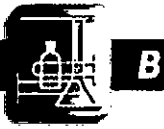

Bernardo<u>Lew</u>

Dossier según Disp. 2674/99

Instrumento para Inmunoanálisis

PRODUCTO: MAGLUMI 600 V otros

DEPS

14.3.2 Colocación de los integrales en el analizador

Al colocar los integrales en el analizador, el software y el analizador deben estar conectados. En caso contrario, el integral que se haya colocado no quedará registrado y por lo tanto no funcionará.

Asegurarse de que la tapa del área del reactivo esté abierta. Cerrar la tapa del área paciente antes de abrir la tapa del área del reactivo y asegurarse de que todas las ventanas de barra de estado están cerradas.

- 1. Abrir la tapa del área de reactivos del analizador
- 2. Colocar el chip RFID del integral cerca del lector de RFID. Sostenerlo durante más de 2 segundos para que el lector de RFID pueda leer la información del integral. Si se ha leído correctamente, el instrumento emite un pitido. Si se ha leído incorrectamente, se emite un pitido doble. En dicho caso, se debe apartar el integral del área de lectura e intentarlo de nuevo.
- 3. Insertar el integral en una posición disponible del área del reactivo mediante un movimiento suave hasta que quede anclado en el instrumento. Si se inserta correctamente, el integral aparece en la pantalla del área del reactivo.

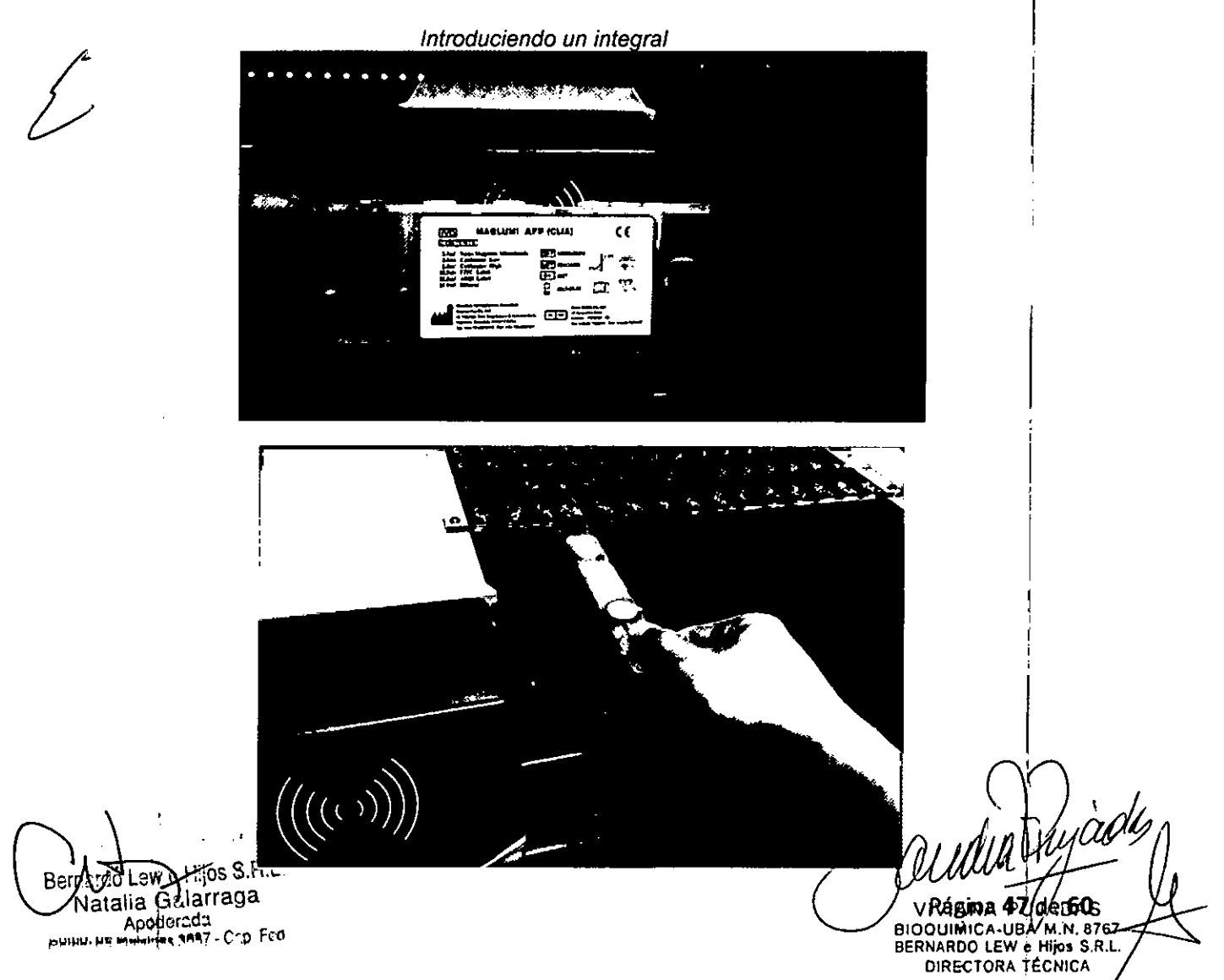

|   |                             | Bernardo Lew                    |                         |
|---|-----------------------------|---------------------------------|-------------------------|
| F | Dession cogún Disp. 2674/00 | Instrumente para Inmuneanálisis | PRODUCTO: MAGLUMI 600 y |
|   |                             |                                 | otros                   |
|   |                             |                                 |                         |

#### 14.3.3 Eliminación de los integrales del analizador

Cerrar la tapa del área del paciente antes de abrir la tapa del área del reactivo y asegurarse de que todas las ventanas de barra de estado están cerradas.

Cuando se elimina un integral, el software del analizador y el analizador deben ser conectados para registrar la eliminación del integral. El integral eliminado no puede estar activo o tener resultados pendientes). Los resultados y/o el funcionamiento del analizador pueden verse en peligro si se retira una integral activa.

- 1. Abrir la tapa del área del reactivo o presionar el ícono <Reactivos> del [Menú Principal].
- 2. Usando el asa del integral, tirar de ella para sacarlo
- 3. Quitarlo cuidadosamente manteniendo una posición derecha y hacia arriba <u>Si el integral está vacío</u>
- 4. Eliminar los integrales de forma adecuada

#### Si el integral no está vacío

- 5. Colocar el integral en una bandeja en posición derecha y hacia arriba (si es posible)
- 6. Colocar la bandeja en un refrigerador (ver información de almacenamiento de la integral IFU)
- 7. Si no se dispone de una bandeja, colocar el integral dentro del refrigerador en posición derecha y hacia arriba.

#### 14.3.4 Almacenamiento adecuado de integrales

- > Almacenar siempre los integrales en posición derecha y hacia arriba de 2 a 8° C.
- > Si los integrales están abiertos, taparlos para evitar la evaporación del líquido.
- No agitar los integrales para evitar la formación de burbujas.
- Esperar 30 minutos una vez insertado en el analizador para asegurar la mezcla de las partículas magnéticas. En pantalla aparece un contador.
- No invertir los integrales.

#### 14.4 Carga manual de integrales

Si no puede leerse el chip RFID del integral (por ejemplo. chip RFID defectuoso, fallo del lector de RFID) de introducirse manualmente la información de integral, que se encuentra en las instrucciones. Si el chip no puede leerse, el analizador emite constantemente dos pitidos, y aparece **[ERROR]** en la pantalla de carga del reactivo.

e Hijos S.B.L. Apodera r, de Malvinas 3087 - Cap, Fed.

ágina **48** de 60

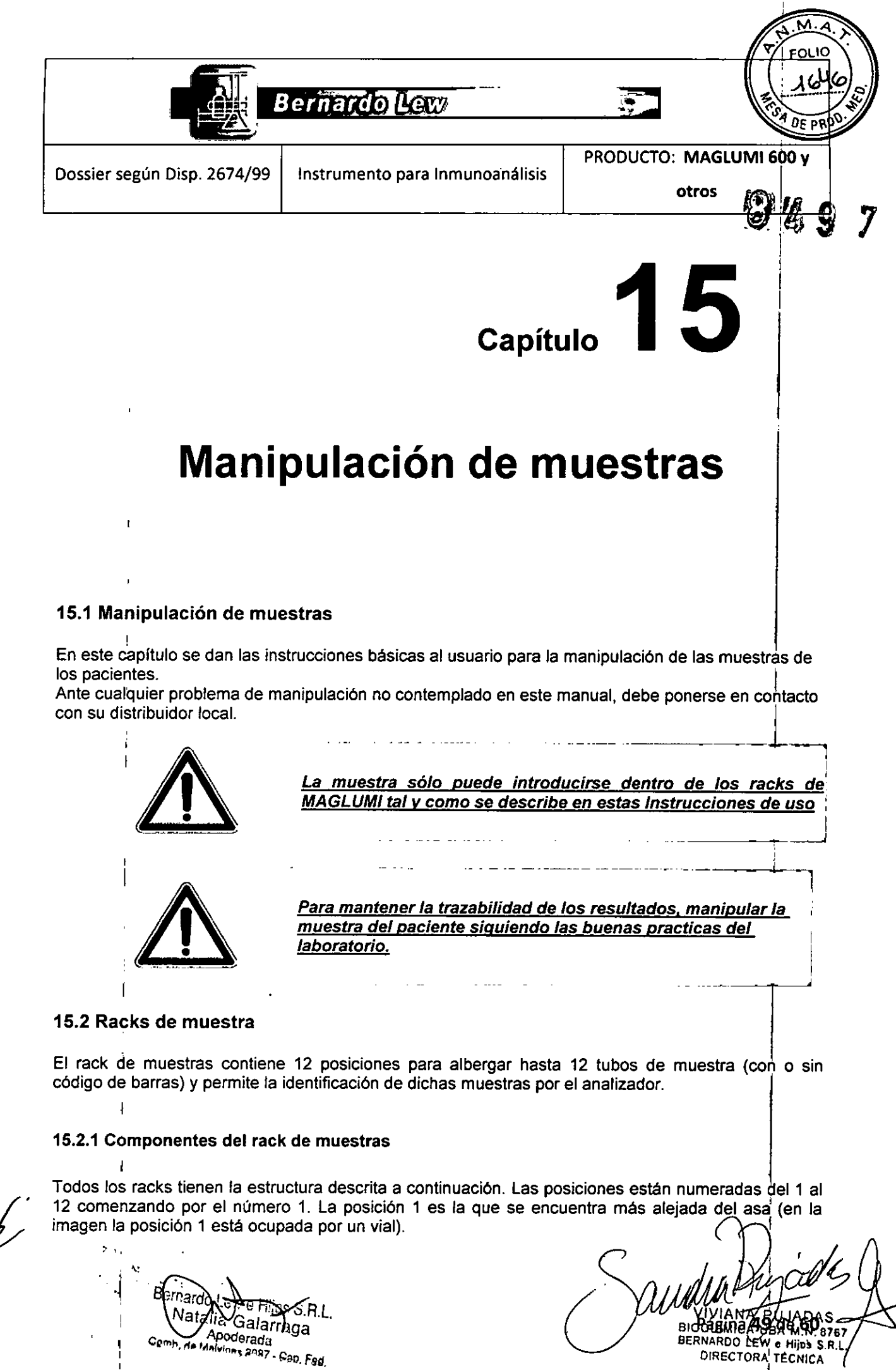

DIRECTORA TECNICA

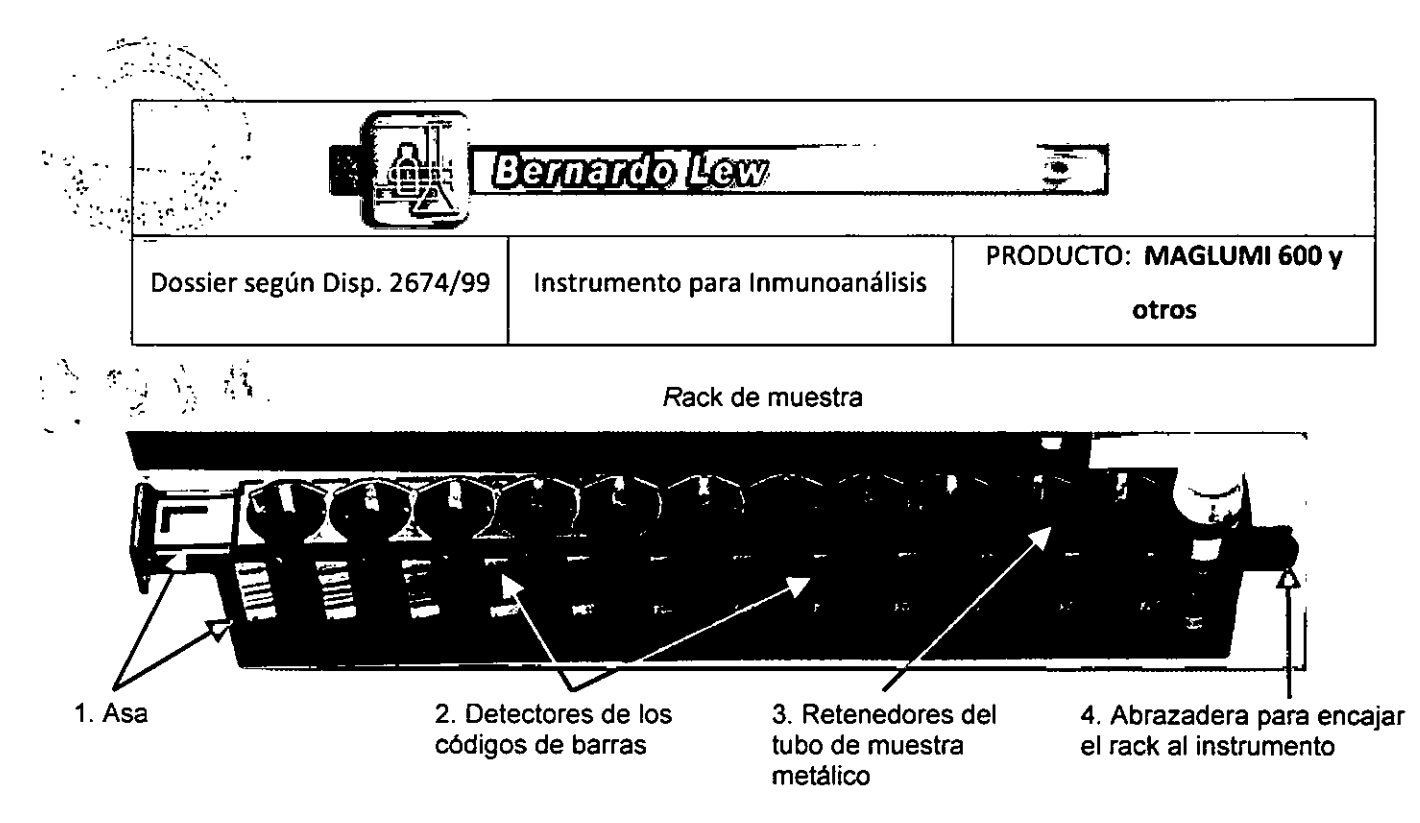

- 1. Asa para insertar y extraer el rack del instrumento. La etiqueta identifica el tipo de rack.
- 2. Posiciones con código de barras.
- 3. Sistema de sujeción para mantener los tubos verticales en el rack.
- 4. Etiqueta para determinar la presencia de racks en el área de muestra del paciente.

#### 15.2.2 Códigos de barras del rack de muestra

Los códigos de barras del rack se colocan para verificar la posición real de cada tubo con código de barras de la muestra.

El usuario inserta el rack en el área paciente. El lector de código de barras lee el código de cada tubo de muestra e inmediatamente después lee la posición asignada a este código de barras. Después de insertar el rack, el software muestra todos los ID de los códigos de barras en la posición correcta de rack.

Ejemplo: Tubos de muestras con códigos de barra en las posiciones 1-2, & 5-12.

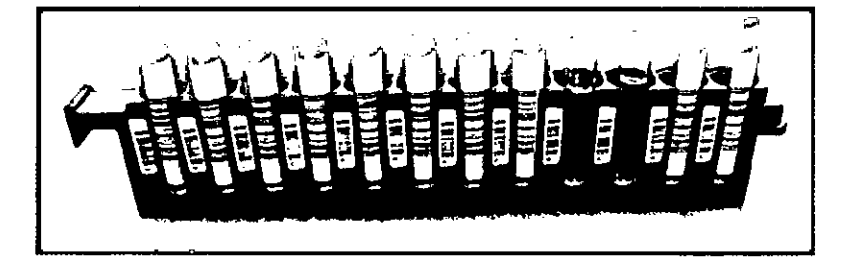

El lector de código de barras reconoce el tubo de muestra y la posición de cada tubo con código de barras. (Ver fig. 15.2.1-2).

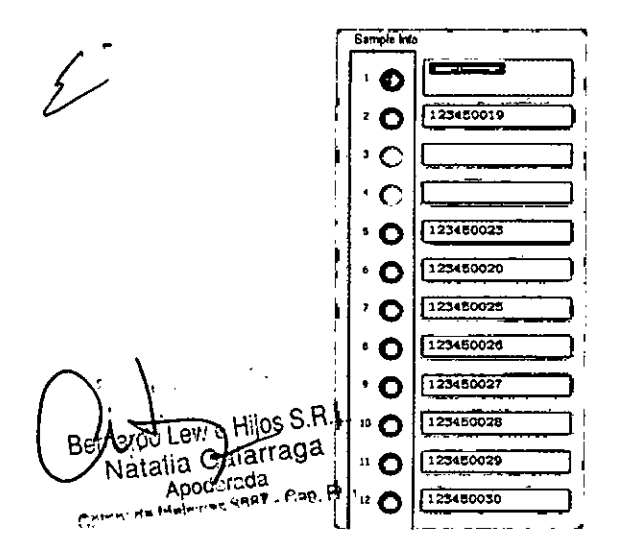

Las posiciones 3 y 4 tienen tubos de muestra sin códigos de barras, por tanto no se les asigna ninguna identificación automática.

El software informa al usuario de que no se han leido todas las posiciones con código de barras. El usuario debe verificar estas posiciones.

Todas las posiciones contendrán un (D leido por el lector de código de barras excepto la posición 3 y 4.

BIOOUTIMIC

BERNAF

Pagina 50 de 60

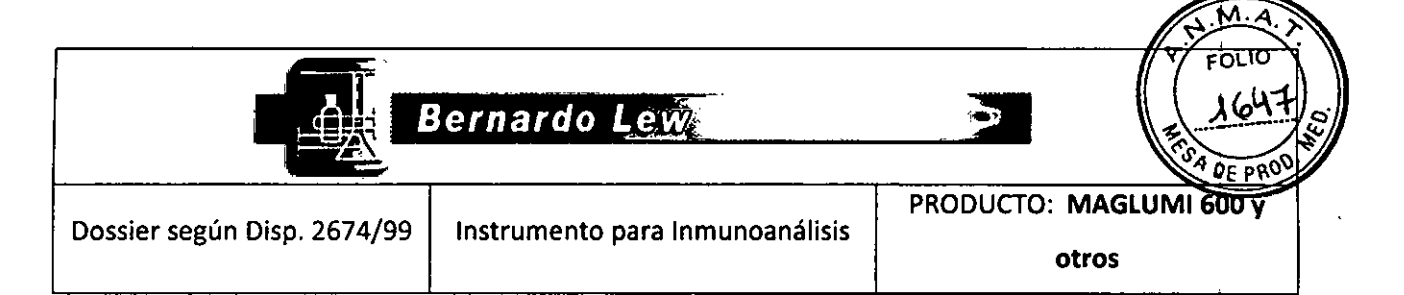

#### 15.3 Carga de muestras

Esta sección informa al usuario de como cargar los tubos de muestra en los racks y los racks de la muestra en el analizador.

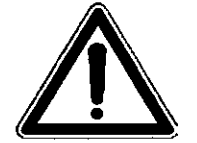

Hay que asegurarse de que todos los tubos de muestra están destapados antes de iniciar el ciclo de trabajo en el analizador MAGLUMI.

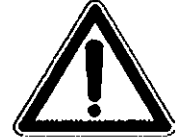

Los racks con los tubos de muestras de pacientes son potencialmente infecciosos. Utilizar guantes de protección en todo momento durante la manipulación de las muestras

#### 15.3.1 Preparación del rack de muestra

#### 15.3.1.1 Tipo de Rack

En la actualidad el analizador MAGLUMI usa un único tipo de racks. Es compatible con los tubos de cristal o de plásticos de diámetro de 12 mm y mayor. También es compatible con los viales de cristal de SNIBE - (p.ej.Light-Check). El volumen muerto del tubo de 12 mm es de 400 µL

#### Volumen muerto 15.3.1.2

El volumen muerto es la cantidad de líquido que queda en el tubo de muestra y que no puede ser pipeteado por la aguja. Para cada tipo de tubo existe un nivel de volumen muerto específico. El usuario debe tener en cuenta este volumen muerto para dispensar la cantidad adecuada de muestra.

> En el caso de contenedores de separador de gel de plasma, la cantidad de muestra debería ser al menos 500 µL más el volumen requerido para controlar la prueba.

Si no hay suficiente volumen de muestra, los resultados obtenidos pueden no ser correctos. En pantalla aparecerá un mensaje de advertencia " No se encuentra nivel de líquido " con una señal audible y la prueba debe ser repetida.

15.3.1.5 Preparación de la muestra

Características de la muestra:

o

Galarraga

**19** F.

CANTE NO MADIA 10 SPR7 - Gep. Fed.

12 Apoderada

- Se puede usar suero o plasma humano.
  - Se puede usar anticoagulantes de citrato, EDTA y heparina

ivia Rágina 510 de 60 BIOQUIMICA-UBA M.N. 8767 BERNARDO LEW e HIJOS S.R.L DIRECTORA TECNICA

| - H      | £                                                |
|----------|--------------------------------------------------|
|          | Contraction (Longia                              |
| (B) Bari | 1   <b>1   1   1</b>   1   1   1   1   1   1   1 |
|          |                                                  |
|          |                                                  |

Dossier según Disp. 2674/99

:...

PRODUCTO: MAGLUMI 600 y

- o La sangre debería ser recogida asépticamente, separando el coágulo cuanto antes.
- o Las muestras que contienen partículas o que son turbias deben ser centrifugadas antes del análisis
- o Evitar muestras hemolizadas, lipémicas o con contaminación microbiana
- o Eliminar las burbujas de aire antes del ensayo
- 1. Insertar la muestra en los tubos provistos con las especificaciones detalladas anteriormente
- Insertar el tubo de muestra cuidadosamente en el rack apropiado tal y como se ha descrito.
- 3. Si el tubo posee código de barras, se ha de insertar de modo que pueda ser leído a través de la apertura del lado derecho del rack.

Nota: MAGLUMI 1000 no incluye lector de código de barras

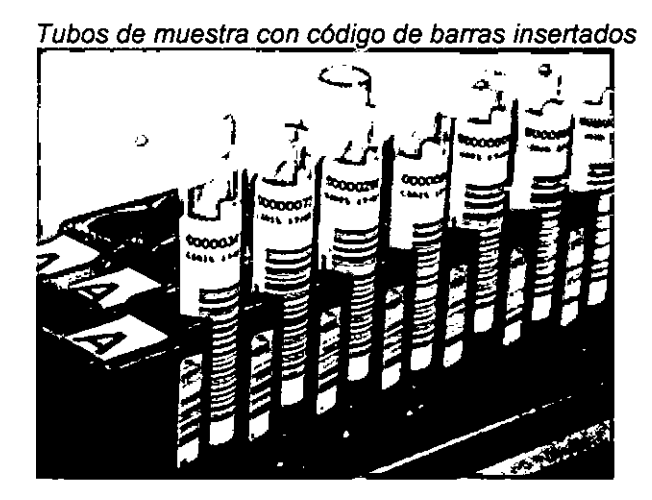

No rotar los tubos de muestra con código de barras después de colocarlos en los racks ya que se puede dañar el código de barras.

No cambiar la muestra de posición de la muestra una vez colocada en el rack.

#### 15.3.2 Carga de reactivos externos SNIBE en el rack de muestra

Los reactivos externos SNIBE son el light check, controles, calibradores externos y kits de limpieza. La mayoría de los viales de SNIBE poseen códigos de barras por lo que deben insertarse de modo que el código de barras se lea en la apertura sobre el lado derecho del rack.

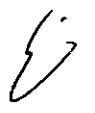

| No rotar los tubos de muestra con código ( | de ba | arras despué  | s   |
|--------------------------------------------|-------|---------------|-----|
| de colocarlos en los racks ya que se puéde | daña  | r el código d | eį. |
| barras.                                    |       |               | 1   |

52 de 60

rdo Lew e Hijos S.R.L. atalia Galarraga Apolierada Malvings SAR7 - Gep. Fed.

|                             | Bernardo Lew                    | FOLIO<br>THE FOLIO     |
|-----------------------------|---------------------------------|------------------------|
| Dossier según Disp. 2674/99 | Instrumento para Inmunoanálisis | PRODUCTO: MAGLUMI CONS |
|                             |                                 |                        |

15.3.3 Colocación del rack de muestra en el analizador

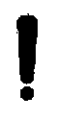

Al colocar los racks en el analizador, el software y el analizador deben estar encendidos. De lo contrario, el rack que se ha insertado no se registrará y no será analizado.

9

Al colocar el rack sobre el analizador es importante asegurarse de que sólo está abierta la tapa del área de paciente. Cerrar la tapa del área del reactivo antes de abrir la tapa del área paciente y asegurarse de que todas las ventanas están cerradas.

- 1. Abrir la tapa del área del paciente del analizador.
- 2. Esperar a que el láser del código de barras se active.
- 3. Elegir una posición en el área de pacientes para insertar el rack.
- 4. Introducir el rack, manteniéndolo siempre en posición recta.

Introducir un rack de muestra Cuando el láser del código de barras se activa aparece una luz roja

Nota: MAGLUMI 1000 no incluye el lector del código de barras.

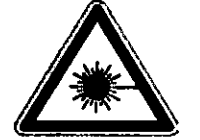

Nunca mirar directamente al láser del lector de código de parras,

5. El rack debe introducirse con un movimiento suave, sin encontrar obstáculos, hasta que queda anclado en el instrumento.

Cuando se ha insertado correctamente el rack, el código de barras emitirá una señal sonora una vez se realice una lectura correcta. El rack de la muestra aparece en el diálogo [Carga de Muestras]. Repetir los paso 4 y 5, si el analizador pita de dos veces.

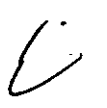

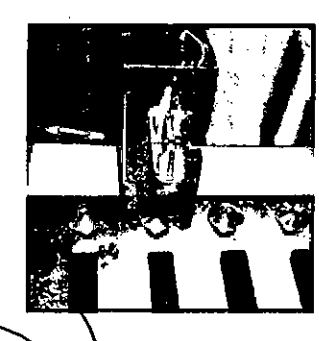

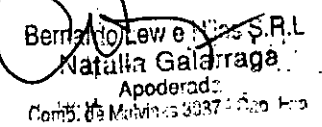

inserción del rack

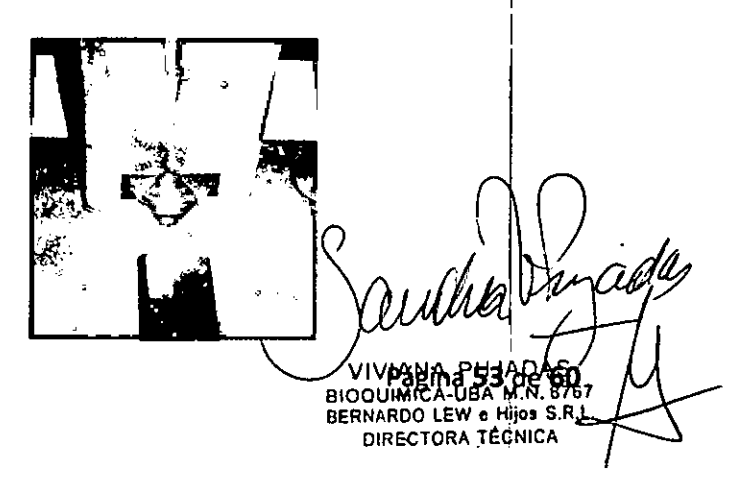

| ., |                             |                                 |                                  |
|----|-----------------------------|---------------------------------|----------------------------------|
|    | Dossier según Disp. 2674/99 | Instrumento para Inmunoanálisis | PRODUCTO: MAGLUMI 600 y<br>otros |

#### 15.3.4 Extracción de los racks de muestras del analizador

El software y el analizador deben estar encendidos para poder registrar la extracción del rack. Sacar el rack de muestra cuando no esté activo, es decir cuando el LED esté de color verde.

- 1. Abrir la tapa del área de paciente
- 2. Sujetar el asa del rack de muestra y tirar firme y uniformemente hasta que el rack se separe de la estación.
- 3. Retirar cuidadosamente retirar el rack manteniéndolo derecho.

#### Si los tubos de muestra están vacíos

Gestionarlos como residuos conforme a la legislación. vigente.

#### Si los tubos de muestra no están vacíos v se usarán más tarde

- 5. Cubrir y almacenar la muestra de paciente según la normativa del laboratorio.
- 6. Almacenarlos en la nevera hasta su posterior uso.

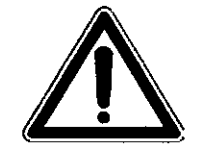

₹ ŧ

El Analizador MAGLUMI podría pararse por extraer el rack antes de la finalización del análisis. Sólo puede extraerse el rack si el led está de color verde.

#### 15.4 Mantenimiento de los racks de muestra

#### Si el rack de muestra entra en contacto directo con elementos guímicos o biológicos seguir los pasos siguientes

- 1. Eliminar los tubos del rack de muestra afectado y colocarlos en otro rack.
- 2. Insertar el rack de muestra afectado en una solución de 0.1% de hipoclorito de sodio durante unos 15-30 minutos. Para evitar la corrosión no dejar transcurrir más de 30 minutos.
- 3. Sacarlo y secarlo completamente.

#### <u>Si los tubos de muestra del rack no están bien colocados dentro del rack de muestra seguir los </u> pasos siguientes

- 1. Usando, por ejemplo, la punta de un boli, insertarla a modo de palanca bajo la parte metálica del tubo de muestra como aparece en la figura..
- 2. Inserte el tubo para comprobar si queda más sujeto.
- 2. Si el tubo continúa suelto, repetir los pasos 1 y 2 hasta que el tubo se ajuste en el rack.

#### Ajuste del retenedor del tubo metálico de la muestra

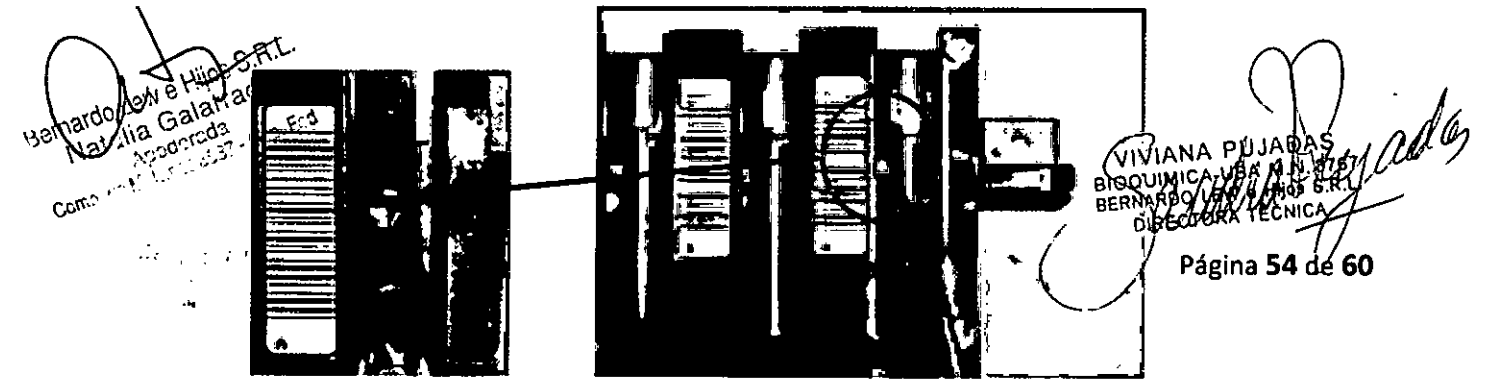

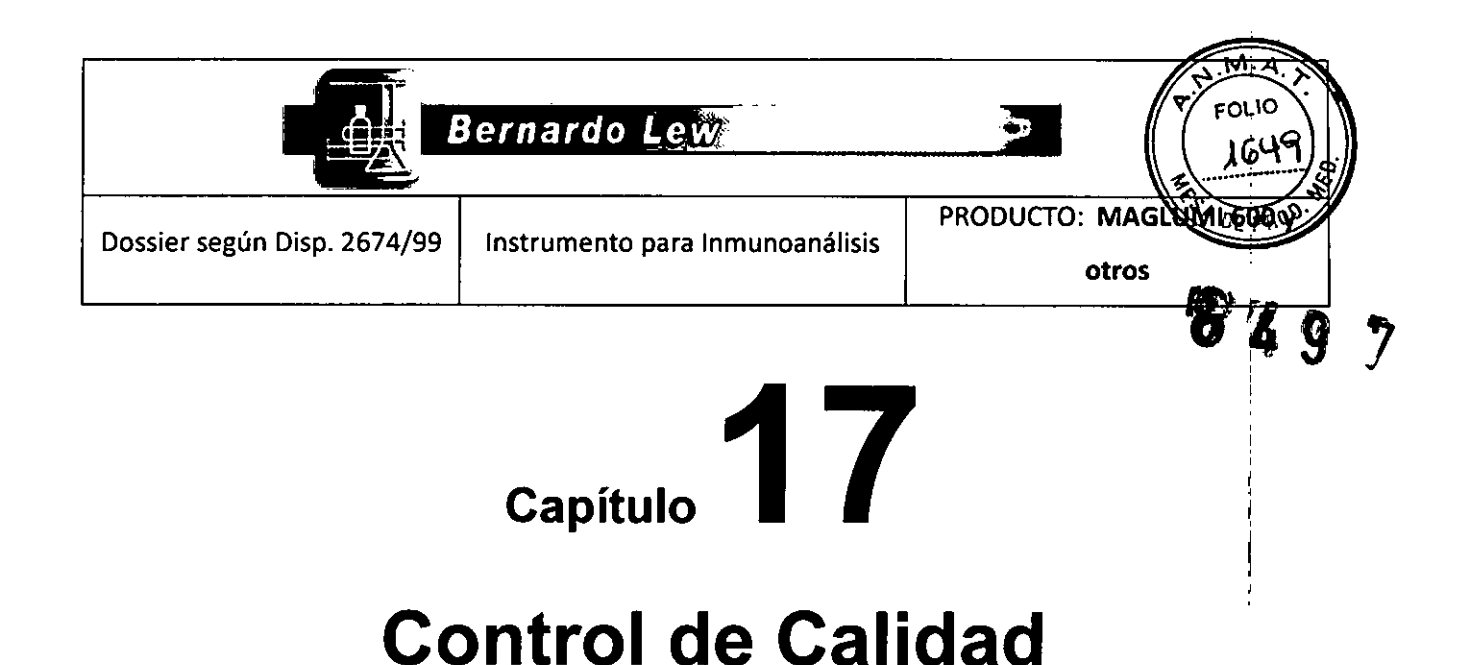

#### 17.1 Control de Calidad

En cumplimiento con los requisitos reglamentarios, los resultados analíticos deben someterse a un control de calidad tanto interno como externo.

Los resultados de todos los valores de control que se han definido en la sección "Control" del software MAGLUMI® (ver capítulo 7.3) son transferidos al software QC.

#### 17.1.1 [QC]

[]

Vioderada 44 HANNIN- 3187 - Cob. Fed.

٤ł Report en el menú principal, luego seleccionar el icono sub-función Presionar el ícono ac

para mostrar el gráfico QC Levey-Jennings (L-J) para el ensayo con los resultados QC válidos.

Gráfico QC Levey-Jennings (L-J)

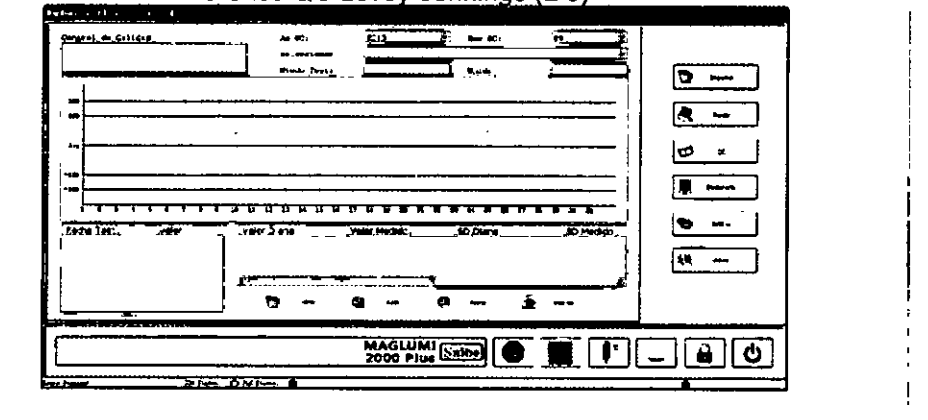

En la parte superior de la pantalla: (Select Assay) seleccionar el ensavo (Year of QC) seleccionar el año (Year of Month) seleccionar el mes (Quality Control Materials) seleccionar los controles de calidad

**DIRECTORA TÉCNICA** 

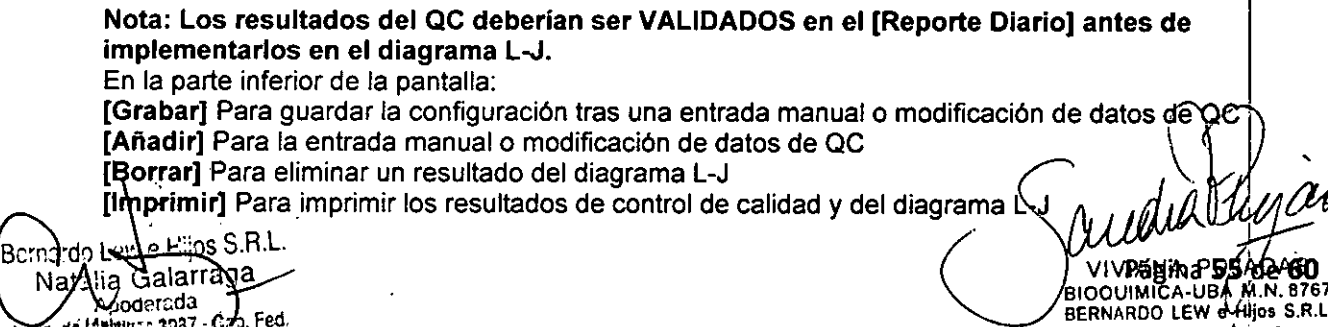

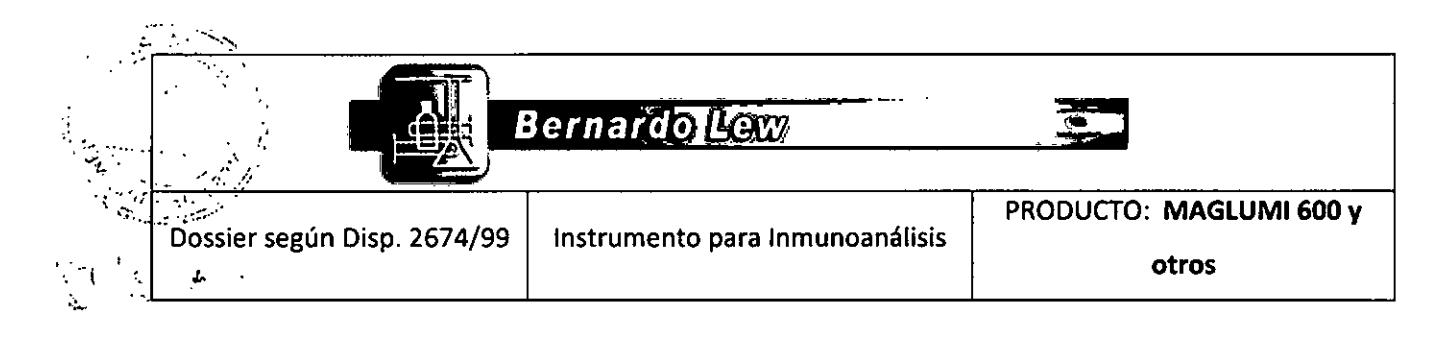

# Capítulo 18

## Mantenimiento

#### **18.1 Mantenimiento**

Para asegurar la fiabilidad y reproducibilidad de los datos, es necesario seguir un mantenimiento continuo al analizador MAGLUMI<sup>®</sup>.

Las instrucciones del mantenimiento se describen en este capítulo y se dividen en 4 partes:

- 1. Mantenimiento diario
- 2. Mantenimiento semanal
- 3. Mantenimiento mensual
- 4. Ensayo específico

El mantenimiento "Mensual" incluye al "Semanal" y al "Diario", llevados a cabo automáticamente al realizarse el mensual.

Igual regla se aplica para el "Semanal" y el "Diario".

Deben leerse estas instrucciones antes de empezar a emplear el analizador.

h/

La complejidad del Sistema diagnóstico MAGLUMI ® pero requiere de un alto conocimiento técnico para realizar las acciones de mantenimiento reservadas a personal autorizado por la Compañía SNIBE, Ltd. Para mantener la seguridad del Sistema diagnóstico MAGLUMI ®,

estas instrucciones.

Es necesario distinguir entre el mantenimiento diario, semanal y mensual, que se completa con la función de test del analizador y luego se conecta al calendario del mantenimiento del MAGLUMI ®.

|                  | · · · · · · · · · · · · · · · · · · · | · · · · · · · · · · · · · · · · · · ·                  |
|------------------|---------------------------------------|--------------------------------------------------------|
|                  | <u>Llevar en todo mom</u>             | <u>nento protección apropiada debido a<sup>1</sup></u> |
|                  | peligros químicos/bioló               | ógicos, al realizar el mantenimiento.                  |
|                  |                                       | $( ) ) \cdot Ac_{\alpha}$                              |
| · ·              |                                       | (                                                      |
| $\sim$           |                                       | ALD XILLING                                            |
| Bernardo Lew e   | Hijos S.R.L.                          | YWANY PUJABABarina 56 de 60                            |
| Nataha Ga        | larraga                               | BERNARDO LEW e Hijos S.R.V.                            |
|                  | ada<br>1037 - Cen Fed                 | DIRECTORA TECNICA                                      |
| COMD. OR MANAGAS | Rute - Walter                         | $\sim$ $\sim$                                          |

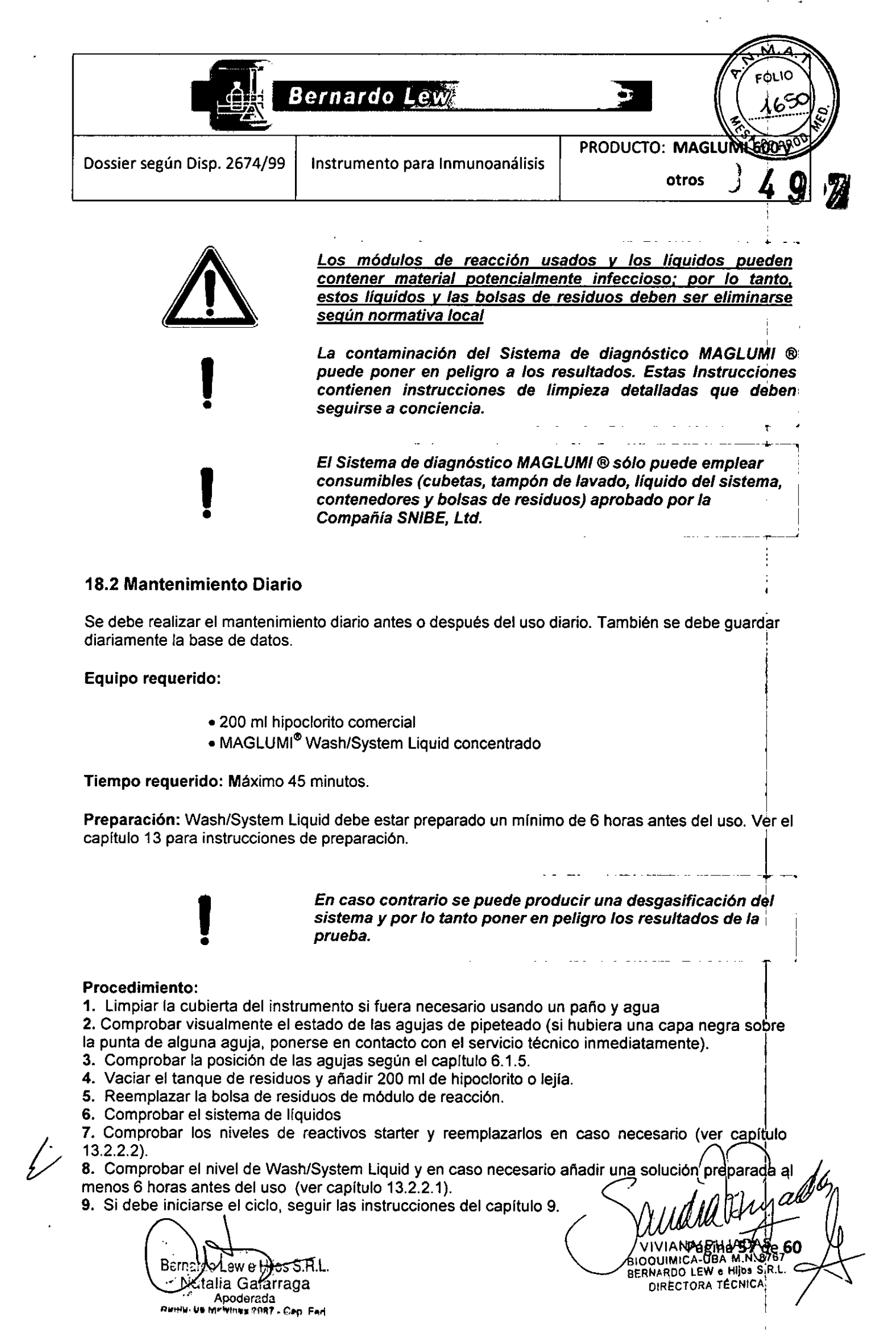

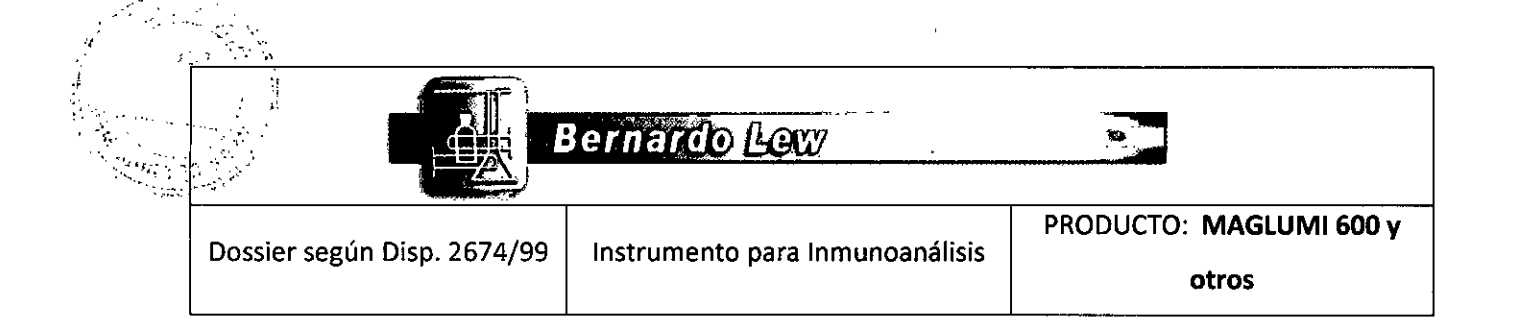

#### **18.3 Mantenimiento Semanal**

Debido al tiempo empleado, se recomienda realizar el mantenimiento semanal al final de cada semana laboral. También se requiere diariamente (recomendado al final del día laborable guardar la base de datos) (ver capítulo 4.3.5).

#### Equipo requerido:

- 200 ml de hipoclorito o lejía. 0
- MAGLUMI® Wash/System Liquid concentrado 0
- MAGLUMI<sup>®</sup> Reactivo de inicio 0
- Agua de laboratorio tipo III, definida según la guía NCCLS 0
- 0.5% de solución diluida de hipoclorito o
- Paño  $\circ$

Tiempo requerido: Máximo 90 minutos.

#### Preparación:

- 1. Diluir 0.5% de hipoclorito activo en 99.5% de agua de laboratorio tipo III.
- 2. Wash/System Liquid debe estar preparado un mínimo de 6 horas antes del uso. Ver capítulo 13 para instrucciones de preparación.

En caso contrario se puede producir una desgasificación del sistema y por lo tanto poner en peligro los resultados de la prueba.

. . . . . . .

VIVIANA

M.N.B

gina **58** de **60** 

#### Procedimiento:

- 1. Apagar el sistema
  - a. Salir del software MAGLUMI®
  - b. Cerrar todos los programas del PC
  - c. Apagar el PC y el monitor
  - d. Apagar el analizador

#### 2. Limpieza del sistema

a. Limpiar las partes externas de la cubierta del instrumento con una solución de hipoclorito diluido al 0.5 %.

b. Limpiar las partes exteriores de las dos agujas con un paño ligeramente humedecido con agua destilada, cuidando de no doblar las aguias,

c. Comprobar visualmente el estado de las agujas de pipeteado (si hubiera una capa negra sobre la punta de alguna aguja, ponerse en contacto con el servicio técnico inmediatamente).

d. Limpiar la pantalla táctil con un paño ligeramente humedecido con agua destilada y secar con un paño

- e. Vaciar el tanque de residuos y añadir 200 ml de hipoclorito o lejía.
- f. Reemplazar la bolsa de residuos del módulo de reacción en caso necesario.

#### 3. Comprobación de líquidos del sistema

a. Comprobar los niveles de reactivos starter y reemplazario en caso de sér nece (ver Bernardo Lew e Hiljos S.R.L. punto 13.2.2.2).

Nathlia Galarraga Apoderada 3087 - Cap. Fed.

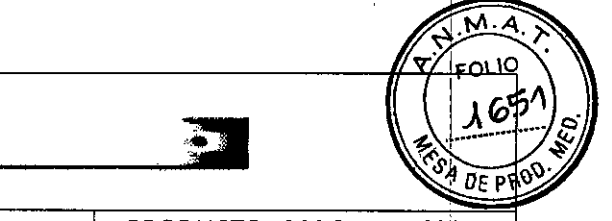

BIOQUIMICA-UBA MAN 8767 BERNARDO LEW & HIOY S.R.L. DIRE**BEIRA 59: 14:660** 

|                             |                                 | PRODUCTO: MAGLUMI 600 y |
|-----------------------------|---------------------------------|-------------------------|
| Dossier según Disp. 2674/99 | Instrumento para Inmunoanálisis |                         |
|                             |                                 | otros                   |
|                             |                                 |                         |

**b.** Comprobar el nivel del Wash/System Liquid y en caso necesario añadir una solución preparada con un mínimo de 6 horas antes del uso (ver punto13.2.2.1).

#### 4. Encendido del sistema

- a. Encender el PC del sistema según capítulo 4.2.
- b. Iniciar el sistema y software MAGLUMI® según capítulo 4.

Bernardo Lew

c. Comprobar la posición de las agujas según punto 6.1.5.

5. Si deben sustituirse los líquidos, preparar el sistema según las tablas que figuran a continuación y según el capítulo 9.

| Tabla de preparació  | n para reemplazar los | s líquidos del sistema |
|----------------------|-----------------------|------------------------|
| Sección              | Tipo                  | Valores                |
| Ciclos               | Pipettor              | 10                     |
|                      | Washer                | 10                     |
|                      | Chamber Set A         | 0                      |
| Módulos de reacción  | BGW                   | 0                      |
|                      | LC - le               | 0                      |
|                      | LC - ri               | 0                      |
| Tabla de preparaciór | n para reemplazar los | reactivos de inicio    |
| Sección              | Тіро                  | Valores                |
| Ciclos               | Pipettor              | 0                      |
|                      | Washer                | 0                      |
|                      | Chamber Set A         | 10                     |
| Módulos de reacción  | BGW                   | 0                      |
|                      | LC - le               | 0                      |
|                      | LC - ri               | 0                      |
|                      |                       |                        |

Combinar los valores de las tablas en caso de sustituir ambos líguidos.

6. Iniciar el sistema según el capítulo 9.

#### **18.4 Mantenimiento Mensual**

Debido al tiempo empleado, se recomienda realizar el mantenimiento mensual a intervalos regulares según el laboratorio. También se requiere guardar la base de datos diariamente (ver capítulo 4.3.5).

#### Equipo requerido:

ļ

- o 200 ml de hipoclorito o lejía.
- o MAGLUMI® Wash/System Liquid concentrado
- MAGLUMI<sup>®</sup> Reactivo Starter
- 0.5% de solución diluida de hipoclorito Ejemplo: una solución de cloro activo al 7% se debe diluir 1:14 con agua destilada (70 ml/ 1000 ml).
  - Agua de laboratorio tipo III, definida según la guía NCCLS
- o Paño
- o 2 contenedores vacíos de reactivo de inicio

o Alcohol Bernal Lew e Flos S.R.L. Natalia Galarraga Apoderada Бинн; на миlvinas 3087 - Cap. Fed.

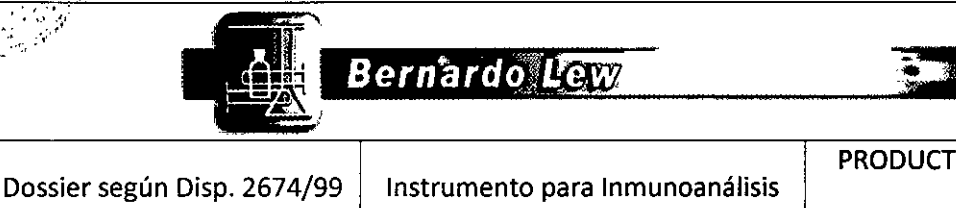

PRODUCTO: MAGLUMI 600 y

otros

#### Preparación:

Wash/System Liquid debe estar preparado un mínimo de 6 horas antes del uso. Referirse al capítulo 13 para instrucciones de preparación.

En caso contrario se puede producir una desgasificación del sistema y por lo tanto poner en peligro los resultados de la prueba.

#### Procedimiento:

#### 1. Apagar el sistema

- a. Salir del software MAGLUMI®
- b. Cerrar todos los programas del PC
- c. Apagar el PC y el monitor
- d. Apagar el analizador

#### 2. Limpieza del sistema

**a.** Limpiar las partes externas de la cubierta del instrumento con una solución de hipoclorito diluido al 0.5 %.

**b.** Limpiar las partes exteriores de las dos agujas con un paño empapado en alcohol, cuidando de no doblar las agujas.

c. Comprobar visualmente el estado de las agujas de pipeteado (si hubiera una capa negra sobre la punta de alguna aguja, ponerse en contacto con el servicio técnico inmediatamente)

d. Limpiar la pantalla táctil con un paño ligeramente humedecido con agua destilada y secar con un paño

e. Vaciar el tanque de residuos y añadir 200 ml de hipoclorito o lejía

f. Reemplazar la bolsa de residuos del módulo de reacción en caso necesario.

#### 3. Encendido del sistema

a. Encender el PC del sistema según capítulo 4.2.

b. Iniciar el sistema y software MAGLUMI® según capítulo 4.

c. Comprobar la posición de las agujas según capítulo 6.1.5.

#### 4. Descontaminación y limpieza de fluidos

a. Aclarar y llenar los dos contenedores de reactivos starter con H<sub>2</sub>O destilada, preferentemente a 35 ° - 40 °C

b. Sustituya los reactivos de inicio por las dos botellas de H<sub>2</sub>O destilada.

c. Sustituya el tanque del Wash/System Liquid por una solución de hipoclorito

d. Ejecutar "System Test" seleccionando los valores siguientes:

| Sección             | Тіро          | Valores |
|---------------------|---------------|---------|
| Ciclos              | Pipettor      | 10      |
|                     | Washer        | 10      |
|                     | Chamber Set A | 10      |
| Módulos de reacción | BGW           | 0       |
|                     | LC - le       | 0       |
|                     | LC - ri       | 0       |

e. Sustituir la garrafa que contiene la solución de hipoclorito por otra garrafa que contenga H<sub>2</sub>O destilada.

ernardo Lew e Hijos S.R.L Natalia Gatarraga Apoderada Comb. de Malvinas 9997 - 680. Fed

4/

2 ágina **60** de **60** DIRECTORA

"2016 - Año del Bicentenario de la Declaración de la Independencia Nacional"

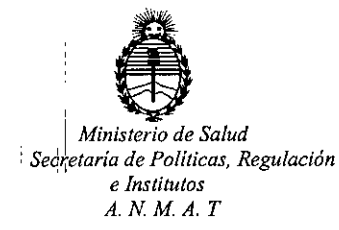

#### CERTIFICADO DE AUTORIZACION DE VENTA

DE PRODUCTOS PARA DIAGNOSTICO DE USO IN VITRO

Expediente nº:1-47-20842/13-0

Se autoriza a la firma BERNARDO LEW E HIJOS SRL. a importar y comercializar los Productos para Diagnóstico de uso "in vitro" denominados 1) MAGLUMI AFP (CLIA)/ INMUNOENSAYO DISEÑADO PARA LA DETERMINACIÓN CUANTITATIVA DE ALFA-FETOPROTEÍNA (AFP) EN SUERO HUMANO UTILIZANDO LOS SISTEMAS MAGLUMI; 2) MAGLUMI 600, MAGLUMI 800, MAGLUMI 1000, MAGLUMI 2000, MAGLUMI 2000 Plus Υ MAGLUMI 4000/ ANALIZADORES DE ELECTROQUIMILUMINISCENCIA PARA LA MEDICIÓN DE LOS ENSAYOS DE LA LÍNEA MAGLUMI; 3) REACTION MODULE; 4) STARTER 1+2; 5) WASH CLEANING CONCENTRATE; 6) LIGHT CHECK; 7) TUBING SOLUTION/ CONSUMIBLES DE LOS INTRUMENTOS MAGLUMI, en 1) ENVASES POR 100 DETERMINACIONES, CONTENIENDO: 1 CARTUCHO INTEGRAL DE REACTIVOS (MICROPERLAS MAGNÉTICAS x 2.5 ml, CALIBRADOR BAJO x 2.5 ml, CALIBRADOR ALTO x 2.5 ml, BUFFER x 12.5 ml, ABEI: ANTICUERPO MONOCLONAL ANTI-AFP x 12.5 ml, DILUYENTE x 25 ml) y CONTROL DE CALIDAD INTERNO (1 vial x 2.0 ml); 2) No aplica; 3) 6 x 64 modulos de reacción; 4) Starter 1 (3 x 230 ml) y Starter 2 (3 x 230 ml); 5) 6 x 714 ml; 6) 5 x 2 ml; 7) 500 ml.Se le asigna la categoría: Venta a laboratorios de Análisis clínicos por hallarse comprendido en las condiciones establecidas en la Ley 16.463, y Resolución M.S. y A.S. Nº 145/98. Lugar de elaboración: SHENZHEN

E,

NEW INDUSTRIES BIOMEDICAL ENGINEERING Co., Ltd. No 16, Jinhui Road, Pingshan New District, Shenzhen. (CHINA). Periodo de vida útil: 1) 12 (DOCE) meses, desde la fecha de elaboración conservado entre 2 y 8 °C; 2) No aplica; 3) No aplica; 4) 12 (DOCE) meses, desde la fecha de elaboración conservado entre 15 y 30 °C; 5) 12 (DOCE) meses, desde la fecha de elaboración conservado entre 15 y 30 °C; 6) 24 (VEINTICUATRO) meses, desde la fecha de elaboración conservado a -20 °C y 7) 24 (VEINTICUATRO) meses, desde la fecha de elaboración conservado entre 15 y 30 °C.En las etiquetas de los envases, anuncios y Manual de instrucciones deberá constar PRODUCTO PARA DIAGNOSTICO DE USO "IN VITRO" USO PROFESIONAL EXCLUSIVO AUTORIZADO POR LA ADMINISTRACION NACIONAL DE MEDICAMENTOS, ALIMENTOS Y TECNOLOGIA MEDICA.

ADMINISTRACION NACIONAL DE MEDICAMENTOS, ALIMENTOS Y TECNOLOGÍA MÉDICA.

Subadministrador Nacional Firma v selfo A.T.

Buenos Aires, U 1 AGO 2016